User Manual Original Instructions

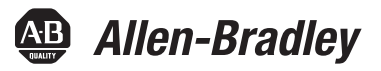

# XM Dynamic Measurement Module with ControlNet Adapter

Catalog Numbers 1440-DYN02-01RJ, 1440-ACNR, 1440-TBS-J

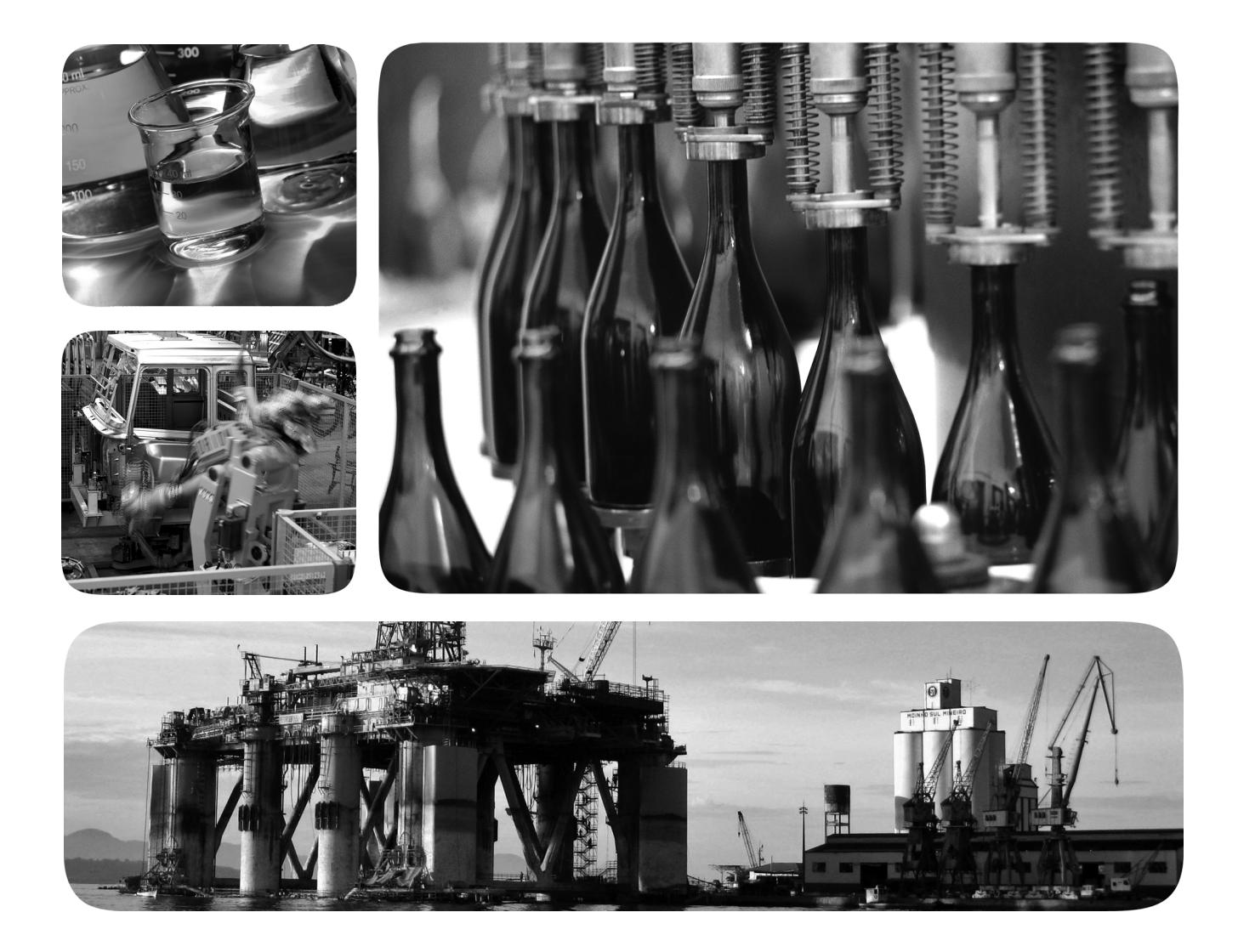

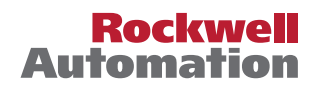

# **Important User Information**

Read this document and the documents listed in the additional resources section about installation, configuration, and operation of this equipment before you install, configure, operate, or maintain this product. Users are required to familiarize themselves with installation and wiring instructions in addition to requirements of all applicable codes, laws, and standards.

Activities including installation, adjustments, putting into service, use, assembly, disassembly, and maintenance are required to be carried out by suitably trained personnel in accordance with applicable code of practice.

If this equipment is used in a manner not specified by the manufacturer, the protection provided by the equipment may be impaired.

In no event will Rockwell Automation, Inc. be responsible or liable for indirect or consequential damages resulting from the use or application of this equipment.

The examples and diagrams in this manual are included solely for illustrative purposes. Because of the many variables and requirements associated with any particular installation, Rockwell Automation, Inc. cannot assume responsibility or liability for actual use based on the examples and diagrams.

No patent liability is assumed by Rockwell Automation, Inc. with respect to use of information, circuits, equipment, or software described in this manual.

Reproduction of the contents of this manual, in whole or in part, without written permission of Rockwell Automation, Inc., is prohibited

Throughout this manual, when necessary, we use notes to make you aware of safety considerations.

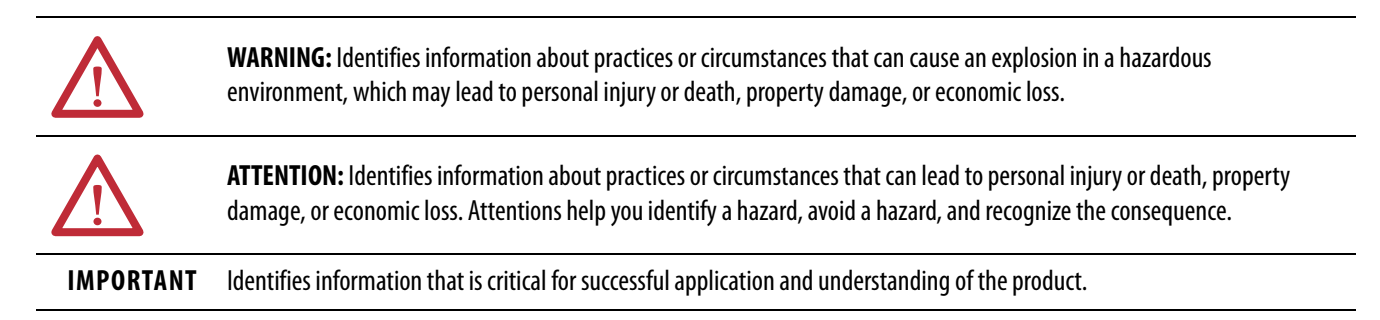

Labels may also be on or inside the equipment to provide specific precautions.

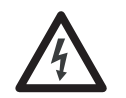

**SHOCK HAZARD:** Labels may be on or inside the equipment, for example, a drive or motor, to alert people that dangerous voltage may be present.

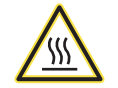

**BURN HAZARD:** Labels may be on or inside the equipment, for example, a drive or motor, to alert people that surfaces may reach dangerous temperatures.

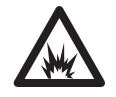

**ARC FLASH HAZARD:** Labels may be on or inside the equipment, for example, a motor control center, to alert people to potential Arc Flash. Arc Flash will cause severe injury or death. Wear proper Personal Protective Equipment (PPE). Follow ALL Regulatory requirements for safe work practices and for Personal Protective Equipment (PPE).

| Preface                          | Additional Resources                             | .7 |
|----------------------------------|--------------------------------------------------|----|
|                                  | Chapter 1                                        |    |
| ControlNet Adapter               | ControlNet Adapter Components                    | 10 |
|                                  | Dynamic Measurement Module                       | 11 |
|                                  | Dynamic Measurement Module Components            | 12 |
|                                  | XM Bus                                           | 13 |
|                                  | Chapter 2                                        |    |
| Install the Adapter and Module   | Environment and Enclosure                        | 16 |
|                                  | North American Hazardous Location Approval       | 17 |
|                                  | European Hazardous Location Approval             | 17 |
|                                  | Special Conditions for Safe Use                  | 18 |
|                                  | IEC Hazardous Location Approval                  | 18 |
|                                  | Prevent Electrostatic Discharge                  | 18 |
|                                  | Install the Terminal Base                        | 19 |
|                                  | Mount on a DIN Rail                              | 19 |
|                                  | Interconnect Terminal Base Units                 | 20 |
|                                  | Panel/Wall Mounting                              | 21 |
|                                  | Terminal Assignments                             | 22 |
|                                  | Install the ControlNet Adapter                   | 23 |
|                                  | Power Requirements                               | 24 |
|                                  | Terminating Resistors                            | 24 |
|                                  | Set the Node Address for the ControlNet Adapter  | 25 |
|                                  | Wire the ControlNet Adapter                      | 26 |
|                                  | Install a Replacement ControlNet Adapter Into an |    |
|                                  | Existing System                                  | 27 |
|                                  | Install the Module.                              | 28 |
|                                  | Set the Node Address for the Module              | 30 |
|                                  | Self-test                                        | 31 |
|                                  | Connect a Programming Terminal to the Network    | 31 |
|                                  | Chapter 3                                        |    |
| Configure the Adapter and Module | Add the Adapter to the I/O Configuration Tree    | 33 |
|                                  | Select a Controller                              | 33 |
|                                  | Select a ControlNet Bridge                       | 35 |
|                                  | Add the 1440-ACNR Adapter                        | 38 |
|                                  | Add XM Modules                                   | 40 |
|                                  | Add the Module to the I/O Configuration Tree     | 43 |
|                                  | Configure Module Properties                      | 45 |
|                                  | Configure the Module Definition Properties       | 46 |
|                                  | Configure the Connection Properties              | 49 |
|                                  | Monitor and Reset the Module Status Information  | 50 |
|                                  | Configure the Channel Properties                 | 51 |

|                   | Configure the Tachometer Properties55Configure the Spectrum Properties57Configure the Band Properties60Configure the Alarm Properties62Configure the Relay Properties64Download to the Controller66Schedule the I/O Module Connections67Schedule the Network Online67Reschedule a ControlNet Network That Has Previously Been71Access Module Data by Using the ACNR72 |
|-------------------|----------------------------------------------------------------------------------------------------|
|                   | Appendix A                                                                                                    |
| Status Indicators | ControlNet Adapter Indicators 73                                                                                                    |
|                   | Module Indicators.                                                                                                    |
|                   | Using RSLogix 5000 Software to Troubleshoot Your Module 77                                                                                                    |
|                   | Annendix B                                                                                                    |
| 1/0 Data Tags     | Tag Names and Definitions 79                                                                                                    |
| i, o butu tugs    | Module-defined Data Types 80                                                                                                    |
|                   | Input Data Type                                                                                                    |
|                   | Configuration Data Type                                                                                                    |
|                   | Output Data Type 87                                                                                                    |
|                   | Appendix C                                                                                                    |
| CIP Objects       | Identity Object                                                                                                    |
|                   | (Class Code 01H) 90                                                                                                    |
|                   | Class Attributes                                                                                                    |
|                   | Instance Attributes                                                                                                    |
|                   | Status                                                                                                    |
|                   | Services                                                                                                    |
|                   | DeviceNet Object                                                                                                    |
|                   | (Class Code 03H)                                                                                                    |
|                   | Class Attributes                                                                                                    |
|                   | Instance Attribute                                                                                                    |
|                   | Services                                                                                                    |
|                   | Assembly Object                                                                                                    |
|                   | Class Attribute 93                                                                                                    |
|                   | Instances 93                                                                                                    |
|                   | Instance Attributes                                                                                                    |
|                   | Assembly Instance Attribute Data Format                                                                                                    |
|                   | Services                                                                                                    |
|                   | Connection Object                                                                                                    |
|                   | (Class ID 05H)                                                                                                    |
|                   | Class Attributes                                                                                                    |

| Instances                   | . 97 |
|-----------------------------|------|
| Instance Attributes         | . 97 |
| Services                    | . 98 |
| Discrete Input Point Object |      |
| (Class ID 08H)              | . 98 |
| Class Attributes            | . 98 |
| Instance Attributes         | . 98 |
| Services                    | . 98 |
| Analog Input Point          |      |
| (Class ID 0AH)              | . 99 |
| Class Attributes            | . 99 |
| Instances                   | . 99 |
| Instance Attributes         | . 99 |
| Services                    | . 99 |
| Parameter Object            |      |
| (Class ID 0FH)              | 100  |
| Class Attributes            | 100  |
| Instances                   | 100  |
| Instance Attributes         | 104  |
| Services                    | 104  |
| Acknowledge Handler Object  |      |
| (Class ID 2BH)              | 105  |
| Class Attributes            | 105  |
| Instances                   | 105  |
| Instance Attributes         | 105  |
| Services                    | 105  |
| Alarm Object                |      |
| (Class ID 31DH)             | 106  |
| Class Attributes            | 106  |
| Instances                   | 106  |
| Instance Attributes         | 106  |
| Services                    | 107  |
| Band Measurement Object     |      |
| (Class ID 31EH)             | 108  |
| Class Attributes            | 108  |
| Instances                   | 108  |
| Instance Attributes         | 108  |
| Services                    | 108  |
| Channel Object              |      |
| (Class ID 31FH)             | 109  |
| Channel Attributes          | 109  |
| Instances                   | 109  |
| Instance Attributes         | 109  |
| Services                    | 110  |
| Device Mode Object          |      |
| (Class ID 320H)             | 111  |
| Class Attributes            | 111  |

| Instance Attributes 111                   |
|-------------------------------------------|
| Services                                  |
| Overall Measurement Object                |
| (Class ID 322H) 112                       |
| Class Attributes 112                      |
| Instances                                 |
| Instance Attributes 112                   |
| Services                                  |
| Relay Object                              |
| (Class ID 323H)                           |
| Class Attributes 114                      |
| Instances                                 |
| Instance Attributes                       |
| Services                                  |
| Spectrum Waveform Measurement Object      |
| (Class ID 324H)                           |
| Class Attributes                          |
| Instances                                 |
| Instance Attributes 116                   |
| Services                                  |
| Get Spectrum Chunk/Get Waveform Chunk 117 |
| Speed Measurement Object                  |
| (Class ID 325H)                           |
| Class Attributes                          |
| Instance Attributes                       |
| Services                                  |
| Tachometer Channel Object                 |
| (Class ID 326H)                           |
| Class Attributes 122                      |
| Instance Attributes 122                   |
| Services 122                              |
| Transducer Object                         |
| (Class ID 328H) 123                       |
| Class Attributes                          |
| Instances 123                             |
| Instance Attributes 123                   |
| Services 122                              |
| Vector Measurement Object                 |
| (Class ID 329H) 124                       |
| Class Attributes 124                      |
| Instances 124                             |
| Instance Attributes 124                   |
| Services 127                              |
|                                           |

This manual introduces you to the Dynamic Measurement module. It is intended for anyone who installs, configures, or uses the Dynamic Measurement module.

# **Additional Resources**

These documents contain additional information concerning related products from Rockwell Automation.

| Resource                                                                               | Description                                                                                |
|----------------------------------------------------------------------------------------|--------------------------------------------------------------------------------------------|
| XM® Monitoring Modules Specifications Technical<br>Data, publication <u>1440-TD001</u> | Provides specifications for the 1440 series of Rockwell<br>Automation® monitoring modules. |
| XM Dynamic Measurement Module User Manual, publication I <u>CM-UM002</u>               | Provides information on how to install and configure the Dynamic Measurement module.       |
| Industrial Automation Wiring and Grounding Guidelines, publication <u>1770-4.1</u>     | Provides general guidelines for installing a Rockwell Automation industrial system.        |
| Product Certifications website, <u>http://www.ab.com</u>                               | Provides declarations of conformity, certificates, and other certification details.        |

You can view or download publications at

<u>http://www.rockwellautomation.com/literature/</u>. To order paper copies of technical documentation, contact your local Allen-Bradley distributor or Rockwell Automation sales representative.

# Notes:

# **ControlNet Adapter**

| Торіс                                 | Page |
|---------------------------------------|------|
| ControlNet Adapter Components         | 10   |
| Dynamic Measurement Module            | 11   |
| Dynamic Measurement Module Components | 12   |
| XM Bus                                | 13   |

The 1440-ACNR module operates as a communication adapter for the 1440-DYN02-01RJ module. It provides an interface for controlling this module on an XM<sup>\*</sup> bus and transferring data to the processor over a ControlNet network.

The ControlNet network is a communication architecture that enables the exchange of messages between ControlNet products compliant with the ControlNet International specification. It provides high-speed transport of time-critical I/O and interlocking data and messaging data, including upload/ download of programming and configuration data on a physical media link.

The module supports:

- Control of I/O on the XM bus, with up to 10 XM Dynamic Measurement modules (Cat. No. 1440-DYN02-01RJ) connected to the adapter.
- Unscheduled messaging data for configuration and retrieval of data.
- Local communication network access through the network access port (NAP).

# ControlNet Adapter Components

The 1440-ACNR module consists of the following hardware components.

#### Figure 1 - ControlNet Adapter Components

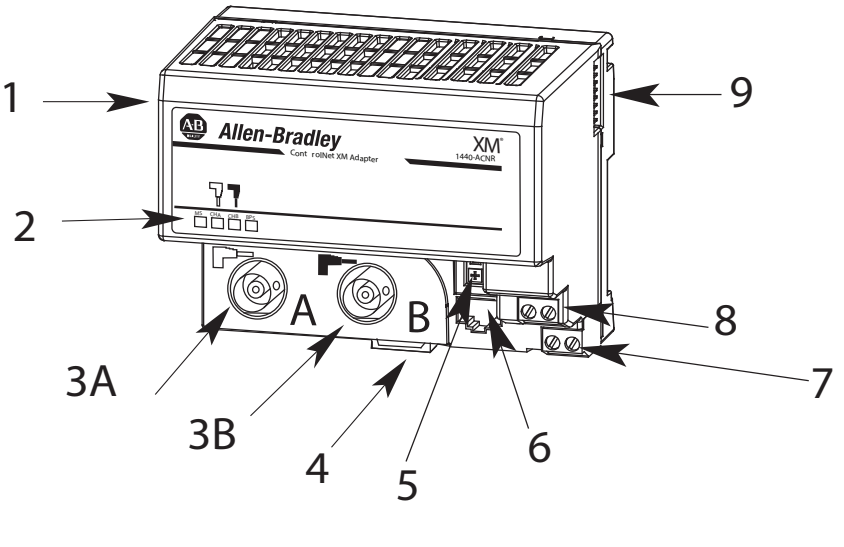

31770-M

#### Table 1 - ControlNet Adapter Components

| ltem | Component                        | Description                                                                                                    |
|------|----------------------------------|----------------------------------------------------------------------------------------------------|
| 1    | ControlNet Adapter Module        | Operates as a communication adapter for the 1440-DYN02-01RJ module.                                                                                                    |
| 2    | Status Indicators                | Four status indicators that indicate the adapter, backplane, and network status.                                                                                                    |
| 3A   | Channel A Coax Receptacle        | Channel A BNC connection.                                                                                                    |
| 3B   | Channel B Coax Receptacle        | Channel B BNC connection.                                                                                                    |
| 4    | Module Locking tab               | Tab that is used to lock the module into place.                                                                                                    |
| 5    | ControlNet Node Address Switches | Pushwheel switches for setting the node address.<br>See <u>Set the Node Address for the ControlNet Adapter on page 25</u> .                                                                                  |
| 6    | Network Access Port (NAP)        | Provides a bidirectional electrical interface for programming, maintenance, and I/O<br>monitoring devices.<br>See the ControlNet Coax Media Planning and Installation Guide, publication <u>CNET-IN002</u> . |
| 7    | 24V DC Connections               | +V DC power connections.                                                                                                    |
| 8    | 24V Common Connections           | -V common connections.                                                                                                    |
| 9    | XM bus Connector                 | Connects the adapter to the XM modules on the XM bus.                                                                                                    |

### Dynamic Measurement Module

The Dynamic Measurement module is part of the Allen-Bradley<sup>®</sup>XM<sup>®</sup> Series, a family of distributed machine condition monitoring and protection devices.

IMPORTANT The 1440-DYN02-01RJ module must reside on its own network that is dedicated to one 1440-ACNR module and one to ten 1440-DYN02-01RJ modules. Other XM family member modules cannot be mixed with the 1440-DYN02-01RJ module on the same network.

The 1440-DYN02-01RJ module is a two-channel general-purpose monitor that supports measurements of dynamic inputs such as vibration, pressure, and strain. The module can be used to monitor shaft, casing, and pedestal vibration in equipment that rotates.

You can use these types of inputs:

- Allen-Bradley non-contact eddy current probe
- Standard integrated electronics piezoelectric (IEPE) accelerometer
- Velocity transducer
- AC voltage output measurement device
- DC voltage output measurement device

The module also accepts a tachometer input to provide speed measurement and order analysis functions. The module can work with most tachometer signal sources including:

- Eddy current probe
- Unpowered magnetic probe
- Other powered and unpowered tachometer sensors

The module provides onboard processing of critical vibration parameters, advanced alarm, and relay logic. The module can be integrated with existing automation and control systems, including PLCs and displays, which can provide information when you troubleshoot machinery failures.

# Dynamic Measurement Module Components

The Dynamic Measurement module consists of a terminal base unit and an instrument module. The Dynamic Measurement module and terminal base are shown in Figure 2.

Figure 2 - Module Components

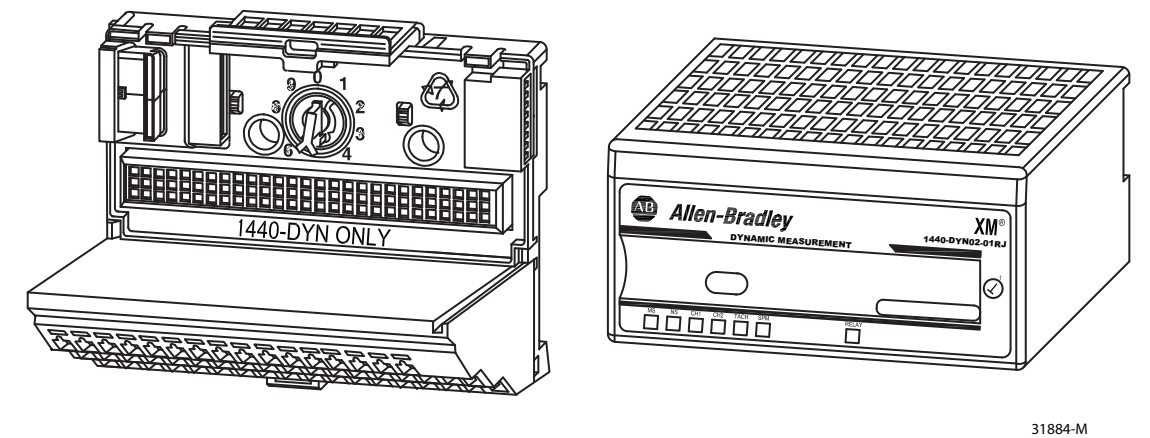

Dynamic Measurement Terminal Base Unit Cat. No. 1440-TBS-J Dynamic Measurement Module Cat. No. 1440-DYN02-01RJ

- Dynamic Measurement Terminal Base A DIN rail-mounted base unit that provides terminations for all field wiring that the Dynamic Measurement module requires.
- Dynamic Measurement Module The module mounts only on the 1440-TBS-J terminal base via a keyswitch and a 96-pin connector. The module contains the measurement electronics, and processors.

**IMPORTANT** The mini-connector under the label on the top of the module is not used.

#### Figure 3 - Mini-connector

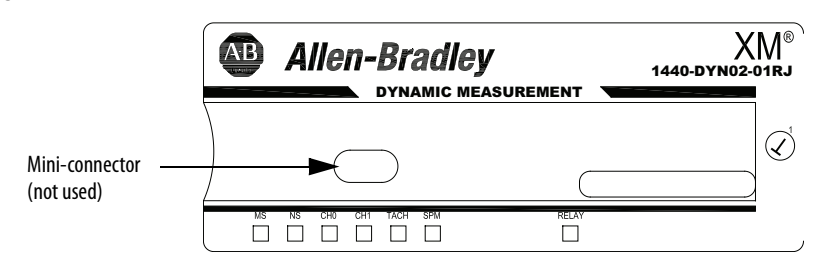

### XM Bus

The XM bus connector, on each side of Dynamic Measurement module, connects the module to the 1440-ACNR adapter and other 1440-DYN02-01RJ modules on the DIN rail, as shown in Figure 4.

The 1440-ACNR module operates as a communication adapter for 1440-DYN02-01RJ modules. It provides an interface for controlling XM1440-DYN02-01RJ modules on the XM bus and transferring data to the processor over a ControlNet network.

For more information about the 1440-ACNR module, see <u>Wire the</u> <u>ControlNet Adapter on page 26</u>.

Figure 4 - XM Bus

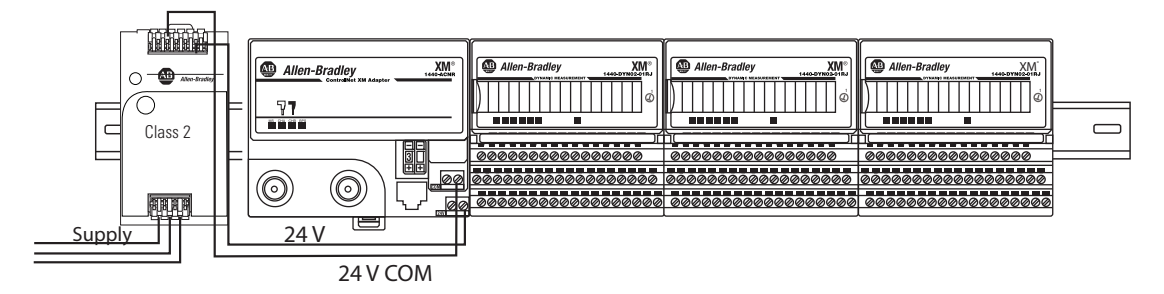

The XM bus connector passes power and XM communications between the connected modules. The XM bus communicates using standard DeviceNet protocols and CAN transceivers, but it does not share specifications for the media (wire) and isolation characteristics.

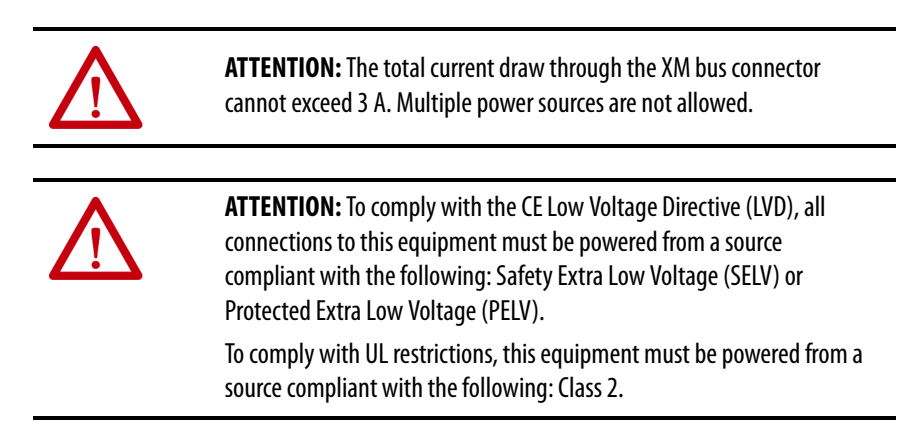

# Notes:

# Install the Adapter and Module

This chapter describes how to install the terminal base, adapter, and the module. It also describes how to connect to the network.

| Торіс                                         | Page |
|-----------------------------------------------|------|
| Environment and Enclosure                     | 16   |
| European Hazardous Location Approval          | 17   |
| North American Hazardous Location Approval    | 17   |
| Special Conditions for Safe Use               | 18   |
| IEC Hazardous Location Approval               | 18   |
| Prevent Electrostatic Discharge               | 18   |
| Install the ControlNet Adapter                | 23   |
| Install the Terminal Base                     | 19   |
| Install the ControlNet Adapter                | 23   |
| Install the Module                            | 28   |
| Connect a Programming Terminal to the Network | 31   |

### **Environment and Enclosure**

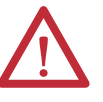

**ATTENTION:** This equipment is intended for use in a Pollution Degree 2 industrial environment, in overvoltage Category II applications (as defined in IEC 60664-1), at altitudes up to 2000 m (6562 ft) without derating.

This equipment is not intended for use in residential environments and may not provide adequate protection to radio communication services in such environments.

This equipment is supplied as open-type equipment. It must be mounted within an enclosure that is suitably designed for those specific environmental conditions that are present and appropriately designed to prevent personal injury resulting from accessibility to live parts. The enclosure must have suitable flame-retardant properties to prevent or minimize the spread of flame, complying with a flame spread rating of 5VA or be approved for the application if nonmetallic. The interior of the enclosure must be accessible only by the use of a tool. Check subsequent sections of this publication for possible additional information regarding specific enclosure type ratings that are required to comply with certain product safety certifications.

In addition to this publication, see the following:

- Industrial Automation Wiring and Grounding Guidelines, publication <u>1770-4.1</u>, for additional installation requirements.
- NEMA 250 and IEC 60529, as applicable, for explanations of the degrees of protection provided by different types of enclosures.

# North American Hazardous Location Approval

# The following information applies when operating this equipment in hazardous locations:

Products marked "CL I, DIV 2, GP A, B, C, D" are suitable only for use in Class I Division 2 Groups A, B, C, D, Hazardous Locations and nonhazardous locations. Each product is supplied with markings on the rating nameplate indicating the hazardous location temperature code. When combining products within a system, the most adverse temperature code (lowest "T" number) can be used to help determine the overall temperature code of the system. Combinations of equipment in your system are subject to investigation by the local authority having jurisdiction at the time of installation.

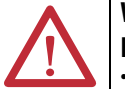

### WARNING: EXPLOSION HAZARD -

- Do not disconnect equipment unless power has been removed or the area is known to be nonhazardous.
- Do not disconnect connections to this equipment unless power has been removed or the area is known to be nonhazardous. Secure any external connections that mate to this equipment by using screws, sliding latches, threaded connectors, or other means provided with this product.
- Substitution of components can impair suitability for Class I, Division
- If this product contains batteries, they must be changed only in an area known to be nonhazardous.

# Informations sur l'utilisation de cet équipement en environnements dangereux:

Les produits marqués "CL I, DIV 2, GP A, B, C, D" ne conviennent qu'à une utilisation en environnements de Classe I Division 2 Groupes A, B, C, D dangereux et non dangereux. Chaque produit est livré avec des marquages sur sa plaque d'identification qui indiquent le code de température pour les environnements dangereux. Lorsque plusieurs produits sont combinés dans un système, le code de température le plus défavorable (code de température le plus faible) peut être utilisé pour déterminer le code de température global du système. Les combinaisons d'équipements dans le système sont sujettes à inspection par les autorités locales qualifiées au moment de l'installation.

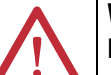

#### WARNING: RISQUE D'EXPLOSION -

- Couper le courant ou s'assurer que l'environnement est classé non dangereux avant de débrancher l'équipement.
- Couper le courant ou s'assurer que l'environnement est classé non dangereux avant de débrancher les connecteurs. Fixer tous les connecteurs externes reliés à cet équipement à l'aide de vis, loquets coulissants, connecteurs filetés ou autres moyens fournis avec ce produit.
- La substitution de composants peut rendre cet équipement inadapté à une utilisation en environnement de Classe I, Division 2.
- S'assurer que l'environnement est classé non dangereux avant de changer les piles.

# European Hazardous Location Approval

The following applies to products marked ( II 3 G. Such modules:

- Are Equipment Group II, Equipment Category 3, and comply with the Essential Health and Safety Requirements relating to the design and construction of such equipment given in Annex II to Directive 94/9/EC.
- See the EC Declaration of Conformity at http://www.rockwellautomation.com/products/certification for details. The type of protection for the 1440-DYN02-01RJ, 1440-TBS-J, and 1440-ACNR is `Ex nA IIC T4 Gc' according to EN 60079-15.
- Can have catalog numbers followed by a `K' to indicate a conformal coating option.
- Are intended for use in areas in which explosive atmospheres caused by gases, vapors, mists, or air are unlikely to
  occur, or are likely to occur only infrequently and for short periods. Such locations correspond to Zone 2 classification
  according to ATEX directive 1999/92/EC.
- The 1440–DYN02–01RJ, 1440–ACNR, and 1440–TBS-J modules comply to Standards EN 60079–0:2012, EN 60079–15:2010, reference ATEX certificate number DEMKO 14 ATEX 1361X.

# Special Conditions for Safe Use

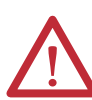

WARNING: Special Conditions for Safe Use:

- This equipment shall be mounted in an ATEX/IECEx Zone 2-certified enclosure with a minimum ingress protection rating of at least IP54 (as defined in EN/ IEC60529) and used in an environment of not more than Pollution Degree 2 (as defined in EN/IEC 60664-1) when applied in Zone 2 environments. The enclosure must be accessible only by the use of a tool.
- This equipment shall be used within its specified ratings defined by Rockwell Automation.
- Any external connections that mate to this equipment shall be secured by using screws, sliding latches, threaded connectors, or other means provided with this product.
- Equipment shall not be disconnected unless power has been removed or the area is known to be nonhazardous.
- Provision shall be made to prevent the rated voltage from being exceeded by transient disturbances of more than 140% of the rated voltage when applied in Zone 2 environments.
- This equipment must be used only with ATEX/IECEx-certified Rockwell Automation backplanes.
- Instructions in the user manual shall be observed.

## IEC Hazardous Location Approval

The following applies to products marked IECEx:

- Such modules are intended for use in areas in which explosive atmospheres caused by gases, vapors, mists, or air are unlikely to occur, or are likely to occur only infrequently and for short periods. Such locations correspond to Zone 2 classification to IEC 60079-0.
- The type of protection for the 1440-DYN02-01RJ, 1440-TBS-J, and 1440-ACNR is `Ex nA IIC T4 Gc' according to IEC 60079-15.
- The 1440-DYN02-01RJ, 1440-ACNR, and 1440-TBS-J modules comply to Standards IEC 60079-0:2011,
  - IEC-60079-15:2010, reference IECEx certificate number IECEx UL 14.0076X.

# Prevent Electrostatic Discharge

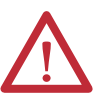

**ATTENTION:** This equipment is sensitive to electrostatic discharge, which can cause internal damage and affect normal operation. Follow these guidelines when you handle this equipment:

- Touch a grounded object to discharge potential static.
- Wear an approved grounding wrist strap.
- Do not touch connectors or pins on component boards.
- Do not touch circuit components inside the equipment.
- Use a static-safe workstation, if available.
- Store the equipment in appropriate static-safe packaging when not in use.

### **Install the Terminal Base**

The terminal base can be DIN rail or wall/panel mounted.

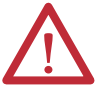

**WARNING:** If you insert or remove the module while backplane power is on, an electrical arc can occur. This could cause an explosion in hazardous location installations.

Be sure that power is removed or the area is nonhazardous before proceeding.

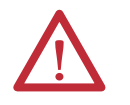

**WARNING:** Do not remove or replace a terminal base unit while power is applied. Interruption of the backplane can result in unintentional operation or machine motion.

### **Mount on a DIN Rail**

Follow these steps to mount the terminal base on the DIN rail.

 Position the terminal base unit on the 35 x 7.5 mm DIN rail (A) (Allen-Bradley<sup>®</sup> part number 199-DR1 or 199-DR4) at a slight angle.

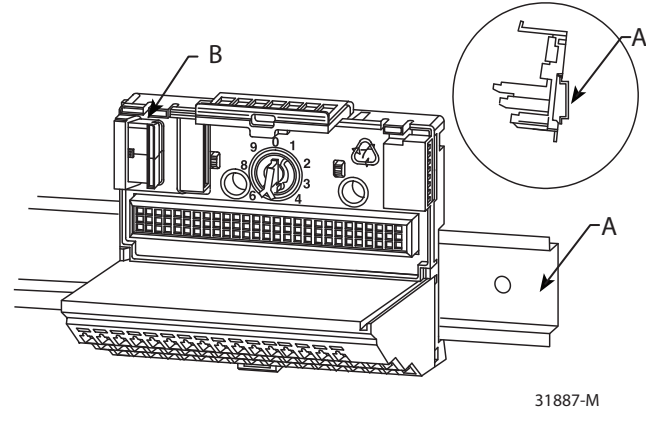

Position terminal base at a slight angle and hook over the top of the DIN rail.

- 2. Slide the terminal base unit over, leave room for the side connector (B).
- 3. Hook the lip on the rear of the terminal base onto the top of the DIN rail, and rotate the terminal base onto the rail.

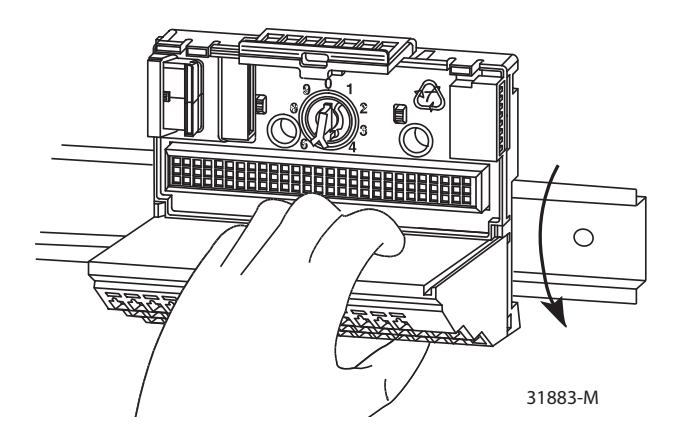

4. To lock the terminal base on the DIN rail, press down on the terminal base unit.

If the terminal base does not lock into place, use a screwdriver to open the locking tab. Press down on the terminal base until flush with the DIN rail and release the locking tab to lock the base in place.

5. Connect the wiring for the terminal base.

See <u>Wire the ControlNet Adapter on page 26</u> for information about how to wire the adapter.

### Interconnect Terminal Base Units

To install another terminal base unit, follow these steps.

**IMPORTANT** Terminal base units are mounted left to right on the DIN rail.

- 1. Position the terminal base on the 35 x 7.5 mm DIN rail (A).
- 2. Verify that the side connector (B) is **fully retracted** into the base unit.
- **3.** Slide the terminal base unit over tight against the neighboring terminal base.

Make sure the hook on the terminal base slides under the edge of the terminal base unit.

**4.** To lock the terminal base on the DIN rail, press down on the terminal base unit.

If the terminal base does not lock into place, use a screwdriver to open the locking tab. Press down on the terminal base until flush with the DIN rail and release the locking tab to lock the base in place.

5. To complete the backplane connection, gently push the side connector into the side of the neighboring terminal base.

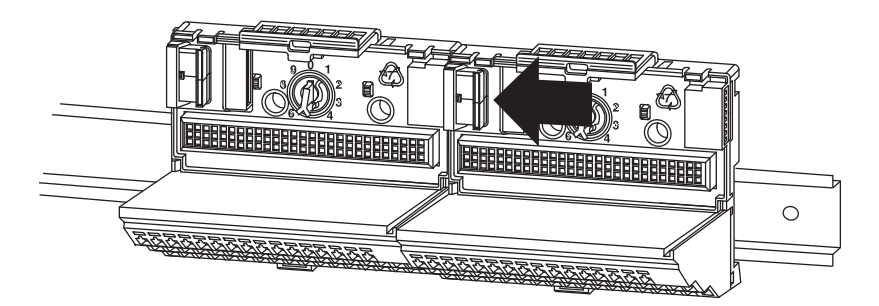

### **Panel/Wall Mounting**

Installation on a wall or panel consists of:

- Lay out the drilling points on the wall or panel.
- Drill the pilot holes for the mounting screws.
- Install the terminal base units and secure them to the wall or panel.

To install the terminal base on a wall or panel, follow these steps.

1. Lay out the required points on the wall/panel as shown in Figure 5.

Maintain at least 25.4 mm (1.0 in.) air space around your  $XM^*$  system installation.

#### Figure 5 - Terminal Base Drilling Dimensions

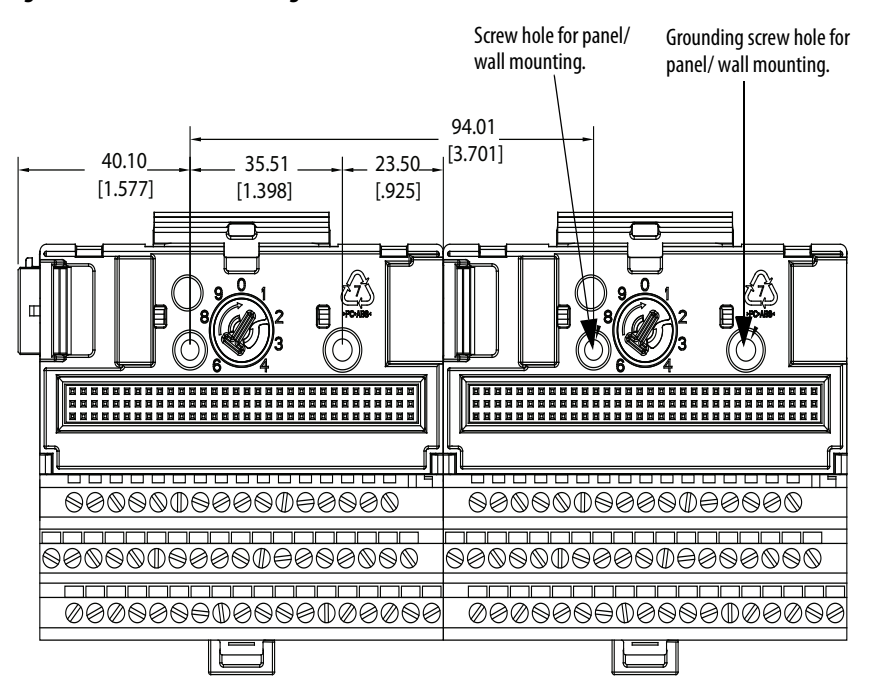

- 2. Drill the necessary holes for the #6 self-tapping mounting screws.
- 3. Secure the terminal base unit by using the two #6 self-tapping screws.
- **4.** To install another terminal base unit, retract the side connector into the base unit; verify that it is **fully retracted**.
- **5.** Position the terminal base unit up tight against the neighboring terminal base.

Verify that the hook on the terminal base slides under the edge of the terminal base unit.

- **6.** To complete the backplane connection, gently push the side connector into the side of the neighboring terminal base.
- 7. Secure the terminal base to the wall with two #6 self-tapping screws.

### **Terminal Assignments**

### IMPORTANT

The terminal block assignments are different for different terminal base units. The following table applies only to the 1440-TBS-J.

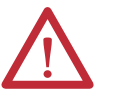

**WARNING:** If you connect or disconnect wiring while the field-side power is on, an electric arc can occur. An electric arc can cause an explosion in hazardous location installations. Be sure that power is removed or the area is nonhazardous before proceeding.

|         | No. | Desc.            |       | No. | Desc.            |         | No | Desc.            |
|---------|-----|------------------|-------|-----|------------------|---------|----|------------------|
|         | 0   | Xdcr 0 (+)       |       | 16  | Xdcr 1 (+)       |         | 34 | Tach (+)         |
| 0       | 1   | Xdcr 0 (-)       |       | 17  | Xdcr 1 (-)       |         | 35 | Tach (-)         |
|         | 2   | Functional Earth | -     | 18  | Functional Earth |         | 36 | Functional Earth |
| annel ( | 3   | 24V (-)          | annel | 19  | 24V (-)          | neter   | 37 | Tach 24V (-)     |
| £       | 4   | 24V (+)          | 5     | 20  | 24V (+)          | Tachor  | 38 | Tach 24V (+)     |
|         | 5   | Buf 0 (+)        |       | 21  | Buf 1 (+)        |         | 39 | Tach buffer (+)  |
|         | 6   | Buf 0 (-)        |       | 22  | Buf 1 (-)        |         | 40 | Tach (-)         |
|         | 7   | Not connected    |       | 23  | Not connected    | 1       | 41 | Sig Common       |
|         | 8   | Not connected    |       | 24  | Not connected    |         | 42 | Not connected    |
|         | 9   | Functional Earth |       | 25  | Functional Earth | ver     | 43 | 24V common       |
|         | 10  | Not connected    |       | 26  | Not connected    | Pov     | 44 | 24V in 1         |
|         | 11  | Not connected    |       | 27  | CAN_High         |         | 45 | 24V common       |
|         | 12  | Functional Earth | Bus   | 28  | Shield           | ę       | 46 | Tach (-)         |
|         | 13  | Not connected    | XM    | 29  | CAN_Low          | ssed Ta | 47 | Tach (+)         |
|         | 14  | Not connected    |       | 30  | Bus V (-)        | Bu      | 48 | Tach (-)         |
|         | 15  | Functional Earth |       | 31  | Not connected    |         | 49 | Not connected    |
|         |     |                  |       | 32  | Not connected    |         | 50 | Not connected    |
|         |     |                  |       | 33  | Not connected    |         | 51 | Not connected    |

# Install the ControlNet Adapter

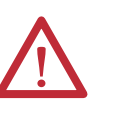

**ATTENTION:** Do not remove or replace an adapter while power is applied. Interruption of the backplane can result in unintentional operation or machine motion.

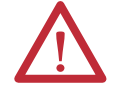

**ATTENTION:** This product is grounded through the DIN rail to chassis ground. Use zinc plated yellow-chromate steel DIN rail to assure proper grounding. The use of other DIN rail materials (for example, aluminum or plastic) that can corrode, oxidize, or are poor conductors, can result in improper or intermittent grounding. Secure DIN rail to mounting surface approximately every 200 mm (7.8 in.) and use end-anchors appropriately.

IMPORTANTThe 1440-DYN02-01RJ Standard Dynamic Measurement module is used with<br/>the 1440-ACNR adapter. No other XM catalog number works with the<br/>1440-ACNR adapter.

**IMPORTANT** The XM bus must be terminated on each end with a 120 ohm, 1%, 1/4 W resistor. Because the adapter has an internal terminator resistor, the second resistor must be installed at the opposite end of the bus.

To install the adapter on the DIN rail before you install the XM terminal base units, follow these steps.

1. Position the ControlNet adapter (A) on a 35 x 7.5 mm DIN rail (B) at a slight angle.

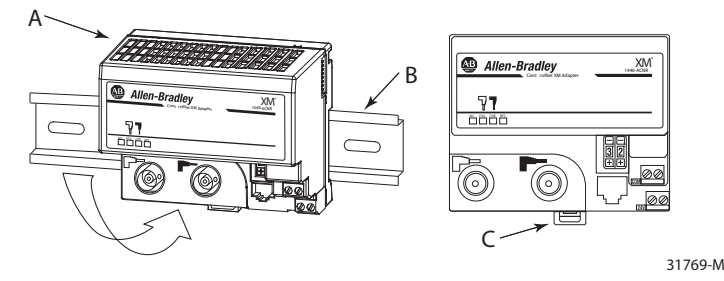

- 2. Hook the lip on the rear of the adapter onto the top of the DIN rail, and rotate the adapter onto the rail.
- 3. Press the adapter down onto the DIN rail until flush.

Locking tab C snaps into position and lock the adapter to the DIN rail.

- 4. If the adapter does not lock in place, follow these steps.
  - a. Use a screwdriver or similar device to move the locking tab down while pressing the adapter flush onto the DIN rail.
  - b. To lock the adapter in place, release the locking tab.
  - c. If necessary, push up on the locking tab to lock.
- 5. Connect the adapter wiring.

See Wire the ControlNet Adapter on page 26.

### **Power Requirements**

The ControlNet adapter requires one Class 2 power supply. Before installing your module, calculate the power requirements of all modules in each chassis. The total current draw through the side connector cannot exceed 3 A.

The adapter provides a maximum output current of 3 A.

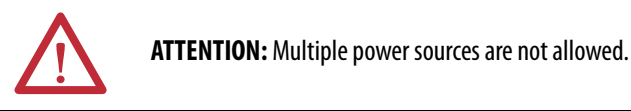

# Terminating Resistors

The XM bus operates correctly when there is a terminating resistor at each end of the XM bus.

- Terminating resistors must be 121 ohms, 1 %, 1/4 W.
- The ControlNet adapter has an internal terminating resistor. Install a second terminating resistor across the CAN\_HI and CAN\_LO terminals of the XM module at the other end of the XM bus.

For information on the XM module, see Install the Module on page 28.

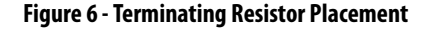

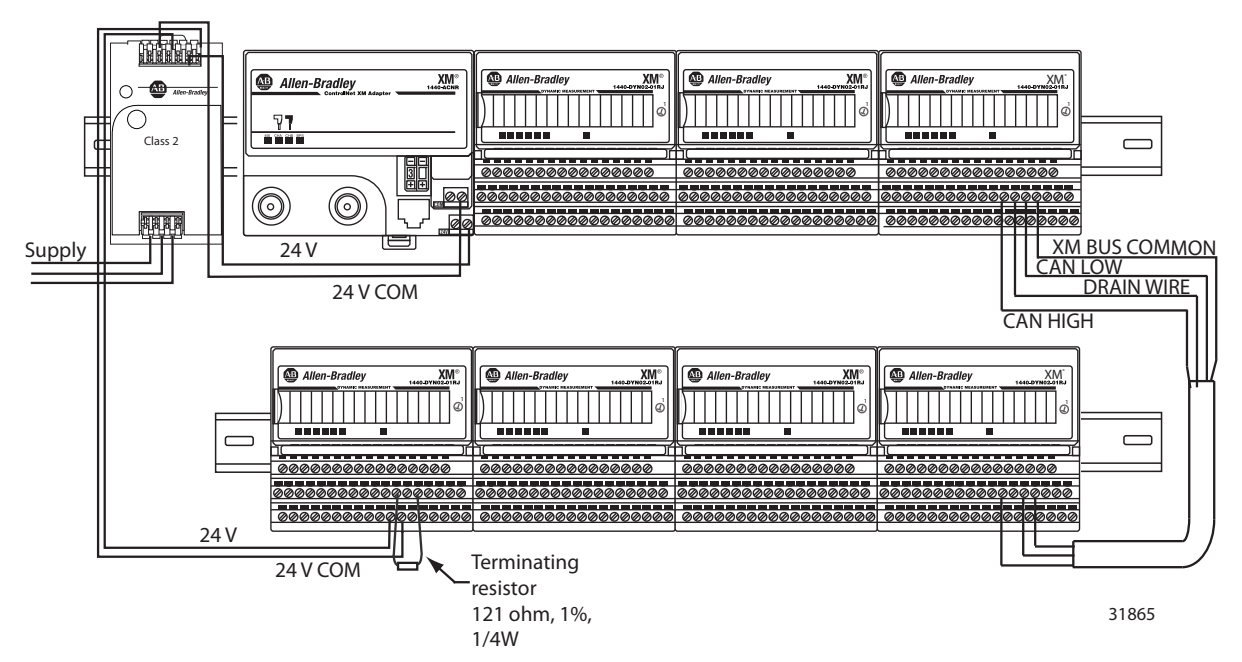

### Set the Node Address for the ControlNet Adapter

Set the network address by using the 2-button pushwheel switch. The range of valid settings is 01...99.

Figure 7 - Set the Network Address Switches

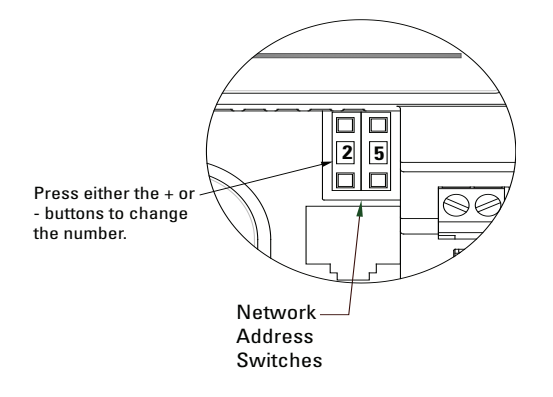

### Wire the ControlNet Adapter

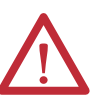

**WARNING:** If you connect or disconnect wiring while the field-side power is on, an electrical arc can occur. This could cause an explosion in hazardous location installations.

If you connect or disconnect the communication cable with power applied to this module or any device on the network, an electrical arc can occur. This could cause an explosion in hazardous location installations

Be sure that power is removed or the area is nonhazardous before proceeding.

#### Figure 8 - XM1440-ACNR Wiring Terminals

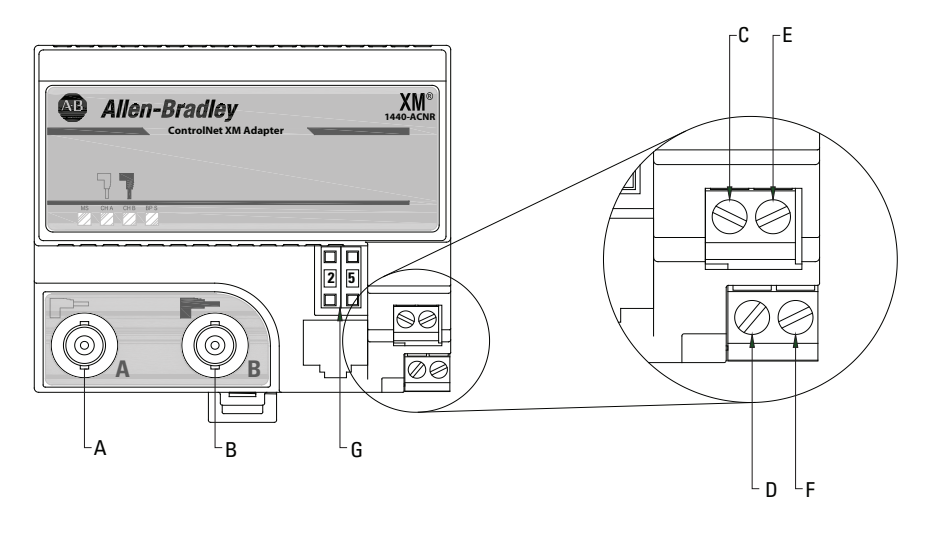

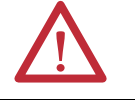

**ATTENTION:** Do not wire more than two conductors onto any single terminal.

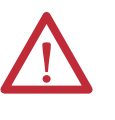

**WARNING:** The NAP port is intended for temporary local programming purposes only and not intended for permanent connection. If you connect or disconnect the NAP cable with power that is applied to this module or any device on the network, an electric arc can occur. An electric arc can cause an explosion in hazardous location installations.

Be sure that power is removed or the area is nonhazardous before proceeding.

- 1. Connect the ControlNet network cable to connector A.
- 2. Connect the redundant ControlNet network cable to connector B.

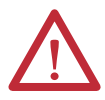

**ATTENTION:** When you connect wires, torque terminal screws C, D, E, and F to 0.8 N-m (7 lb-in.).

- 3. Connect +V DC power to the lower connector, terminal F or D.
- 4. Connect -V common to the upper connector, terminal E or C.

### Install a Replacement ControlNet Adapter Into an Existing System

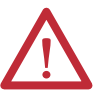

**ATTENTION:** If you insert or remove the module while backplane power is on, an electrical arc can occur. This could cause an explosion in hazardous location installations.

Be sure that power is removed or the area is nonhazardous before proceeding.

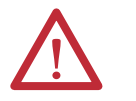

**ATTENTION:** Do not remove or replace an adapter while power is applied. Interruption of the backplane can result in unintentional operation or machine motion.

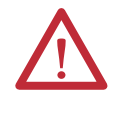

**WARNING:** If you connect or disconnect wiring while the field-side power is on, an electric arc can occur. An electric arc can cause an explosion in hazardous location installations. Be sure that power is removed or the area is nonhazardous before proceeding.

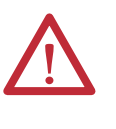

**WARNING:** If you connect or disconnect the communications cable with power that is applied to this module or any device on the network, an electric arc can occur. An electric arc can cause an explosion in hazardous location installations. Be sure that the power is removed or the area is nonhazardous before proceeding.

Remove the existing adapter from the DIN rail as follows.

- 1. Disconnect any wiring that is connected to the adjacent terminal base.
- 2. Disconnect one or more BNC connectors from the front of the adapter.
- **3.** On the XM module that is adjacent to the adapter, open the latching mechanism and remove the module from the terminal base unit that is attached to the adapter.
- **4.** To unplug the backplane connection, push the XM bus connector toward the right side of the terminal base.
- 5. Release the locking tab and remove the adapter.

Install the replacement adapter on the DIN rail as follows.

- 1. Before installing the replacement adapter, verify that the XM bus connector of the terminal base is fully retracted into the base unit.
- **2.** Position the replacement adapter on the DIN rail. The hook on the terminal base slides under the edge of the adapter.

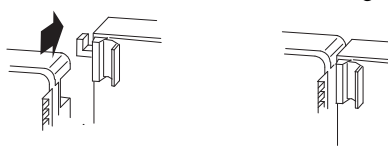

3. To lock the adapter to the DIN rail, push down and in simultaneously.

If the adapter does not lock in place, use a screwdriver or similar device to move the locking tab down while pressing the adapter flush onto the DIN rail. Release the locking tab to lock the adapter in place.

4. To complete the backplane connection, gently push the XM bus connector into the side of the adapter.

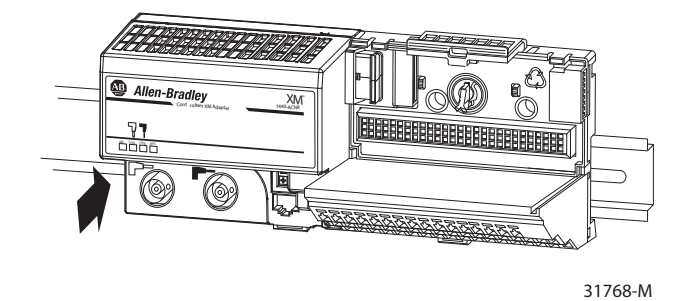

- 5. Reinstall the XM module in the adjacent terminal base.
- 6. Connect the wiring to the adjacent terminal base.
- 7. Connect the ControlNet cable to the adapter.

### Install the Module

The module mounts on a 1440-TBS-J terminal base unit. We recommend that you insert the module after you have connected the wiring on the terminal base unit.

See <u>Install the Terminal Base on page 19</u> for more information about how to wire the terminal base.

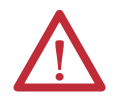

**ATTENTION:** The 1440-DYN02-01RJ module is compatible only with the 1440-TBS-J terminal base unit. The keyswitch on the terminal base unit is at position 1 for the module.

Do not attempt to install the 1440-DYN02-01RJ module on other terminal base units.

Do not change the position of the keyswitch after wiring the terminal base units.

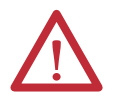

**ATTENTION:** To comply with the CE Low Voltage Directive (LVD), all connected I/O must be powered from a source compliant with the following: Safety Extra Low Voltage (SELV) or Protected Extra Low Voltage (PELV).

To comply with UL restrictions, this equipment must be powered from a source compliant with the following: Class 2.

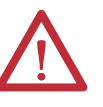

**WARNING:** If you insert or remove the module while backplane power is on, an electric arc can occur. An electric arc can cause an explosion in hazardous location installations.

Be sure that the power is removed or the area is nonhazardous before proceeding.

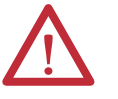

**WARNING:** If you connect or disconnect wiring while the field-side power is on, an electric arc can occur. An electric arc can cause an explosion in hazardous location installations.

Be sure that the power is removed or the area is nonhazardous before proceeding.

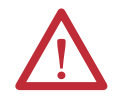

ATTENTION: Multiple power sources are not allowed.

1. Verify that the keyswitch (D) on the terminal base unit (E) is at position 1 as required for the module.

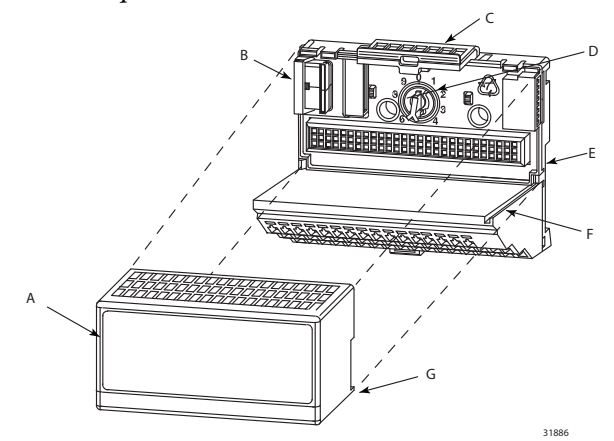

2. Verify that the side connector (B) is pushed completely to the left.

#### You cannot install the module unless the connector is fully extended.

- **3.** Verify that the pins on the bottom of the module are straight so they align properly with the connectors in the terminal base unit.
- 4. Position the module (A) with its alignment bar (G) aligned with the groove (F) on the terminal base.
- 5. Press firmly and evenly to seat the module in the terminal base unit. The module is seated when the latching mechanism (C) is locked into the module.
- 6. To install the next module in its terminal base, repeat the above steps.

### Set the Node Address for the Module

The module has a DIP switch for setting the network node address. DIP switches 5...10 set the node address for the module by using binary addressing. The module is shipped from the factory with the node address set to 63, as shown in Figure 9.

#### Figure 9 - Module DIP Switches.

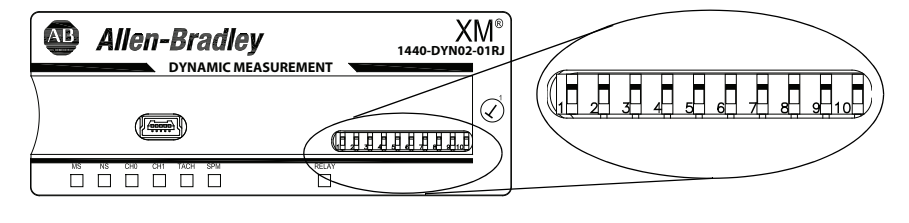

**TIP** DIP switches 1...4 are not used.

**TIP** The node addresses start with one for the module closest to the ACNR, and increase for each consecutive module.

Using a pointed tool, slide switches 5...10 to the appropriate positions (1 or 0).

#### Figure 10 - DIP Switch Positions

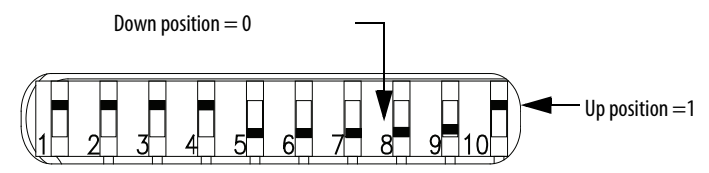

Table 2 - Switch Settings for Node Address

| Node<br>Addr     | Switch<br>Setting<br>SW5->SW10 | Node<br>Addr | Switch<br>Setting<br>SW5->SW10 | Node<br>Addr | Switch<br>Setting<br>SW5->SW10 | Node<br>Addr | Switch<br>Setting<br>SW5->SW10 |
|------------------|--------------------------------|--------------|--------------------------------|--------------|--------------------------------|--------------|--------------------------------|
| 0 <sup>(1)</sup> | 000000                         | 16           | 010000                         | 32           | 100000                         | 48           | 110000                         |
| 1                | 000001                         | 17           | 010001                         | 33           | 100001                         | 49           | 110001                         |
| 2                | 000010                         | 18           | 010010                         | 34           | 100010                         | 50           | 110010                         |
| 3                | 000011                         | 19           | 010011                         | 35           | 100011                         | 51           | 110011                         |
| 4                | 000100                         | 20           | 010100                         | 36           | 100100                         | 52           | 110100                         |
| 5                | 000101                         | 21           | 010101                         | 37           | 100101                         | 53           | 110101                         |
| 6                | 000110                         | 22           | 010110                         | 38           | 100110                         | 54           | 110110                         |
| 7                | 000111                         | 23           | 010111                         | 39           | 100111                         | 55           | 110111                         |
| 8                | 001000                         | 24           | 011000                         | 40           | 101000                         | 56           | 111000                         |
| 9                | 001001                         | 25           | 011001                         | 41           | 101001                         | 57           | 111001                         |
| 10               | 001010                         | 26           | 011010                         | 42           | 101010                         | 58           | 111010                         |
| 11               | 001011                         | 27           | 011011                         | 43           | 101011                         | 59           | 111011                         |
| 12               | 001100                         | 28           | 011100                         | 44           | 101100                         | 60           | 111100                         |

| Node<br>Addr | Switch<br>Setting<br>SW5->SW10 | Node<br>Addr | Switch<br>Setting<br>SW5->SW10 | Node<br>Addr | Switch<br>Setting<br>SW5->SW10 | Node<br>Addr | Switch<br>Setting<br>SW5->SW10 |
|--------------|--------------------------------|--------------|--------------------------------|--------------|--------------------------------|--------------|--------------------------------|
| 13           | 001101                         | 29           | 011101                         | 45           | 101101                         | 61           | 111101                         |
| 14           | 001110                         | 30           | 011110                         | 46           | 101110                         | 62           | 111110                         |
| 15           | 001111                         | 31           | 011111                         | 47           | 101111                         | 63           | 111111                         |

(1) Do not set the node address to 0. Node addresses start with 1 for the module closest to the ACNR.

### Self-test

The XM module performs a self-test when it powers up. The self-test includes a status indicator test and a device test. During the status indicator test, the indicators turn on independently and in sequence for approximately 0.25 seconds.

The device test occurs after the status indicator test. The Module Status (MS) indicator is used to indicate the status of the device self-test.

#### **Table 3 - MS Indicator State Descriptions**

| MS Indicator State            | Description                                                                                                    |
|-------------------------------|----------------------------------------------------------------------------------------------------|
| Flashing Red and Green        | Device self-test is in progress.                                                                                                    |
| Solid Green or Flashing Green | Device self-tests completed successfully, and the firmware is valid and running.                                                                 |
| Flashing Red                  | <ul> <li>Device self-tests completed, the hardware is OK, but the firmware is invalid.</li> <li>The firmware download is in progress.</li> </ul> |
| Solid Red                     | Unrecoverable fault, hardware failure, or Boot Loader program can be corrupted.                                                                  |

# Connect a Programming Terminal to the Network

You can connect the programming terminal to the ControlNet network by connecting to the network access port (NAP), as shown in <u>Figure 11</u>.

#### Figure 11 - NAP Connection Via 1786 Cable

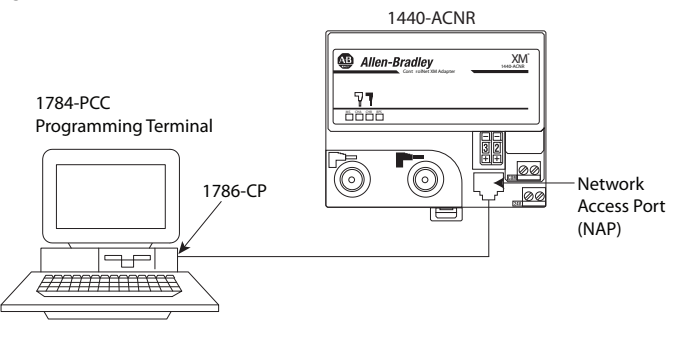

The 1786-CP cable can be plugged into any ControlNet product NAP to provide programming capability on the ControlNet network. A programming terminal that is connected through this cable is counted as a node and must have a unique address.

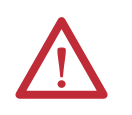

**ATTENTION:** Use the 1786-CP cable when connecting a programming terminal to the network through NAPs. If you use a a commercially available RJ-style cable, it could result in possible network failures.

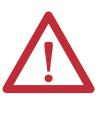

**WARNING:** The NAP port is intended for temporary local programming purposes only and not intended for permanent connection. If you connect or disconnect the NAP cable with power that is applied to this module or any device on the network, an electric arc can occur. An electric arc can cause an explosion in hazardous location installations.

Be sure that the power is removed or the area is nonhazardous before proceeding.

| Торіс                                         | Page |
|-----------------------------------------------|------|
| Add the Adapter to the I/O Configuration Tree | 33   |
| Add the Module to the I/O Configuration Tree  | 43   |
| Configure Module Properties                   | 45   |
| Download to the Controller                    | 66   |
| Schedule the I/O Module Connections           | 67   |
| Access Module Data by Using the ACNR          | 72   |

# **Configure the Adapter and Module**

# Add the Adapter to the I/O Configuration Tree

To establish communication between the controller and adapter over the network, you must add the ControlLogix<sup>®</sup> controller and its bridge to the I/O Configuration.

### **Select a Controller**

1. Start RSLinx<sup>®</sup> software.

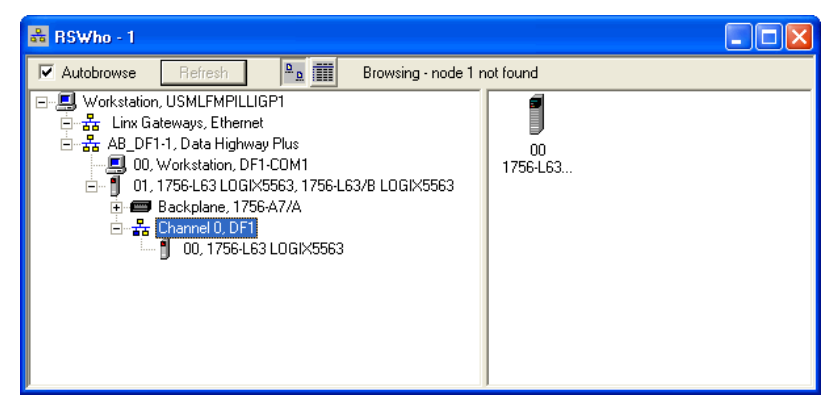

- 2. Start RSLogix 5000° Enterprise series software, version 16 or later.
- 3. From the File menu, choose New.

The New Controller dialog box opens.

| Vendor:       | Allen-Bradley                          |        |
|---------------|----------------------------------------|--------|
| Туре:         | 1756-L63 ControlLogix5563 Controller 🗸 | ок     |
| Revision:     | 16 💌                                   | Cancel |
|               | Redundancy Enabled                     | Help   |
| Name:         |                                        |        |
| Description:  |                                        |        |
|               |                                        |        |
| Chassis Type: | 1756-A10 10-Slot ControlLogix Chassis  |        |
| Slot:         | 0 Safety Partner Slot:                 |        |
| Create In:    | C:\RSLogix 5000\Projects               | Browse |

4. Complete the following entries.

#### **Table 4 - New Controller Field Values**

| In This Field | Enter                                                                          |
|---------------|--------------------------------------------------------------------------------|
| Туре          | Choose the controller type.                                                    |
| Revision      | Choose the major revision of the firmware for which the project is configured. |
| Name          | Enter a unique name for the controller.                                        |
| Chassis Type  | Choose the appropriate chassis type.                                           |
| Slot          | Enter the slot of the controller in the chassis.                               |
| Create In     | Enter the directory in which you want to store the project file.               |

5. Verify that the revision of the controller is compatible with the XM<sup>®</sup> products.

The revision of the controller must be 16 or later.

6. Click OK to create the project.

 INSLogic 5000 - February14 (1756-163)\*

 File Edit View Search Logic Communications Tools Window Help

 Image: Communications Tools Window Help

 Image: Communications Tools Window Help

 Image: Communications Tools Window Help

 Image: Communications Tools Window Help

 Image: Communications Tools Window Help

 Image: Communications Tools Window Help

 Image: Communications Tools Window Help

 Image: Communications Tools Window Help

 Image: Communications Tools Window Help

 Image: Communications Tools Window Help

 Image: Communications Tools Window Help

 Image: Communications Tools Window Help

 Image: Communications Tools Window Help

 Image: Communications Tools Window Help

 Image: Communications Tools Window Help

 Image: Communications Tools Window Help

 Image: Communications Tools Window Help

 Image: Communications Tools Window Help

 Image: Communications Tools Tools T

The Controller Organizer appears.

### Select a ControlNet Bridge

You need a ControlNet bridge to access the 1440-ACNR adapter from the ControlLogix network. In our example, we configure a 1756-CNB (Series D) bridge to communicate with 1440-ACNR adapter.

1. In the Controller Organizer, right-click the I/O Configuration folder and select New Module.

The Select Module dialog box opens.

| Select Module                                                                                                    |                     |      |              |
|----------------------------------------------------------------------------------------------------|---------------------|------|--------------|
| Module<br>Analog<br>Communications<br>Controllers<br>Digital<br>Drives<br>Motion<br>Motion<br>Other<br>Specialty | Description         |      | Vendor       |
| By Category                                                                                                    | By Vendor Favorites | Find | Add Favorite |

2. To display a list of available communication modules, click the plus sign next to the Communications folder.

| Module         | Description                             | Vendor        |
|----------------|-----------------------------------------|---------------|
| Communications |                                         |               |
| - 56AMXN       | DCSNet Interface                        | Allen-Bradley |
| - 1756-CN2/A   | 1756 ControlNet Bridge                  | Allen-Bradley |
| - 1756-CN2/B   | 1756 ControlNet Bridge                  | Allen-Bradley |
| - 1756-CN2R/A  | 1756 ControlNet Bridge                  | Allen-Bradley |
| - 1756-CN2R/B  | 1756 ControlNet Bridge                  | Allen-Bradley |
| - 1756-CNB/A   | 1756 ControlNet Bridge                  | Allen-Bradley |
| - 1756-CNB/B   | 1756 ControlNet Bridge                  | Allen-Bradley |
| 1756-CNB/D     | 1756 ControlNet Bridge                  | Allen-Bradley |
| - 1756-CNB/E   | 1756 ControlNet Bridge                  | Allen-Bradley |
| - 1756-CNBR/A  | 1756 ControlNet Bridge, Redundant Media | Allen-Bradley |
| - 1756-CNBR/B  | 1756 ControlNet Bridge, Redundant Media | Allen-Bradley |
| 1756-CNBR/D    | 1756 ControlNet Bridge, Redundant Media | Allen-Bradley |
| •              |                                         | •             |
|                | Find                                    | Add Esucrite  |
|                |                                         |               |
| Bu Category By | Vendor Eavorites                        |               |

**3.** Select the ControlNet Bridge and click OK. In this example, we use a 1756-CNB ControlNet Bridge (Series D).

| Select Major Revi                      | ision 🛛 🔀                         |
|----------------------------------------|-----------------------------------|
| Select major revis<br>module being cre | sion for new 1756-CNB/D<br>eated. |
| Major Revision:                        | 7                                 |
| ОК                                     | Cancel Help                       |

The Select Major Revision dialog box opens.

4. Select the number for the Major Revision, and click OK.

The New Module dialog box opens.

| New Module   |                                                 |
|--------------|-------------------------------------------------|
| Туре:        | 1756-CNB/D 1756 ControlNet Bridge Change Type + |
| Vendor:      | Allen-Bradley                                   |
| Name:        | ControlNet_Bridge Node: 1                       |
| Description: | Slot: 2                                         |
| Revision:    | 7 💌 1 🚊 Electronic Keying: Compatible Keying 💌  |
| 🔽 Open Modu  | le Properties DK Cancel Help                    |
5. Enter the following information.

#### **Table 5 - New Module Field Values**

| On This Tab | In This Field                     | Enter                                            |
|-------------|-----------------------------------|--------------------------------------------------|
| General     | Name                              | Enter a unique name for the module.              |
|             | Node Address                      | Enter the node address of the module.            |
|             | Slot Enter the slot of the bridge |                                                  |
|             | Revision                          | Select the major and minor revision level.       |
|             | Electronic Keying                 | Choose the appropriate electronic keying method. |

The Module Properties dialog box opens when Open Module Properties is checked.

- 6. Clear the Open Module Properties checkbox if you do not need to configure the module any further.
- 7. Click OK to accept the configuration.

The ControlNet Bridge is added to the I/O Configuration.

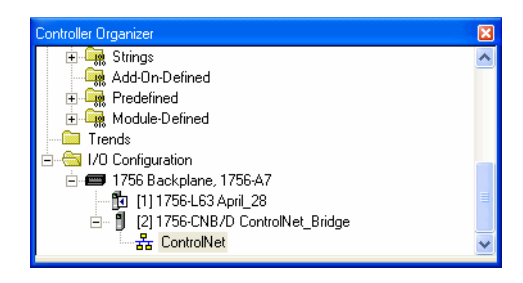

## Add the 1440-ACNR Adapter

The 1440-ACNR adapter is added as a child of the local 1756-CNB/D module.

1. Under the I/O Configuration folder, right-click the ControlNet icon and select New Module.

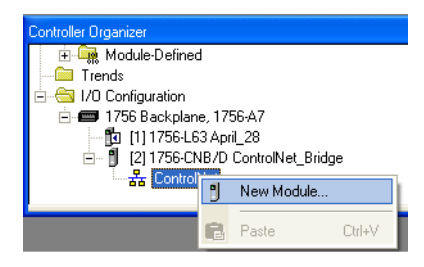

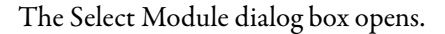

| Select Module                                                                                       |            |           |    |      |              |
|----------------------------------------------------------------------------------------------------|------------|-----------|----|------|--------------|
| Module                                                                                              | Descriptio | n         |    |      | Vendor       |
| <ul> <li>Communications</li> <li>Controllers</li> <li>Drives</li> <li>HMI</li> <li>Other</li> </ul> |            |           |    |      |              |
| By Category                                                                                         | By Vendor  | Favorites | ОК | Find | Add Favorite |

**2.** To display a list of available communication modules, click the plus sign next to the Communications folder.

| Select Module  |                                          | ×               |
|----------------|------------------------------------------|-----------------|
| Module         | Description                              | Vendor          |
| Communications |                                          | ^               |
| - 1440-ACNR/A  | 1440 ControlNet Adapter, Redundant Media | Allen-Bradley   |
| - 1734-ACNR/A  | 1734 ControlNet Adapter, Redundant Media | Allen-Bradley 📃 |
| - 1738-ACNR/A  | 1738 ControlNet Adapter, Redundant Media | Allen-Bradley 📃 |
| - 1756-CN2/A   | 1756 ControlNet Bridge                   | Allen-Bradley   |
| - 1756-CN2/B   | 1756 ControlNet Bridge                   | Allen-Bradley   |
| - 1756-CN2R/A  | 1756 ControlNet Bridge                   | Allen-Bradley   |
| - 1756-CN2R/B  | 1756 ControlNet Bridge                   | Allen-Bradley   |
| - 1756-CNB/A   | 1756 ControlNet Bridge                   | Allen-Bradley   |
| - 1756-CNB/B   | 1756 ControlNet Bridge                   | Allen-Bradley   |
| - 1756-CNB/D   | 1756 ControlNet Bridge                   | Allen-Bradley   |
| - 1756-CNB/E   | 1756 ControlNet Bridge                   | Allen-Bradley   |
| 1756-CNBR/A    | 1756 ControlNet Bridge, Redundant Media  | Allen-Bradley 👱 |
|                |                                          | Þ               |
| By Category By | Vendor Favorites                         | Add Favorite    |
|                | OK Cancel                                | Help            |

3. Select the 1440-ACNR/A ControlNet adapter and click OK.

The New Module dialog box opens.

| New Module   |                                                      |
|--------------|------------------------------------------------------|
| Туре:        | 1440-ACNR/A 1440 ControlNet Adapter, Redundant Media |
| Vendor:      | Allen-Bradley                                        |
| Parent:      | ControlNet_Bridge                                    |
| Name:        | ControlNet_Adapter ControlNet Node: 3                |
| Description: | XM Node: 0                                           |
| Comm Format: | None                                                 |
| Revision:    | 1 Electronic Keying: Compatible Keying 💌             |
| 🔽 Open Modul | e Properties OK Cancel Help                          |

4. Enter the following information.

## Table 6 - New ControlNet Module Values

| On This Tab | In This Field     | Enter                                                                                                    |
|-------------|-------------------|----------------------------------------------------------------------------------------------------|
| General     | Name              | Enter a unique name for the adapter.                                                                                                   |
|             | Controller Node   | Enter the node address of the adapter.                                                                                                 |
|             | Comm Format       | The Comm Format for the 1440-ACNR module is None.<br>The adapter makes a direct connection to the XM<br>module referenced by the data. |
|             | Revision          | Select the major and minor revision level.                                                                                             |
|             | Electronic Keying | Choose the appropriate electronic keying method.                                                                                       |

5. Click OK to accept the configuration.

The Module Properties dialog box opens if you checked Open Module Properties

| Module Properties: ControlNet_Bridge (1440-ACNR/A 1.1)          | < |
|-----------------------------------------------------------------|---|
| General Connection Module Info                                  |   |
|                                                                 |   |
| Requested Packet Interval (RPI): 0 🚟 ms                         |   |
| 🗖 Inhibit Module                                                |   |
| Major Fault On Controller If Connection Fails While in Run Mode |   |
|                                                                 |   |
| - Module Fault                                                  |   |
| Module Fault                                                    |   |
|                                                                 |   |
|                                                                 |   |
|                                                                 |   |
|                                                                 |   |
|                                                                 |   |
| Status: Offline OK Cancel Apply Help                            |   |
|                                                                 |   |

TIP

The requested packet interval (RPI) is disabled when the Comm Format is None.

6. From the Connection tab, enter the following information.

#### Table 7 - Connection Tab Values

| On This Tab | In This Field                                                         | Enter                                                                                                    |
|-------------|-----------------------------------------------------------------------|----------------------------------------------------------------------------------------------------|
| Connection  | Inhibit Module                                                        | Check to disable communication between the controller and the module. Clear to restore communications.                                                    |
|             | Major Fault on Controller if<br>Connection Fails While in<br>Run Mode | Check to have the controller produce a major fault if the connection fails in Run mode. Clear if you do not want the controller to produce a major fault. |
|             | Module Fault                                                          | Displays the fault code that is returned from the<br>controller and the text that details the Module Fault.                                               |

7. Click OK to close the dialog box.

The 1440-ACNR adapter is added to the I/O Configuration.

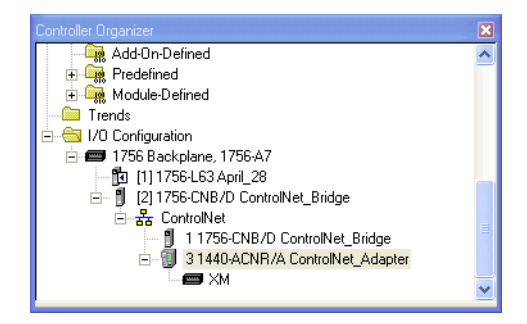

## **Add XM Modules**

Select Specialty in the Select Module dialog box to add the XM Dynamic Measurement module.

1. Under the I/O Configuration folder, right-click the XM icon and select New Module.

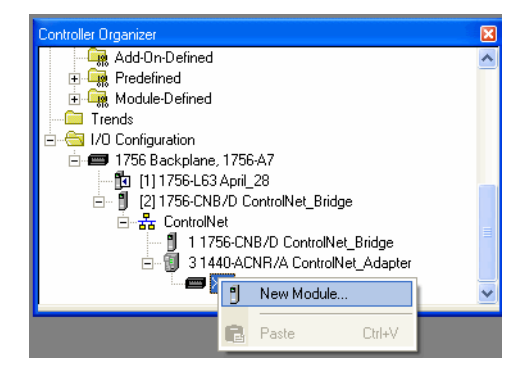

The Select Module dialog box opens.

| Select Module |             |           |    |        |              |
|---------------|-------------|-----------|----|--------|--------------|
| Madula        | Description |           |    |        | Vonder       |
| +- Specialty  | Description |           |    |        | Venuor       |
| _             |             |           |    |        |              |
|               |             |           |    |        |              |
|               |             |           |    |        |              |
|               |             |           |    |        |              |
|               |             |           |    |        |              |
|               |             |           |    |        |              |
|               |             |           |    |        |              |
|               |             |           |    |        |              |
|               |             |           |    |        |              |
|               |             |           |    |        |              |
|               |             |           |    | Find   | Add Favorite |
|               |             |           |    |        |              |
| By Category   | By Vendor   | Favorites |    |        |              |
|               |             |           | ne | Cancel | Halp         |

2. Click the plus sign next to the Specialty folder to display a list of XM modules.

| Select Module       |                                                       |
|---------------------|-------------------------------------------------------|
| Module<br>Specialty | Description                                           |
| 1440-DYN02-01RJ     | XM Dynamic Vibration Measurement Module Allen-Bradley |
|                     |                                                       |
|                     |                                                       |
|                     |                                                       |
|                     |                                                       |
|                     |                                                       |
| 1                   |                                                       |
|                     |                                                       |
| By Category By V    |                                                       |
|                     | OK Cancel Help                                        |

- 3. Select the 1440-DYN02-01RJ module and click OK.
  - TIPIf you do not see the module in the list, obtain the AOP from the Rockwell<br/>Automation support website, <a href="http://www.rockwellautomation.com/support/">http://www.rockwellautomation.com/support/</a><br/>Click Downloads > RSLogix 5000 I/O Modules > Add-on Profiles and select the<br/>1440-DYN02-01RJ XM Dynamic Vibration Measurement Module Add-on<br/>Profile.

The New Module dialog box opens.

| New Module                                                                                                    |                                                                                                    | X                      |
|----------------------------------------------------------------------------------------------------|----------------------------------------------------------------------------------------------------|------------------------|
| New Module<br>General" Connection<br>Type: 1440<br>Vendor: Aller<br>Parent: Cont<br>Name: Star<br>Description:<br>Module Definition<br>Series:<br>Revision: | Module Info Channel Tachometer Spectrum Banc<br>DYN02-01RJ XM Dynamic Vibration Measurement Module<br>-Bradley<br>rolNet_Adapter<br>Idard_Dynamic_Module Node:<br>None | ↓ Alarm   Relay  <br>• |
| Module Definition<br>Series:<br>Revision:<br>Electronic Keying:<br>Connection:<br>Module Measureme                                                          | None Change<br>6.1<br>Compatible Module<br>Data Only<br>Int Type: Standard Dynamic Measure                                                                             |                        |
| Status: Creating                                                                                                    |                                                                                                    | OK Cancel Help         |

4. From the General tab, enter the following information.

## Table 8 - General Tab Field Values

| On This Tab | In This Field | Enter                                                                                                    |
|-------------|---------------|----------------------------------------------------------------------------------------------------|
| General     | Name          | Enter a unique name for the module.                                                                                                    |
|             | Node Address  | Enter the node address of the module. This number and the DIP switches on the module must match.<br>DIP switches 510 set the node address for the module by using binary addressing.<br>We recommend that you set the node address to the position of the module.<br>For example, the module next to the adapter is node address 1. If there are two modules between this module and the adapter, the node address is 3.<br>See <u>Set the Node Address for the Module on page 30</u> for more information about the DIP switches. |

5. Click OK to close the dialog box.

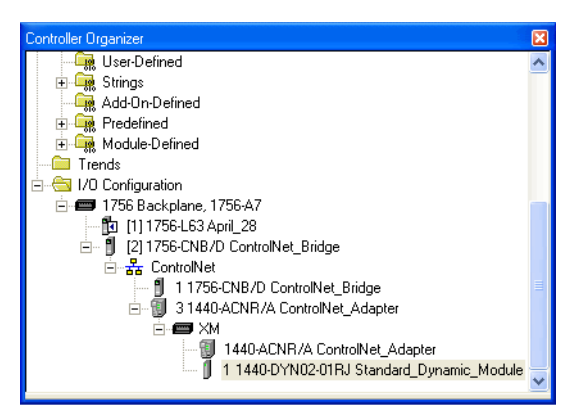

The 1440-DYN02-01RJ module is added to the I/O Configuration.

# Add the Module to the I/O Configuration Tree

To add the XM module in RSLogix 5000 software, complete the following steps.

1. Right-click the 1440-ACNR ControlNet Adapter under I/O configuration and select New Module.

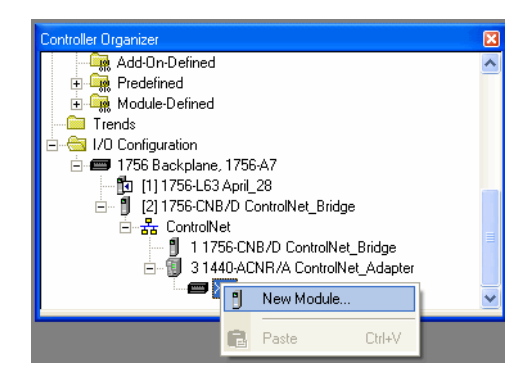

The Select Module dialog box opens.

| Select Module    |                 |        |              |
|------------------|-----------------|--------|--------------|
|                  |                 |        | 1            |
| Module           | Description     |        | Vendor       |
|                  |                 |        |              |
|                  |                 |        |              |
|                  |                 |        |              |
|                  |                 |        |              |
|                  |                 |        |              |
|                  |                 |        |              |
|                  |                 |        |              |
|                  |                 |        |              |
|                  |                 |        |              |
|                  |                 |        |              |
| 1                |                 |        |              |
|                  |                 | Find   | Add Favorite |
| Bu Cata ann      | endor Eavorites |        |              |
| by categoly by v |                 |        |              |
|                  | OK              | Cancel | Help         |
|                  |                 |        |              |

2. To display a list of XM modules, click the plus sign next to the Specialty folder.

| Module                        | Description                             | Vendor           |
|-------------------------------|-----------------------------------------|------------------|
| <ul> <li>Specialty</li> </ul> |                                         |                  |
| 1440-DYN02-01RJ               | XM Dynamic Vibration Measurement Module | e Allen-Bradley  |
|                               |                                         |                  |
|                               |                                         |                  |
|                               |                                         |                  |
|                               |                                         |                  |
|                               |                                         |                  |
|                               |                                         |                  |
|                               |                                         |                  |
|                               |                                         |                  |
|                               |                                         |                  |
|                               |                                         |                  |
|                               |                                         |                  |
|                               |                                         |                  |
|                               |                                         | Find Add Favori  |
|                               |                                         | Find Add Favori  |
| By Category By 1              | /endor Favorites                        | Find Add Favorit |
| By Category By V              | /endor Favorites                        | Find Add Favorit |

- 3. Select the 1440-DYN02-01RJ module and click OK.
  - TIPIf you do not see the module in the list, obtain the AOP from the Rockwell<br/>Automation support website, <a href="http://www.rockwellautomation.com/support/">http://www.rockwellautomation.com/support/</a>.<br/>Click Downloads/RSLogix 5000 I/O Modules Add-on Profiles, and select the<br/>1440-DYN02-01RJ XM Dynamic Vibration Measurement Module Add-on<br/>Profile.

The New Module dialog box opens.

| New Module                                                                          |                                                                                                    | K |
|-------------------------------------------------------------------------------------|----------------------------------------------------------------------------------------------------|---|
| General <sup>®</sup> Conn<br>Type:<br>Vendor:<br>Parent:<br>Name:<br>Description:   | ection Module Info Channel Tachometer Spectrum Band Alarm Relay<br>1440-DYN02-01RJ XM Dynamic Vibration Measurement Module<br>Allen-Bradley<br>ControlNet_Adapter<br>Standard_Dynamic_Module Node: 1 |   |
| Module Defin<br>Series:<br>Revision:<br>Electronic Ke<br>Connection:<br>Module Meas | ition<br>None<br>Change<br>6.1<br>Deta Only<br>urement Type: Standard Dynamic Measure                                                                                                    |   |
| Status: Creati                                                                      | ng OK Cancel Help                                                                                                    |   |

4. From the Module Properties dialog box, enter this information.

| Table 9 - General Tab Value |
|-----------------------------|
|-----------------------------|

| On This Tab | In This Field | Value/Comment                                                                                                    |
|-------------|---------------|----------------------------------------------------------------------------------------------------|
| General     | Name          | Enter a unique name for the module.                                                                                                    |
|             | Node Address  | Enter the XM node address of the module. This number and the DIP switches on the module must match.<br>See <u>Set the Node Address for the ControlNet Adapter on page 25</u> . |

5. Click OK.

The module is added to the project.

# **Configure Module Properties**

Follow these steps to configure the Module Properties for the Dynamic Measurement module.

If the Module Properties dialog box is not already open, double-click the Dynamic Measurement module in the I/O configuration tree.

| 🔲 New Module                                                                        |                                                                                                    | × |
|-------------------------------------------------------------------------------------|----------------------------------------------------------------------------------------------------|---|
| General" Conne<br>Type:<br>Vendor:<br>Parent:<br>Name:<br>Description:              | ection   Module Inío   Channel   Tachometer   Spectrum   Band   Alarm   Relay  <br>1440-DYN02-01RJ XM Dynamic Vibration Measurement Module<br>Allen-Bradley<br>ControlNet_Adapter<br>Standard_Dynamic_Module Node: 1 v |   |
| Module Defin<br>Series:<br>Revision:<br>Electronic Ke<br>Connection:<br>Module Meas | ilition6.1<br>⊎ing: Compatible Module<br>Deta Only<br>surement Type: Standard Dynamic Measure                                                                                                    |   |
| Status: Creati                                                                      | ing OK Cancel Help                                                                                                    |   |

The Module Properties dialog box contains these tabs.

## Table 10 - Module Properties

| Tab                | Value/Comment                                                                                                    |
|--------------------|----------------------------------------------------------------------------------------------------|
| General            | Create or view the module properties for the module.                                                                          |
| Connection         | Define the controller-to-module behavior                                                                                      |
| Module Information | Displays the module and status information about the module. It also lets you reset a module to the power-up state.           |
| Channel            | Define the characteristics of the transducer and the signal processing performed on each channel of the XM module.            |
| Tachometer         | Define the characteristics of the tachometer and defines the signal processing that you can perform on the tachometer signal. |

| Tab      | Value/Comment                                                                                                  |
|----------|----------------------------------------------------------------------------------------------------|
| Spectrum | Create the spectrum and waveform measurements, such as the sampling mode and frequency maximum.                |
| Band     | Configure the bandwidth for each band measurement.                                                             |
| Alarm    | Configure the behavior of the XM Dynamic Measurement alarm and which measurement is associated with the alarm. |
| Relay    | Configure the behavior of the virtual relay and the associated alarms.                                         |

#### Table 10 - Module Properties (Continued)

# **Configure the Module Definition Properties**

You can use the Module Definition dialog box to modify module properties and select the measurements that you want the Dynamic Measurement module to collect. The measurements that you select are used to calculate the size of the connection and to generate the input tag data type.

1. From the General tab, click Change.

| Module Definition        | X                             |
|--------------------------|-------------------------------|
| Module Channel Data      |                               |
|                          |                               |
| Revision:                | 6 • 1 •                       |
| Electronic Keying:       | Compatible Module             |
| Connection:              | Data                          |
| Module Measurement Type: | Standard Dynamic Measurements |
|                          |                               |
|                          |                               |
|                          |                               |
|                          |                               |
|                          |                               |
|                          |                               |
|                          |                               |
|                          | OK Cancel Help                |
|                          |                               |

2. From the Module tab, enter the following information.

## Table 11 - Module Values

| On This Tab | In This Field           | Value/Comments                                                                                                    |
|-------------|-------------------------|----------------------------------------------------------------------------------------------------|
| Module      | Revision                | Choose the appropriate major and/or minor revision of the module.                                                                                                    |
|             | Electronic Keying       | Choose the appropriate electronic keying method.                                                                                                    |
|             | Connection              | Data is the only valid choice.                                                                                                    |
|             | Module Measurement Type | Standard Dynamic Measurement is the only valid measurement<br>type. This parameter determines the parameters and type of<br>measurements that are collected by the Dynamic Measurement<br>module.                                                                                |
|             |                         | The Standard Dynamic Measurement Type supports<br>measurements of dynamic inputs such as vibration, pressure,<br>and strain. The module also provides a tachometer that makes<br>it well-suited for monitoring shaft and casing and pedestal<br>vibration in rotating equipment. |

**3.** To select the measurements for each channel, click Channel Data tab to select the measurements for each channel.

| Module Definition                                                                |                                              | ×   |
|----------------------------------------------------------------------------------|----------------------------------------------|-----|
| Module Channel Data                                                              |                                              |     |
| Channel<br>0   1  <br>I Overall<br>I DC Bias/ Gap                                | Sum Harmonics                                |     |
| 1X Magnitude       1X Phase       2X Magnitude       2X Phase       3X Magnitude | ☐ Band 0<br>☐ Band 1<br>☐ Band 2<br>☐ Band 3 |     |
| Speed<br>Maximum Speed                                                           | ☐ SMAX Magnitude<br>☐ SMAX Phase             |     |
|                                                                                  | OK Cancel H                                  | elp |

4. Click the Channel and then click the measurements that you want to store in the input data tag.

This configuration determines which input data tags to generate and the size of the ControlNet connection

| IMPORTANT | When you include more measurements in the Input Tag, it increases the size of |
|-----------|-------------------------------------------------------------------------------|
|           | the ControlNet Connection.                                                    |

| On This Tab  | In This Field  | Value/Comments                                                                                                    |
|--------------|----------------|----------------------------------------------------------------------------------------------------|
| Channel Data | Channel        | Sets the corresponding configuration parameters for the channel.                                                                                                    |
|              | Overall        | The measured overall value. Overall measures the amplitude<br>of the vibration signal at all frequencies between the analog<br>high and low pass filter, or if specified, the digital low pass<br>filter.                        |
|              | DC Bias/Gap    | The measured average DC offset of the transducer signal.                                                                                                    |
|              | 1X Magnitude   | The measured magnitude of the vibration at the machine speed.                                                                                                    |
|              | 1X Phase       | The measured phase of the vibration at the machine speed.                                                                                                    |
|              | 2X Magnitude   | The measured magnitude of the vibration at two times the machine speed.                                                                                                    |
|              | 2X Phase       | The measured phase of the vibration at two times the machine speed.                                                                                                    |
|              | 3X Magnitude   | The measured magnitude of the vibration at three times the machine speed.                                                                                                    |
|              | Sum Harmonics  | The sum of the amplitude of the harmonics in the range from<br>the specified starting order through the frequency<br>maximum.                                                                                                    |
|              | Not 1X         | The measured magnitude of the vibration excluding the vibration at the machine speed.                                                                                                    |
|              | Band 03        | The measured magnitude of the vibration within selected band frequency bands.                                                                                                    |
|              | Speed          | The measured speed value for the machine.                                                                                                    |
|              | Maximum Speed  | The maximum speed value for the machine, it is the greatest measured speed value since the most recent reset.<br>You can reset the Maximum Speed using MaxSpeedReset in the output tag.<br>See <u>I/O Data Tags on page 79</u> . |
| Channel Data | Acceleration   | The measured acceleration value for the machine. The acceleration is the rate of change in the speed.                                                                                                    |
|              | SMAX Magnitude | The greatest peak magnitude around the orbit.                                                                                                    |
|              | SMAX Phase     | The phase at which the greatest peak magnitude occurs around the orbit.                                                                                                    |

Table 12 - Channel Data Values

5. When finished selecting the measurements, click OK.

A confirmation dialog box appears to confirm any changes that you are making to the module definition.

- Click Yes to update the appropriate values and return the General tab.
- Click No to return to the General tab, discards any changed values.

## **Configure the Connection Properties**

Use the Connection tab to modify the controller-to-module behavior.

1. From the Module Properties dialog box, click the Connection tab.

| Module Properties: xm_acnr_adapter (1440-DYN02-01RJ 6.1)                                 |      |
|------------------------------------------------------------------------------------------|------|
| General Connection Module Info Channel Tachometer Spectrum <sup>®</sup> Band Alarm Relay |      |
| Requested Packet Interval (RPI): 40.0 - ms (5.0 · 640.0)                                 |      |
| 🗔 Inhibit Module                                                                         |      |
| Major Fault On Controller If Connection Fails While in Run Mode                          |      |
| ☑ Use Scheduled Connection over ControlNet                                               |      |
|                                                                                          |      |
|                                                                                          |      |
| Module Fault                                                                             |      |
|                                                                                          |      |
|                                                                                          |      |
|                                                                                          |      |
|                                                                                          |      |
|                                                                                          |      |
|                                                                                          |      |
|                                                                                          |      |
|                                                                                          |      |
|                                                                                          |      |
| Status: Offline OK Cancel Apply                                                          | Help |

2. Enter the following information.

Table 13 - Module Properties Connection Values

| In This Field                                                         | Values Are                                                                      | Comments                                                                                                    |
|-----------------------------------------------------------------------|---------------------------------------------------------------------------------|----------------------------------------------------------------------------------------------------|
| Requested Packet Interval<br>(RPI)                                    | Enter a value between 20640 ms,<br>in 1 ms increments.<br>The default is 40 ms. | Specifies the period at which data updates over<br>a connection.<br>If four updates are missed, the connection<br>closes and CommFault is set in the input tag.<br>See <u>Input Data Type on page 80</u> . |
| Inhibit Module                                                        | Disable communication<br>Restore communication                                  | Check to disable communication between the<br>controller and the module.<br>Clear to restore communication between the<br>controller and the module.                                                       |
| Major Fault on Controller if<br>Connection Fails While in<br>Run Mode | Produce and clear major faults.                                                 | Check to have the controller produce a major<br>fault if the connection fails in Run mode.<br>Clear if the controller does not produce a major<br>fault if the connection fails in Run mode.               |
| Module Fault                                                          | Fault details.                                                                  | Displays the fault code that is returned from the controller and the text that details the Module Fault. Click Help for additional information.                                                            |

- 3. When finished, click one of these choices as needed.
  - OK Click to accept your edits and close the dialog box.
  - Cancel Click to close the dialog box without accepting your edits.
  - Apply Click to accept and apply your edits on any dialog box and continue editing.

# Monitor and Reset the Module Status Information

Use the Module Info tab to view module and status information. You can also reset the module to its power-up state from this tab. The data on this tab comes directly from the module when it is online.

1. From the Module Properties dialog box, click the Module Info tab.

| Module Properties: xm_controlnet_adapter (14                                                                                                    | 40-DYN02-01RJ 6.1)                                                                                                    |      |
|----------------------------------------------------------------------------------------------------|----------------------------------------------------------------------------------------------------|------|
| General       Connection       Module Info       Channel       Tacho         Identification       Vendor:       Product Type:       Product Code:       Revision:       Serial Number:       Product Name:       Product Name: <td< td=""><td>meter   Spectrum   Band   Alarm   Relay  <br/>Status<br/>Major Fault:<br/>Minor Fault:<br/>Internal State:<br/>Configured:<br/>Owned:<br/>Module Identity:<br/>Rgfresh Reset Module ←</td><td></td></td<> | meter   Spectrum   Band   Alarm   Relay  <br>Status<br>Major Fault:<br>Minor Fault:<br>Internal State:<br>Configured:<br>Owned:<br>Module Identity:<br>Rgfresh Reset Module ← |      |
| Status: Faulted                                                                                                    | OK Cancel Apply                                                                                                    | Help |

- 2. Click Refresh to refresh tab with new data from the module.
- **3.** To return a module to its power-up state by emulating the cycling of power, click Reset Module.

# **Configure the Channel Properties**

Use the Channel tab to define the characteristics of the transducer and the signal processing that is performed on the input signals. The Dynamic Measurement module has two input channels.

1. From the Module Properties dialog box, click the Channel tab.

| Module Properties: xm_acnr_adapter (1440-DYN02-01RJ 6.1)                    |      |
|-----------------------------------------------------------------------------|------|
| General Connection Module Info Channel Tachometer Spectrum Band Alarm Relay |      |
| Channel                                                                     |      |
| 0 1                                                                         |      |
| Channel Name: Channel 0                                                     |      |
| Transducer                                                                  |      |
| Power: Off                                                                  |      |
| Nominal Sensitivity: 200.0 mV/ mils 💌 Actual Sensitivity: 200.0000 mV/ mils |      |
| DC High Limit2.0000 V                                                       |      |
| DC Low Limit: -18.0000 V                                                    |      |
| Signal Processing                                                           |      |
| Eull Scale: 10.0 mils pk-pk 💌 🏵 True                                        |      |
| High-Pass Filter Corner: 10 Hz                                              |      |
| Enable Low Pass (Overall) Filter                                            |      |
| Low Pass Filter Corner: 1000 Hz                                             |      |
|                                                                             |      |
|                                                                             |      |
|                                                                             |      |
| Status: Offline OK Cancel Apply                                             | Help |

- 2. Click the Channel that you want to configure.
- 3. Configure the parameters as necessary.

| Table 14 - Module Pr | operties Channel Values |
|----------------------|-------------------------|
|----------------------|-------------------------|

| In this field | Values are                                                                                                    | Comments                                                         |
|---------------|----------------------------------------------------------------------------------------------------|------------------------------------------------------------------|
| Channel Name  | Enter a descriptive name for the channel.                                                                                                    | The channel name is not sent to the XM module.                   |
| Power         | <ul> <li>Choose the type of power supplied to the transducer.</li> <li>Off</li> <li>IEPE (externally supplied)</li> <li>-24V (externally supplied)</li> <li>+24V (externally supplied from the terminal base)</li> <li>Bias Current (externally supplied)</li> </ul> | See <u>Approximate Expected Bias Voltage (V DC) on page 51</u> . |

## Table 15 - Approximate Expected Bias Voltage (V DC)

| Power        | Normal Connected Sensor                 | Open<br>Circuit | Short<br>Circuit | Unconnected<br>Sensor | DC Low Limit<br>Default | DC High Limit<br>Default | Buffered Output<br>Range |
|--------------|-----------------------------------------|-----------------|------------------|-----------------------|-------------------------|--------------------------|--------------------------|
| Off          | Sensor bias voltage (-1010V DC typical) | 2               | 0                | 2                     | -10                     | 10                       | -1212V                   |
| IEPE         | Sensor bias voltage (1220V DC typical)  | 24              | 0                | 24                    | 12                      | 20                       | 024V                     |
| +24V         | Sensor bias voltage (120V DC typical)   | 2               | 0                | 2                     | 1                       | 20                       | 024V                     |
| -24V         | Sensor bias voltage (-148V DC typical)  | 2               | 0                | 2                     | -14                     | -8                       | -240V                    |
| Bias Current | 0.47V with 2000 ohm coil                | 13              | 0                | 13                    | 0.2                     | 2                        | -1212V                   |

## Table 14 - Module Properties Channel Values

| In this field       | Values are                                                                                                    |                                                                                                    |                                                                                                    | Comments                                                         |  |  |
|---------------------|----------------------------------------------------------------------------------------------------|----------------------------------------------------------------------------------------------------|----------------------------------------------------------------------------------------------------|------------------------------------------------------------------|--|--|
| Nominal Sensitivity | Choose the sensitivity                                                                                                    | of the transducer.                                                                                                    |                                                                                                    | Your choice controls the list of possible full scale selections. |  |  |
|                     | Quantity of<br>Measure                                                                                                    | Nominal Sensitivity                                                                                                    | -                                                                                                    | The default is 200.0 mV/mil (displacement).                      |  |  |
|                     | Acceleration                                                                                                    | 10.0 mV/ g<br>25.0 mV/ g<br>50.0 mV/ g<br>100.0 mV/ g<br>500.0 mV/ g<br>1000.0 mV/ g<br>10000.0 mV/ g                                                                     | -                                                                                                    |                                                                  |  |  |
|                     | Velocity                                                                                                    | 100.0 mV/ in/s<br>150.0 mV/ in/s<br>200.0 mV/ in/s<br>500.0 mV/ in/s<br>1000.0 mV/ in/s<br>4.0 mV/ mm/s<br>6.0 mV/ mm/s<br>8.0 mV/ mm/s<br>20.0 mV/ mm/s<br>40.0 mV/ mm/s | -                                                                                                    |                                                                  |  |  |
|                     | Displacement                                                                                                    | 100.0 mV/ mil<br>150.0 mV/ mil<br>200.0 mV/ mil<br>285.0 mV/ mil<br>3.94 mV/ μm<br>5.91 mV/ μm<br>7.87 mV/ μm<br>11.2 mV/ μm                                              | -                                                                                                    |                                                                  |  |  |
|                     | Pressure                                                                                                    | 20.0 mV/ psi<br>50.0 mV/ psi<br>100.0 mV/ psi<br>0.29 mV/ mbar<br>0.73 mV/ mbar<br>1.45 mV/ mbar                                                                          | -                                                                                                    |                                                                  |  |  |
|                     | Volts                                                                                                    | 1000.0 mV/V                                                                                                    | -                                                                                                    |                                                                  |  |  |
| Actual Sensitivity  | Enter the sensitivity value of the transducer that is included with the transducer's calibration documentation. Due to manufacturing variation, the actual sensitivity can be different than the nominal sensitivity. |                                                                                                    | This value is +/- 15% of the <u>Nominal Sensitivity</u> value, see the above table.<br>Note: The nominal sensitivity is used if you leave this field blank.                                                                                                    |                                                                  |  |  |
| DC High Limit       | Enter the maximum expected DC bias voltage from the transducer.                                                                                                    |                                                                                                    |                                                                                                    | Enter a value between -2424 volts.                               |  |  |
| DC Low Limit        | Enter the minimum, or most negative, expected DC voltage from the transducer.                                                                                                    |                                                                                                    | <ul> <li>See <u>Approximate Expected Bias Voltage (V DC) on page 51</u>.</li> <li><b>Note:</b> A voltage reading outside this range constitutes a transducer fault, which is indicated by the Channel status indicator flashing red and the ChOFault or Ch1Fault input tag, depending on the channel.</li> <li>See <u>Status Indicators on page 73</u> for information about the status indicators.</li> <li>See <u>I/O Data Tags on page 79</u> for information about the input tags.</li> </ul> |                                                                  |  |  |

## Table 14 - Module Properties Channel Values

| In this field                    | Values are                                                                                                    |                                                                                                    |                                                                                                    | Comments                                                                                                    |  |
|----------------------------------|----------------------------------------------------------------------------------------------------|----------------------------------------------------------------------------------------------------|----------------------------------------------------------------------------------------------------|----------------------------------------------------------------------------------------------------|--|
| Full Scale                       | Choose the maximum signa<br>channel. If the full scale valu<br>measurement performed (tr<br>value.                             | l level expected to be<br>le is peak or peak-to-j<br>ue or calculated) to p                                                                                                    | processed by the<br>peak, select the<br>roduce the overall                                                                                                    | The default value and the available values depend on the<br><u>Nominal Sensitivity</u> selection.<br>The default value and the available values depend on the<br>Transducer Nominal Sensitivity selection.<br>If the Engineering Units of the selected Full Scale value require<br>integration, from the Engineering Units of the selected<br>Nominal Sensitivity, then an analog Low Pass Filter (see<br>following table) will be applied prior to the measurement.<br>By assuring the absence of high-frequency content, gains can<br>be applied to maximize the accuracy of the measurements<br>below the LPF corner frequency. |  |
| True                             | The actual or literal measure<br>sample (time waveform) for<br>the maximum and minimum                                         | e of the signal. It is the<br>pk measurements, or<br>n peaks for pk-pk mea                                                                                                    | e maximum peak in the the difference between asurements.                                                                                                    | These parameters are dimmed when full scale is set to an RMS value.<br>Note: For a pure sine wave, the true and calculated values are                                                                                                    |  |
| Calculated                       | The RMS value of the sample<br>root of two (1.414) if measu<br>root of two (2.828) if measu                                    | e (time waveform) mi<br>ring the peak value, c<br>ring the peak-to-peal                                                                                                    | ultiplied by the square<br>or two times the square<br>k value.                                                                                                    | equal. The true and calculated values diverge as additional<br>signals are added to the waveform, or as non-sinusoidal or<br>non-repetitive signals are included.<br>For protection applications where the objective is to preclude                                                                                                    |  |
|                                  | IMPORTANT Whe<br>inclu<br>Pk, 1<br>inpu<br>full<br>elec<br>mod<br>spik<br>med<br>sele<br>spre<br>this<br>bett<br>rang<br>at le | en full scale is set<br>uding Calculated I<br>the XM module is<br>the XM module is<br>scale without satu<br>tronics. This is bee<br>lerate RMS value<br>es because RMS is<br>hanism. If True Pl<br>cted, the module<br>ad the full scale r<br>isurement range,<br>6X headroom use<br>er resolution with<br>pe but causes the<br>vels just above th | to an RMS value,<br>Pk or Calculated Pk-<br>configured to accept<br>as 6X the specified<br>urating the<br>cause a signal with<br>can have very high<br>s an averaging<br>c or True Pk-Pk is<br>is configured to<br>ange over the entire<br>without reserving<br>d for RMS. This gives<br>hin the full scale<br>signals to be clipped<br>te full scale. | contact between stationary and moving components, True is<br>the appropriate measurement because it is a better indication<br>of actual movement.<br>For conditioning monitoring applications where the objective<br>is to indicate the total energy in the system (that is the overall<br>value), Calculated is the preferable measurement.                                                                                                    |  |
| High-Pass Filter Corner          | Choose the high pass filter to apply to the measurement.<br>• 0.2 Hz<br>• 1 Hz<br>• 5 Hz<br>• 10 Hz<br>• 40 Hz                 |                                                                                                    |                                                                                                    | The high pass filter is useful in removing low frequency signal<br>components that can dominate the signal, particularly when<br>integrating. The high pass filter attenuates all frequencies<br>below the filtered frequency. It enables, or passes, frequencies<br>above the defined frequency.                                                                                                    |  |
| Enable Low Pass (Overall) Filter | Check to apply a low pass fil<br>Clear to disable the low pass                                                                 | ter to the Overall Mea<br>filter.                                                                                                    | The filter is applied only to the Overall Measurement. It does<br>not affect the time waveform, spectrum, or measurements<br>made from the spectrum.                                                                                                    |                                                                                                    |  |
| Low Pass Filter Corner           | Enter the frequency value above which the input signal is significantly attenuated.                                            |                                                                                                    | Enter a value between 20020,000 Hz.<br><b>Note:</b> This parameter is available only when Enable Low Pass<br>Filter is checked.                                                                                                    |                                                                                                    |  |
|                                  | Low Pass Filter                                                                                                    | 1                                                                                                    |                                                                                                    | When integrating this (digital) Overall Low Pass Filter Corner<br>may not be set greater than the analog I PF that is applied to                                                                                                    |  |
|                                  | Hardware Series                                                                                                    | A                                                                                                    | В                                                                                                    | all integrating measurements.                                                                                                    |  |
|                                  | Cut off frequency                                                                                                    | 2 kHz                                                                                                    | 5 kHz                                                                                                    |                                                                                                    |  |
|                                  | Roll off12 dB/Octave24 dB/Octave                                                                                               |                                                                                                    | 24 dB/Octave                                                                                                    |                                                                                                    |  |
|                                  | Filter is automatically applied to all integrated measurements.                                                                |                                                                                                    |                                                                                                    |                                                                                                    |  |

- 4. When finished, click one of these choices as needed.
  - OK Click to accept your edits and close the dialog box.
  - Cancel Click to close the dialog box without accepting your edits.
  - Apply Click to accept and apply your edits on any dialog box and continue editing.

# **Configure the Tachometer Properties**

The Tachometer tab defines the characteristics of the tachometer and the signal processing that is performed on the tachometer signal.

1. From the Module Properties dialog box, click the Tachometer tab.

| Module Properties: xm_   | acnr_adapter (1440   | -DYNO2-  | 01RJ 6.1)     |             |       |      |
|--------------------------|----------------------|----------|---------------|-------------|-------|------|
| General Connection Mod   | dule Info Channel Ta | chometer | Spectrum Band | Alarm Relay | 1     |      |
| Trigger                  |                      |          |               |             |       |      |
| Enable Auto Trigger      |                      |          |               |             |       |      |
| Trigger Hysteresis:      | 2.0000               | %        |               |             |       |      |
| Irigger Level:           | 0.0000               | v        |               |             |       |      |
| Trigger <u>S</u> lope:   | Negative 💌           |          |               |             |       |      |
| Fault                    |                      |          |               |             |       |      |
| DC <u>H</u> igh Limit:   | 18.0000              | V        |               |             |       |      |
| DC Low Limit:            | 2.0000               | v        |               |             |       |      |
| 🔲 Inhibit Zero Pulse Tao | chometer Fault       |          |               |             |       |      |
| <u>F</u> ault Delay:     | 11                   | s        |               |             |       |      |
| Measurement              |                      |          |               |             |       |      |
| Pulses Per Revolution:   | 1                    |          |               |             |       |      |
| <u>R</u> esponse Time:   | 220 💌                | ms       |               |             |       |      |
|                          |                      |          |               |             |       |      |
|                          |                      |          |               |             |       |      |
|                          |                      |          |               |             |       |      |
|                          |                      |          |               |             |       |      |
| Status: Offline          |                      |          | ОК            | Cancel      | Apply | Help |

2. Configure the parameters, as necessary.

## Table 16 - Module Properties Tachometer Values

| In This Field       | Values Are                                                                                                    | Comments                                                                                                    |
|---------------------|----------------------------------------------------------------------------------------------------|----------------------------------------------------------------------------------------------------|
| Enable Auto Trigger | Check to enable Auto Trigger mode. The minimum signal amplitude for<br>triggering is 2 volts peak-to-peak and the minimum frequency is 6 CPM<br>(0.1 Hz).<br>Clear to enable Manual Trigger mode. The value that is entered in Trigger<br>Threshold is used as the trigger point. The minimum signal amplitude for<br>triggering is 500 millivolts peak-to-peak and the minimum frequency is 1<br>CPM (0.016 Hz). | Auto Trigger mode can cause the tachometer to trigger on<br>noise, if the signal is small.<br>For example, you have 1 volt of noise on a 2 volt signal.<br>To help prevent a trigger on noise, make sure the % noise in<br>the signal is less than the value entered in the Trigger<br>Hysteresis.                               |
| Trigger Hysteresis  | Enter the amount of hysteresis around the trigger threshold.                                                                                                    | Enter a value between 050.<br>In Auto Trigger mode, the value that is entered is a percentage<br>of the peak-to-peak input signal.<br>In Manual Trigger mode, the value that is entered is a voltage<br>level. The hysteresis voltage is added to or subtracted from the<br>threshold voltage to determine the hysteresis range. |
| Trigger Level       | Enter the signal level to be used as the trigger value when in Manual Trigger mode.                                                                                                    | This parameter is dimmed in Auto Trigger mode.                                                                                                    |
| Trigger Slope       | <ul> <li>Choose the input signal slope to be used with the trigger value.</li> <li>Positive</li> <li>Negative</li> <li>The trigger point of the tachometer defines 0° for phase measurement. If the tachometer is a square wave, the phase angles that are measured vary by 180° depending on whether the Trigger Slope is set to positive or negative.</li> </ul>                                                |                                                                                                    |

| In This Field                       | Values Are                                                                                                    | Comments                                                                                                    |
|-------------------------------------|----------------------------------------------------------------------------------------------------|----------------------------------------------------------------------------------------------------|
| DC High Limit                       | Enter the maximum expected DC bias voltage from the transducer.                                                                                                    | A voltage reading outside this range constitutes a transducer                                                                                                    |
| DC Low Limit                        | Enter the minimum, or most negative, expected DC voltage from the transducer.                                                                                                    | <ul> <li>blinking red and the TachFault input tag.</li> <li>See <u>Status Indicators on page 73</u> for information about the status indicators.</li> <li>See <u>I/O Data Tags on page 79</u> for information about the input tags.</li> </ul>                                                                                                    |
| Inhibit Zero Pulse Tachometer Fault | Check to enable Inhibit Zero Pulse Tachometer Fault.<br>Clear to disable Inhibit Zero Pulse Tachometer Fault.                                                                                                    | Controls whether a tachometer fault occurs if no pulses are detected on the tachometer signal.                                                                                                    |
| Fault Delay                         | Enter the number of seconds for the module to wait after the last valid pulse signal before it indicates a tachometer fault.                                                                                                    | Enter a value between 164 seconds.                                                                                                    |
| Pulses Per Revolution               | Enter the number of tachometer signal pulses per revolution of the shaft.<br>If the speed sensor is a proximity probe over a keyway, there is one pulse<br>around the shaft. If the speed sensor is a proximity probe over a gear,<br>there is a pulse for each tooth on the gear. If the sensor detects reflective<br>tape or paint, there is a pulse for each reflective area around the shaft.                      | Enter 0 (zero) if you are not using a tachometer. When you<br>enter 0, it disables the speed, acceleration, and most phase<br>measurements.                                                                                                    |
| Response Time                       | <ul> <li>Choose how quickly the measured speed value and acceleration value responds to a change in the input signal.</li> <li>2640 ms</li> <li>220 ms</li> <li>22 ms</li> <li>For example, setting the response time to 220 ms means that the speed is averaged over a quarter second. Then the reported value reaches 90 % of the new steady state value, about 220 ms after the change in machine speed.</li> </ul> | Faster response times (22 ms) produce measurements that are<br>more accurate but are more susceptible to noise. Slower<br>response times (220 ms, 2640 ms) produce less accurate<br>measurements but are less susceptible to noise.<br>Fast response times are used when you want to track rapid<br>speed changes. Slow response times are used for steady speed<br>applications or applications where it is not necessary to track<br>speed during rapid changes. |

## Table 16 - Module Properties Tachometer Values (Continued)

3. When finished, click one of these choices as needed.

- OK Click to accept your edits and close the dialog box.
- Cancel Click to close the dialog box without accepting your edits.
- Apply Click to accept and apply your edits on any dialog and continue editing.

# **Configure the Spectrum Properties**

The Spectrum tab configures the spectrum and waveform measurements from the Dynamic Measurement module. There are two instances of the spectrum/ waveform measurements, one for each channel.

1. From the Module Properties dialog box, click the Spectrum tab.

| Module Properties: xm_a  | cnr_adapter (1440-DYN02-0 | )1RJ 6.1)           |                 |
|--------------------------|---------------------------|---------------------|-----------------|
| General Connection Modul | e Info Channel Tachometer | Spectrum Band Alarm | Relay           |
| Channel                  |                           |                     |                 |
| 0 1                      |                           |                     |                 |
| Channel Name: Channel    | 0                         |                     |                 |
| <u>S</u> ampling Mode:   | Asynchronous              |                     |                 |
| Frequency Maximum:       | 10 to 5000 💌              | 1000                | Hz              |
| Number of Spectrum Line  | s: 200 💌                  |                     |                 |
| Period:                  | 0.200                     | 3                   |                 |
| Order of Sum Harmonics:  | 4                         |                     |                 |
| FFT <u>W</u> indow Type: | Hanning 💌                 |                     |                 |
| Number of Averages:      | 1                         |                     |                 |
| Lachometer Rotations:    | 1 -                       |                     |                 |
| <u>R</u> otor Rotations: | 1                         |                     |                 |
| Gear Ratio:              | 1.000                     |                     |                 |
|                          |                           |                     |                 |
|                          |                           |                     |                 |
|                          |                           |                     |                 |
| Status: Offline          |                           | OK Ca               | ncel Apply Help |

- 2. Click the Channel that you want to configure.
- 3. Configure the parameters, as necessary.

| In This Field            | Values Are                                                             |                                                                                                    | Comments                                                                                                    |
|--------------------------|------------------------------------------------------------------------|----------------------------------------------------------------------------------------------------|----------------------------------------------------------------------------------------------------|
| Channel Name             | A descriptive name for the channel                                     |                                                                                                    | The description can be entered on the Channel tab.<br>See <u>Configure the Channel Properties on page 51</u> .                                                                                                |
| Sampling Mode            | Choose the sampling mode.<br>• Asynchronous<br>• Synchronous with tach |                                                                                                    | The sampling mode determines whether the signal is<br>synchronized with the tachometer signal and has several<br>effects on the resulting measurements.<br>Synchronous sampling requires a tachometer signal. |
| Sampling Mode continued. | Asynchronous Sampling                                                  | Synchronous Sampling                                                                                                    |                                                                                                    |
|                          | The waveform measurement is time-based                                 | The waveform measurement is position-based.                                                                             |                                                                                                    |
|                          | The spectrum measurement is frequency-based.                           | The spectrum measurement is<br>order-based and the Number of<br>Lines must be evenly divisible<br>by Frequency Maximum. |                                                                                                    |
|                          | The Frequency Maximum must be specified in Hz.                         | Frequency Maximum must be specified in orders.                                                                          |                                                                                                    |

| Table 17 · | - Module Propertie | s Spectrum Values | (Continued) |
|------------|--------------------|-------------------|-------------|
|------------|--------------------|-------------------|-------------|

| In This Field                                                                                                    |                                                                                                    | Values Are d                                                                                                    |                                                                              | Comments                                                                             | Comments                                                                                 |                                                                                                    |                                                                   |          |          |
|----------------------------------------------------------------------------------------------------|----------------------------------------------------------------------------------------------------|----------------------------------------------------------------------------------------------------|------------------------------------------------------------------------------|--------------------------------------------------------------------------------------|------------------------------------------------------------------------------------------|----------------------------------------------------------------------------------------------------|-------------------------------------------------------------------|----------|----------|
| Frequency Maximum       The maximum frequency or order for the spectrum measurement.                                                                                                    |                                                                                                    | <ul> <li>The sampling mode determines whether the frequency maximum is specified in Hz or orders. It also determines whether you enter a value or choose a value from a list of available values.</li> <li>If Sampling Mode is Synchronous with tach, enter the Frequency Maximum value. The frequency maximum range for synchronous sampling mode is 4200 orders.</li> <li>If Sampling Mode is Asynchronous, choose the Frequency Maximum value. Supported maximum asynchronous frequencies are dependent on sensitivity units and full scale units you choose on the Channel tab. When integrating, the Maximum Frequency cannot be set greater than the analog LPF that is applied to all integrating measurements.</li> </ul> |                                                                              |                                                                                      |                                                                                          |                                                                                                    |                                                                   |          |          |
| Frequency                                                                                                    | A                                                                                                    | В                                                                                                    |                                                                              |                                                                                      | Full Scale U                                                                             | nits (Channe                                                                                        | tab)                                                              |          |          |
| 10 to 5000                                                                                                    | Х                                                                                                    | X                                                                                                    |                                                                              |                                                                                      | mil                                                                                      | in/s                                                                                                | g                                                                 | V        | Psi      |
| 6250                                                                                                    | Х                                                                                                    | X                                                                                                    |                                                                              |                                                                                      | μm                                                                                       | mm/s                                                                                                |                                                                   |          | mbar     |
| 7500                                                                                                    | Х                                                                                                    | Х                                                                                                    | Sensitivity<br>Units                                                         | mil                                                                                  | Column A                                                                                 |                                                                                                    |                                                                   |          |          |
| 8000                                                                                                    | Х                                                                                                    |                                                                                                    | (Channel<br>tab)                                                             | in/s                                                                                 | Column A                                                                                 | Column A                                                                                            |                                                                   |          |          |
| 9375                                                                                                    | Х                                                                                                    | Х                                                                                                    | (40)                                                                         | mm/s                                                                                 | condition                                                                                | condition                                                                                           |                                                                   |          |          |
| 10000                                                                                                    | Х                                                                                                    |                                                                                                    |                                                                              | g                                                                                    | Column B                                                                                 | Column B                                                                                            | Column A                                                          |          |          |
| 12500                                                                                                    | Х                                                                                                    |                                                                                                    |                                                                              | ۷                                                                                    |                                                                                          |                                                                                                    |                                                                   | Column A |          |
| 15000                                                                                                    | Х                                                                                                    |                                                                                                    |                                                                              | Psi                                                                                  |                                                                                          |                                                                                                    |                                                                   |          | Column A |
| 18750                                                                                                    | Х                                                                                                    | Х                                                                                                    |                                                                              | mbar                                                                                 |                                                                                          |                                                                                                    |                                                                   |          |          |
| 20000                                                                                                    | Х                                                                                                    |                                                                                                    |                                                                              |                                                                                      |                                                                                          |                                                                                                    |                                                                   |          |          |
| Number of Spectru                                                                                                    | m Lines                                                                                                    | S Choose the number of lines (bins) in the spectrum measurement.<br>• 100<br>• 200<br>• 400<br>• 800                                                                                                    |                                                                              | The numbe<br>resolution of<br><b>Note:</b> Whe<br>Spectrum L<br>Maximum v            | r of spectrum l<br>of the spectrun<br>n Sampling Mo<br>ines must be e<br>value (no rema  | ines determine<br>n measuremen<br>ode is synchron<br>venly divisible<br>inder).                     | es the frequency<br>t.<br>Ious, the Number of<br>by the Frequency |          |          |
| Period Displays the total period of the waveform measurement in seconds.<br>Samples are accumulated into a time waveform of this duration before an FFT is performed on the collected data. Period is provided to show the effect various settings, such as Number of Spectrum Lines, have on the update rate of measurements (Band and Vector) derived from the spectrum. |                                                                                                    | The value is<br>asynchrono<br>set to synch                                                                                                    | in seconds wh<br>us. The value i<br>ronous.                                  | nen Sampling N<br>s in cycles whe                                                    | Aode is set to<br>n Sampling Mode is                                                     |                                                                                                    |                                                                   |          |          |
| Order of Sum Harm                                                                                                    | Order of Sum Harmonics<br>Choose the starting order for the sum harmonics measurement.<br>1<br>2<br>3<br>4<br>5 |                                                                                                    | The amplitu<br>through the<br><b>Note:</b> The s<br>tachometer<br>more), and | ides of all harr<br>Frequency Ma<br>sum harmonics<br>to be enabled<br>a tachometer s | nonics from the<br>aximum are inc<br>s measurement<br>I (Pulses Per Re<br>signal must be | e specified harmonic<br>cluded in the sum.<br>t requires the<br>volution is set to 1 or<br>present. |                                                                   |          |          |

## Table 17 - Module Properties Spectrum Values (Continued)

| In This Field        | Values Are                                                                                                    | Comments                                                                                                    |  |  |
|----------------------|----------------------------------------------------------------------------------------------------|----------------------------------------------------------------------------------------------------|--|--|
| FFT Window Type      | <ul> <li>Choose the type of window to be applied to the waveform measurement before computing the spectrum.</li> <li>Rectangular - Also know as Uniform (no window). Use rectangular only for transient signals that die out before the end of the time sample, or for exactly periodic signals within the time sample. Gives poor peak amplitude accuracy, good peak frequency accuracy.</li> <li>Hamming - A general-purpose window that is similar to a Hanning window. It provides better frequency resolution but decreased amplitude accuracy when compared to the Hanning window. Use it to separate close frequency components. Gives fair peak amplitude accuracy, fair peak frequency accuracy.</li> <li>Hanning - A general-purpose window that is similar to a Hamming window. It is used on random type data when frequency resolution is more important than amplitude accuracy. Most often used in predictive maintenance. Gives fair peak amplitude accuracy, fair peak frequency control.</li> <li>Flat Top - Also called Sinusoidal window. Use flat top when amplitude accuracy is more important than frequency resolution. In data with closely spaced peaks, a Flat Top window can smear the peaks together into one wide peak. Gives good peak amplitude accuracy, poor peak frequency accuracy for data with discrete frequency components.</li> <li>Kaiser Bessel - Gives fair peak amplitude accuracy, fair peak frequency accuracy.</li> </ul> |                                                                                                    |  |  |
| Number of Averages   | Enter the number of individual data sets to be incorporated into the average calculation. When you use averages, it reduces the random errors and provides a better measurement.                                                                                                    | In asynchronous mode, the spectrum is averaged. In<br>synchronous mode, the time waveforms are averaged.<br><b>Note:</b> The averaged data is used only for captured time<br>waveform or FFTs. All data that is calculated from the FFT, such<br>as bands, is taken from each individual sample, not the<br>averaged sample. |  |  |
| Tachometer Rotations | Enter the number of teeth on the buried shaft gear.                                                                                                    | Set the value between 165,535.                                                                                                    |  |  |
| Rotor Rotations      | Enter the number of teeth on the external shaft gear.                                                                                                    | These parameters are dimmed in asynchronous sampling.                                                                                                    |  |  |
| Gear Ratio           | Displays the relationship between the Tachometer Rotations and the<br>Rotor Rotations parameters.<br>The Tachometer Rotations and Rotor Rotations are used to convert the<br>speed that is measured by the speed sensor to a shaft speed that is<br>related by this gear ratio. The gear ratio is useful when the shaft of<br>interest does not have a speed sensor of its own.<br>When a gear ratio is configured, the synchronous measurements are<br>synchronized with the rotation of the buried (internal) shaft.<br>This includes the Vector, Not 1X, Sum Harmonics, and order-based Band<br>measurements. Synchronous averaging is also synchronized with the<br>internal shaft. However, the Speed measurement is not affected by the<br>gear ratio. The Speed measurement always reflects the speed of the shaft<br>with the speed sensor (raw tachometer speed that is divided by number<br>of pulses per revolution).                                                                                                    | This parameter applies only to synchronous sampling.                                                                                                    |  |  |

4. When finished, click one of these choices as needed.

- OK Click to accept your edits and close the dialog box.
- Cancel Click to close the dialog box without accepting your edits.
- Apply Click to accept and apply your edits on any dialog and continue editing.

## **Configure the Band Properties**

The Band tab configures the bandwidth for each band measurement from the Dynamic Measurement module. There are four sets of band measurement for each channel.

TIP

- The frequency ranges for each band can overlap. For example, Band 1 Minimum Frequency is 500 Hz and Maximum Frequency is 1500 Hz, and Band 2 Minimum Frequency is 1000 Hz and Maximum Frequency is 3000 Hz.
- 1. From the Module Properties dialog box, click the Band tab.

| Module Properties: xm_acnr,    | _adapter (1440-DYN02-011 | RJ 6.1)                 |                |
|--------------------------------|--------------------------|-------------------------|----------------|
| General Connection Module In   | nfo Channel Tachometer S | pectrum Band Alarm Rela | ау             |
| Channel                        |                          |                         |                |
| 0 1<br>Channel Name: Channel 0 |                          |                         |                |
| Band 0 Measurement             |                          | Band 1 Measurement      |                |
| Measurement Mode:              | Band Overall 🔹           | Measurement Mode:       | Band Overall 💌 |
| Frequency <u>M</u> aximum:     | 3 Hz 💌                   | Frequency Maximum:      | 10 Hz 💌        |
| Frequency Minimum:             | 0 Hz                     | Frequency Minimum:      | 1 Hz           |
| Band 2 Measurement             |                          | Band 3 Measurement      |                |
| Meas <u>u</u> rement Mode:     | Band Overall 💌           | Measurement Mode:       | Band Overall   |
| Erequency Maximum:             | 10 Hz 💌                  | Frequency Maximum:      | 10 Hz 💌        |
| Freguency Minimum:             | 1 Hz                     | Frequency Minimum:      | 1 Hz           |
|                                |                          |                         |                |
|                                |                          |                         |                |
|                                |                          |                         |                |
|                                |                          |                         |                |
|                                |                          |                         |                |
| Status: Offline                |                          | OK Cancel               | Apply Help     |

- 2. Click the Channel that you want to configure.
- 3. Configure the parameters, as necessary.

## **Table 18 - Module Properties Band Values**

| In This Field    | Values Are                                                                                                    | Comments                                                                                                    |  |  |
|------------------|----------------------------------------------------------------------------------------------------|----------------------------------------------------------------------------------------------------|--|--|
| Channel Name     | A descriptive name for the channel.                                                                                                    | The description can be entered on the Channel tab.<br>See <u>Configure the Channel Properties on page 51</u> .          |  |  |
| Measurement Mode | <ul> <li>Choose the measurement (or calculation) performed to produce the Band V</li> <li>Band Overall - The band value is the square root of the sum of the square band.</li> <li>Maximum Peak - The band value is equal to the maximum bin amplitude</li> </ul> | Band Value.<br>e squares (RSS) of the amplitude values for the bins that compose the<br>mplitude found within the band. |  |  |

#### Table 18 - Module Properties Band Values (Continued)

| In This Field     | Values Are                                                                      |                                                                                         |                                                                                                    | Comments |                    |   |
|-------------------|---------------------------------------------------------------------------------|-----------------------------------------------------------------------------------------|----------------------------------------------------------------------------------------------------|----------|--------------------|---|
| Frequency Maximum | Enter the upper limit of th<br>band measurement, and th<br>by using this table. | e range of spectrum bins to be included i<br>he frequency units (Hz or Orders). Set the | he This value must be greater than the Band Frequency<br>lue Minimum.<br>When integrating, the Maximum Frequency cannot be s<br>greater than the analog LPF that is applied to all integra<br>measurements. |          |                    |   |
|                   | Sampling Mode                                                                   | Spectrum Frequency Max Units                                                            | s Band Units                                                                                                    |          | Band Frequency Max |   |
|                   | Synchronous                                                                     | Orders                                                                                  | Hz                                                                                                    |          | 05000              |   |
|                   |                                                                                 |                                                                                         | Orders<br>Hz<br>Orders                                                                                                    |          | 0.01200            | - |
|                   | Asynchronous                                                                    | Hz                                                                                      |                                                                                                    |          | 020,000            |   |
|                   |                                                                                 |                                                                                         |                                                                                                    |          | 0.01200            |   |
| Frequency Minimum | Enter the spectrum bin wir band measurement.                                    | th the least frequency to be included in th                                             | ne                                                                                                    | NA       |                    |   |

#### IMPORTANT

For bands specified in Hz on an orders-based spectrum (Sampling Mode set to Synchronous with tach), the band measurement value is zero when the Band Frequency Minimum and Frequency Maximum fall beyond the frequencies that are represented in the spectrum. If any of the bands fall within the spectrum, only that portion contributes to the band value.

#### Example

Band Frequency Maximum = 250 Hz

Band Frequency Minimum = 150 Hz

Spectrum Frequency Maximum = 10 Orders

The following table shows the actual Band Frequency Maximum and Minimum values given different operating speeds for this example. When the speed is 600 RPM, the Band Frequency Maximum and Minimum values fall outside the range of the Spectrum Frequency Maximum, so that the band value is zero. When the speed is 1200 RPM, the band is calculated from 150...200 Hz.

| Speed<br>(RPM) | Max Frequency Represented in<br>Spectrum (Hz) | Band Min<br>(Hz) | Band Max<br>(Hz) |
|----------------|-----------------------------------------------|------------------|------------------|
| 2400           | 400                                           | 150              | 250              |
| 1800           | 300                                           | 150              | 250              |
| 1200           | 200                                           | 150              | 200              |
| 600            | 100                                           | n/a              | n/a              |

- 4. When finished, click one of these choices as needed.
  - OK Click to accept your edits and close the dialog box.
  - Cancel Click to close the dialog box without accepting your edits.
  - Apply Click to accept and apply your edits on any dialog and continue editing.

# **Configure the Alarm Properties**

Use the Alarm tab to configure the alarms for the Dynamic Measurement module. Each alarm supports two alarm levels (Alert level and Danger level). The AOP supports six alarms.

1. From the Module Properties dialog box, click the Alarm tab.

| Module Properties: xm            | _acnr_adapter (1440-DYN0)    | 2-01RJ 6.1)                |             |         |
|----------------------------------|------------------------------|----------------------------|-------------|---------|
| General Connection Mo            | odule Info Channel Tachomete | er Spectrum Band           | Alarm Relay |         |
| Alarm                            |                              |                            |             |         |
| Alarm <u>N</u> ame: Alarn        | 10                           |                            |             |         |
| Alarm Settings                   |                              | Danger High Limit:         | 8.0000      | BPM/min |
| Meas <u>u</u> rement ID:         | Acceleration 💌               | Alert High Limit:          | 6.0000      | BPM/min |
| Condition:                       | Greater Than 💌               | Alert Low Limit:           | -6.0000     | BPM/min |
| Deadband:                        | 0.1000 RPM/min               | Danger Low Limi <u>t</u> : | -8.0000     | RPM/min |
| Advanced Options                 |                              |                            |             |         |
| Limit Multiplier:                | 1.0000                       |                            |             |         |
| Limit <u>M</u> ultiplier Period: | 0 \$                         |                            |             |         |
| Speed                            |                              |                            |             |         |
| Ena <u>b</u> le Speed Rar        | ige                          |                            |             |         |
| Speed Range <u>H</u> igh:        | 1000.0000 RPM                |                            |             |         |
| Speed Range Low:                 | 0.0000 RPM                   |                            |             |         |
|                                  |                              |                            |             |         |
| Status: Offline                  |                              | ОК                         | Cancel Appl | y Help  |

- 2. Choose an alarm from the Alarm list. The Add-on Profile supports six alarms.
- 3. Configure the parameters, as necessary.

| Table | 19 - | Module | Properties | Alarm | Values |
|-------|------|--------|------------|-------|--------|
|-------|------|--------|------------|-------|--------|

| In this field  | Values are                                                                                                    | Comments                                            |
|----------------|----------------------------------------------------------------------------------------------------|-----------------------------------------------------|
| Alarm Name     | Enter a descriptive name for the alarm.                                                                                                    | The alarm name is not sent to the XM module.        |
| Enable Alarm   | Check to enable the alarm.<br>Clear to disable the alarm.                                                                                                    |                                                     |
| Measurement ID | Choose the measurement and channel that is associated with the alarm.<br>Cho 0 / Ch 1 Overall<br>Ch 0 / Ch 1 DC Bias/Gap<br>Ch 0 / Ch 1 Band 0<br>Ch 0 / Ch 1 Band 1<br>Ch 0 / Ch 1 Band 2<br>Ch 0 / Ch 1 Band 3<br>Speed<br>SMAX Magnitude<br>Ch 0 / Ch 1 1X Magnitude<br>Ch 0 / Ch 1 1X Magnitude<br>Ch 0 / Ch 1 3X Magnitude<br>Ch 0 / Ch 1 3X Magnitude<br>Ch 0 / Ch 1 3X Magnitude<br>Ch 0 / Ch 1 Sum Harmonics<br>Ch 0 / Ch 1 1X Phase<br>SMAX Phase<br>SMAX Phase<br>Acceleration | Multiple alarms can be set on the same measurement. |

## Table 19 - Module Properties Alarm Values (Continued)

| In this field           | Comments                                                                                                    |                                                                                                    |  |  |
|-------------------------|----------------------------------------------------------------------------------------------------|----------------------------------------------------------------------------------------------------|--|--|
| Condition               | <ul> <li>Choose when the alarm triggers.</li> <li>Greater Than - Trigger the alarm when the measurement value is greate<br/>High Limit value must be greater than or equal to the Alert High Limit v<br/>Less Than - Trigger the alarm when the measurement value is less than<br/>Limit value must be less than or equal to the Alert High Limit value for<br/>Inside Range - Trigger the alarm when the measurement value is equal<br/>Danger High Limit value must be less than or equal to the Alert High Limit<br/>or equal to the Alert Low Limit value for the trigger to occur.</li> <li>Outside Range - Trigger the alarm when the measurement value is equal<br/>The Danger High Limit value must be greater than or equal to the Alert<br/>than or equal to the Alert Low Limit value for the trigger to occur.</li> </ul> | than or equal to the Alert and Danger Limit values. The Danger<br>alue for the trigger to occur.<br>or equal to the Alert and Danger Limit values. The Danger High<br>he trigger to occur.<br>to or inside the range of the Alert and Danger Limit values. The<br>nit value AND the Danger Low Limit value must be greater than<br>al to or outside the range of the Alert and Danger Limit values.<br>High Limit value AND the Danger Low Limit value must be less |  |  |
| Deadband                | Enter the amount that the measured value must fall (below the limit)<br>before the alarm condition is cleared. For example, Alert High Limit is 120<br>and the deadband is 2. The alarm (alert) activates when the measured<br>value is 120 and does not clear until the measured value is 118 or less.                                                                                                    | Set the value between 09999.<br><b>Note:</b> For the Outside Range condition, the deadband value<br>must be less than the Alert High Limit - Alert Low Limit.                                                                                                    |  |  |
| Danger High Limit       | Enter the High Limit value for the danger (shutdown) condition. This parameter is the greater value when Condition is set to Inside Range or Outside Range, or the measurement is a phase measurement.                                                                                                    | <ul> <li>Phase measurement requirements:</li> <li>The Alert Low, Danger Low, Alert High, and Danger High<br/>must define contiguous sections within the set of possible<br/>rehease values (0, -260 desces)</li> </ul>                                                                                                    |  |  |
| Alert High Limit        | Enter the High Limit value for the alert (alarm) condition. This parameter<br>is the greater value when Condition is set to Inside Range or Outside<br>Range, or the measurement is a phase measurement.                                                                                                    | <ul> <li>If you were to plot the thresholds on a clock face<br/>(illustration below) with phase increasing in the clockwise<br/>direction, then:</li> </ul>                                                                                                    |  |  |
| Alert Low Limit         | Enter the lesser limit value for the alert (alarm) condition. This parameter is not used when Condition is set to Greater Than or Less Than.                                                                                                    | <ul> <li>Alert Low must be clockwise from or equal to Danger<br/>Low.</li> <li>Alert High must be clockwise from Alert Low.</li> </ul>                                                                                                    |  |  |
| Danger Low Limit        | Enter the lesser limit value for the danger (shutdown) condition. This parameter is not used when Condition is set to Greater Than or Less Than.                                                                                                    | - Danger High must be clockwise from or equal to Alert<br>High.<br>Phase<br>Danger<br>Low<br>Danger<br>Low<br>Danger<br>High                                                                                                    |  |  |
| Limit Multiplier        | Enter a value to be applied when the AlarmLimitMultiply bit in Output<br>tag is set to 1.<br>The module applies the multiplier to the alarm limits during this time to<br>avoid false alarms at resonance frequencies.                                                                                                    | Set the value between 010.<br><b>Note:</b> Enter 0 (zero) to disable the alarm during the startup period.                                                                                                    |  |  |
| Limit Multiplier Period | Enter the length of time that the Limit Multiplier is applied to the threshold.                                                                                                    | Set the value between 065535.                                                                                                    |  |  |
| Enable Speed Range      | Check to enable the speed range alarm.<br>Clear to disable the speed range alarm.                                                                                                    | Controls whether the selected alarm is enabled only when the<br>measured speed is within a machine speed range.<br><b>Note:</b> You cannot enable the Speed Range alarm when the<br>Measurement ID is set to Speed.                                                                                                    |  |  |
| Speed Range High        | Enter the greater threshold of the machine speed range.                                                                                                    | These parameters are dimmed when Enable Speed Range is                                                                                                    |  |  |
| Speed Range Low         | Enter the lesser threshold of the machine speed range.                                                                                                    | uisanieu.                                                                                                    |  |  |

- 4. When finished, click one of these choices as needed.
  - OK Click to accept your edits and close the dialog box.
  - Cancel Click to close the dialog box without accepting your edits.
  - Apply Click to accept and apply your edits on any dialog and continue editing.

## **Configure the Relay Properties**

Use the Relay tab to configure the virtual relay for the Dynamic Measurement module. The Relay parameters control the operation of the virtual relay. Use these parameters to configure one or more alarms associated with the relay and the behavior of the relay.

#### **TIP** Any reference to the relay implies a virtual relay.

1. From the Module Properties dialog box, click the Relay tab.

| Module Properties: xm_acnr_adapter (1440-DYN02-01                                                                                                    | RJ 6.1) 📃 🗖 🔀        |
|----------------------------------------------------------------------------------------------------|----------------------|
| Module Properties: xm_acm_adapter (1440-DYN02.01         General       Connection         Module Info       Channel         Tachometer       S         Epable Relay | f3 6.1)              |
| Alarm ID B: Alarm 0                                                                                                    |                      |
| Panger Disam                                                                                                    |                      |
| ✓ Xdcr Fault                                                                                                    |                      |
| ☐                                                                                                    |                      |
|                                                                                                    |                      |
| Status: Offline                                                                                                    | OK Cancel Apply Help |

2. Configure the parameters, as necessary.

#### **Table 20 - Module Properties Relay Values**

| In This Field | Values Are                                                                                                    | Comments                                                                                                  |
|---------------|----------------------------------------------------------------------------------------------------|----------------------------------------------------------------------------------------------------|
| Enable Relay  | Check to enable the virtual relay.<br>Clear to disable the virtual relay.                                                                                    |                                                                                                    |
| Latch Enable  | Check if the relay must be explicitly reset after the alarm subsides.<br>Clear if you want the relay to reset itself once the alarm condition has<br>passed. | A latched relay can be reset using RelayReset in the output tag.<br><u>See I/O Data Tags on page 79</u> . |

## Table 20 - Module Properties Relay Values (Continued)

| In This Field                | Values Are                                                                                                    | Comments                                                                                                    |
|------------------------------|----------------------------------------------------------------------------------------------------|----------------------------------------------------------------------------------------------------|
| Fault Value                  | <ul> <li>Choose the fault value.</li> <li>Energized - The relay is de-energized under normal operating conditions and becomes energized when the alarm limits are exceeded.</li> <li>Under non-alarm conditions, the relay closes the circuit between the common and the normally closed (N.C.) terminals. Under alarm conditions, the relay changes state to close the circuit between the common and the normally open (N.O.) terminals.</li> <li>De-energized - The relay is energized under normal conditions, and becomes de-energized when the alarm limits are exceeded. The normally energized operating mode can also be referred to as failsafe.</li> <li>Under non-alarm (with power that is applied to the unit) conditions, the relay closes the circuit between the common and the N.O. terminals. Under alarm or loss of power conditions, the relay changes state to close the circuit between the common and N.C. terminals.</li> </ul>                                                                                                    | The fault value determines what happens to the relay when an<br>alarm is indicated.<br><b>Note:</b> Only the virtual relay is affected. The Relay tag in the<br>input data type works the same regardless of this<br>configuration setting.<br>1 = the associated Condition is present<br>0 = the associated Condition is not present |
| Hold Last Value in Idle Mode | Check to retain the last relay state during configuration. For example, if<br>the relay is energized under normal conditions, the relay remains<br>energized on subsequent idle/program mode transitions.<br>If clear, the relay goes to normal state during reconfiguration.                                                                                                    |                                                                                                    |
| Delay                        | Enter the length of time for which the Activation Logic must be true before the relay is activated.                                                                                                    | Set the value between 065.535 seconds.<br>This reduces the nuisance alarms caused by external noise<br>and/or transient vibration events.                                                                                                    |
| Logic                        | <ul> <li>Choose the relay activation logic. The relay can monitor up to two alarms.</li> <li>A Only - Relay is activated when Alarm A meets or exceeds the selected Alarm Status to Activate On conditions.</li> <li>A OR B - Relay is activated when either Alarm A or Alarm B meets or exceeds the selected Alarm Status to Activate On conditions.</li> <li>A AND B - Relay is activated when Alarm A and Alarm B meet or exceeds the selected Alarm Status to Activate On conditions.</li> </ul>                                                                                                    |                                                                                                    |
| Alarm ID A                   | Choose the first alarm for the relay to monitor. The alarm must be from the same device as the relay.                                                                                                    | Only enabled alarms appear in the Alarm ID A list.                                                                                                    |
| Alarm ID B                   | Choose the second alarm for the relay to monitor. The alarm must be from the same device as the relay.                                                                                                    | Only enabled alarms appear in the Alarm ID B list.<br><b>Note:</b> This parameter is dimmed when Logic is set to A only.                                                                                                    |
| Alarm Status to Activate On  | <ul> <li>Choose the alarm conditions that cause the relay to activate. You can select multiple conditions.</li> <li>Normal - Activate the relay when the current measurement is not in excess of any alarm limits.</li> <li>Danger - Activate the relay when the current measurement is in excess of the danger level limits.</li> <li>Xdcr Fault - Activate the relay when a transducer fault is detected on the associated transducer.</li> <li>Tacho Fault - Activate the relay when the required tachometer signal has not been detected and there is no transducer fault.</li> <li>Alert - Activate the relay when the current measurement is in excess of the alert level limits but not in excess of the danger level limits.</li> <li>Disarm - Activate the relay when the alarm is disabled. If Setpoint Multiplication is on and the setpoint multiplier is set to zero, the alarm is disabled and in the Disarm state.</li> <li>Module Fault - Activate the relay when a failure or error is detected in the hardware or firmware and the proper operation of the device is inhibited.</li> </ul> |                                                                                                    |

3. When finished, click one of these choices as needed.

- OK Click to accept your edits and close the dialog box.
- Cancel Click to close the dialog box without accepting your edits.
- Apply Click to accept and apply your edits on any dialog and continue editing.

# **Download to the Controller**

After adding the adapter and the XM module to the I/O configuration, you must download the configuration to the controller and save the configuration to a file on your computer.

1. From the Communications menu, choose Who Active.

The Who Active dialog box opens.

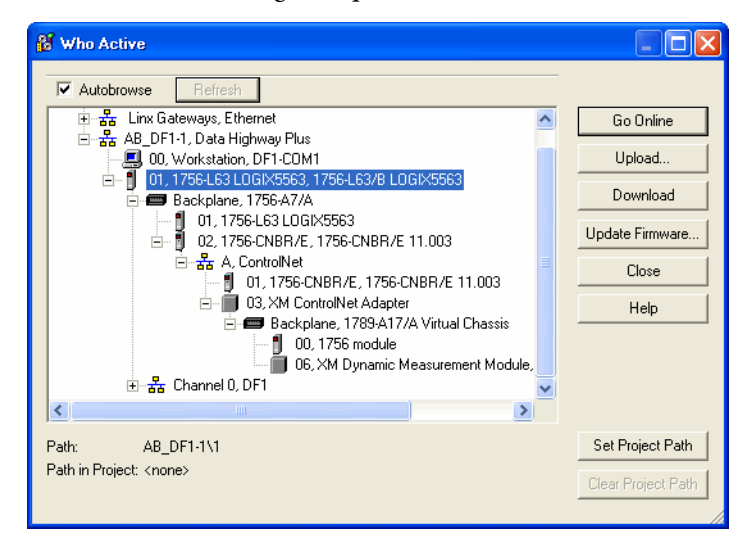

- 2. Select the controller that you want to download a project to and click Set Project Path to establish the path.
- 3. Click Download to download the configuration to the controller.

The Download dialog box opens.

| Downloa                                                                                                    | d 🛛 🔀                                                                                                    |  |  |
|----------------------------------------------------------------------------------------------------|----------------------------------------------------------------------------------------------------|--|--|
| Download offline project 'september_16' to the controller.           Connected Controller:           Name:         september_16           Type:         1756-L63/8 ControlLogix5563 Controller           Path:         AB_DF1-1\1           Serial Number:         0047388C |                                                                                                    |  |  |
|                                                                                                    | Security: No Protection     ANGER: Unexpected hazardous motion of machinety may occur.     Some devices maintain independent configuration settings that are     not loaded to the device during the download of the controller.     Verify these devices (drives, network devices, 3rd party products)     have been properly loaded before placing the controller into run mode.     Failure to load proper configuration could result in misaligned data and     unexpected equipment operation. |  |  |
|                                                                                                    | Download Cancel Help                                                                                                    |  |  |

4. Click Download.

When the download is successfully completed, RSLogix 5000 goes into the Online mode and the I/O Not Responding box in the upper left of the window flashes green. Also a yellow warning symbol displays on the I/O Configuration folder in the I/O tree and on the 1440-DYN02-01RJ module. The warning is because the connections have not yet been scheduled using RSNetWorx<sup>TM</sup> for ControlNet software.

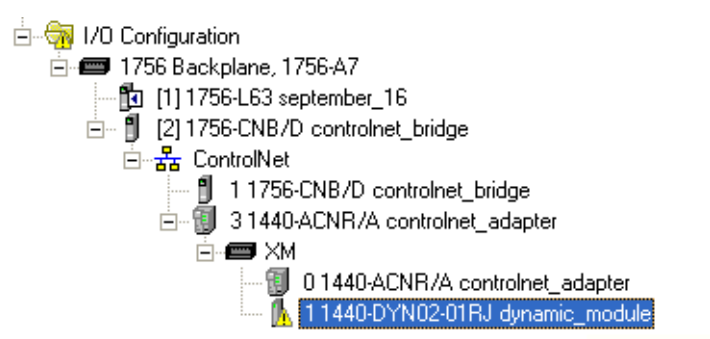

5. From the File menu, choose Save to save the project.

To verify that the present project configuration values are saved, RSLogix 5000 prompts you to upload them. Click Yes to upload and save configuration values.

# Schedule the I/O Module Connections

You must use RSNetWorx for ControlNet software to schedule the network to activate the configured XM module.

## Schedule the Network Online

If your network has already been scheduled and you decide to change the schedule, you must reschedule it.

See <u>Reschedule a ControlNet Network That Has Previously Been Scheduled on</u> page 71.

- 1. Start RSNetWorx for ControlNet software.
- 2. From the File menu, choose New.

The New File dialog box opens.

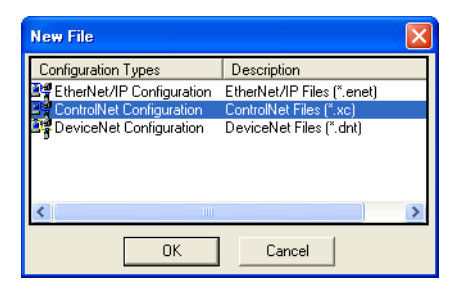

3. Choose ControlNet Configuration and click OK.

4. From the Network menu, choose Online

The Browse for Network dialog box opens.

| Browse for Network                                                                                                    | × |  |  |  |
|----------------------------------------------------------------------------------------------------|---|--|--|--|
| Select a communications path to the desired network.                                                                                                    |   |  |  |  |
| Autobrowse Refresh                                                                                                    |   |  |  |  |
| Image: Second State State St | ľ |  |  |  |
|                                                                                                    |   |  |  |  |
|                                                                                                    |   |  |  |  |
| OK Cancel Help                                                                                                    |   |  |  |  |

- **5.** Expand the tree to find and choose the communication path to the ControlNet network.
- 6. Click OK.
- 7. As the selected ControlNet path is browsed, RSNetWorx for ControlNet software creates a graphical representation of the devices on the network.

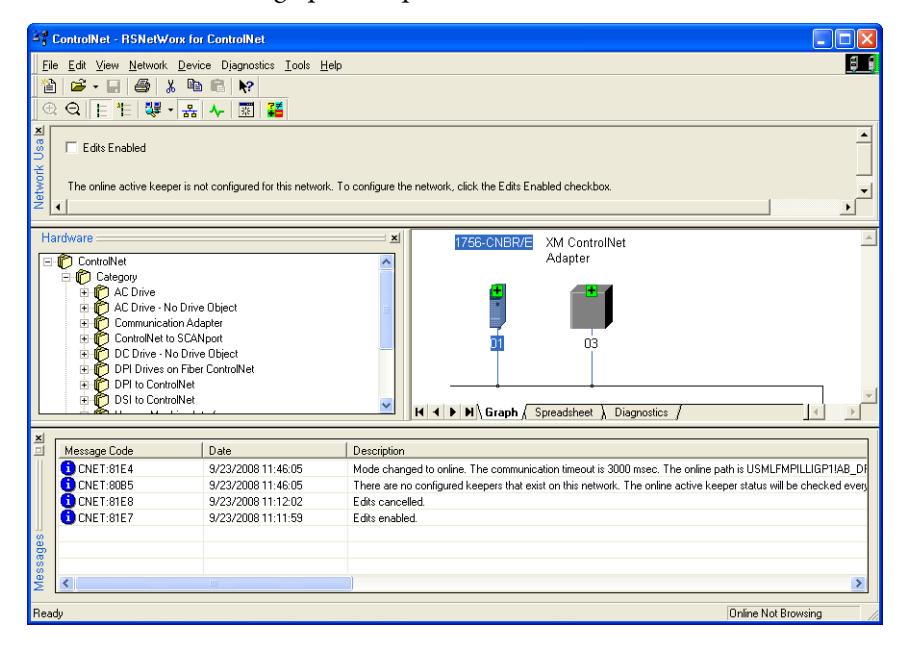

8. Click the Edits Enabled checkbox or choose Enable Edits from the Network menu.

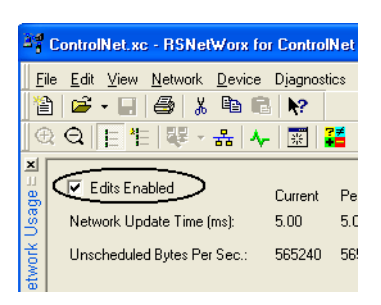

If there is another I/O configuration than the configuration now being saved, the Online / Offline mismatch dialog box opens.

| Online / Offline mismatch                                                                                                    | ? ×            |  |  |  |
|----------------------------------------------------------------------------------------------------|----------------|--|--|--|
| A signature mismatch exists between the online active keeper and<br>an online scanner. To start editing, download the offline<br>configuration. |                |  |  |  |
| Options                                                                                                    | <u>0</u> K     |  |  |  |
| Use offline data (download)                                                                                                    | <u>C</u> ancel |  |  |  |
|                                                                                                    | <u>H</u> elp   |  |  |  |

Click OK to close the dialog box.

When you enable edits, RSNetWorx for ControlNet software reads data in the ControlNet modules and builds a schedule for the network.

**9.** To change the network properties from the default settings to the settings that best fit your network, choose Properties from the Network menu.

The Default dialog box opens.

| _default                                                                                                    |                     | ? 🛛        |
|----------------------------------------------------------------------------------------------------|---------------------|------------|
| Network Parameters   Media                                                                                            | Configuration Gener | al]        |
| Network Update Time (ms):<br>Max Scheduled Address:<br>Max Unscheduled Address:<br>Media Redundancy:<br>Network Name: | Current             | Pending    |
| OK                                                                                                    | Cancel              | Apply Help |

- 10. Click the Network Parameter tab.
- 11. In the Network Update Time, select the smallest repetitive time cycle in milliseconds at which data can be sent on a ControlNet link.

**12.** In Max Schedule Address, select the node with the highest network address that can use scheduled time on a ControlNet link.

I/O data is transferred during scheduled time. RSNetWorx for ControlNet software sets this value.

- **13.** In Max Unscheduled Address, select the node with the highest network address that can use unscheduled time on a ControlNet link.
  - Messaging data is transferred during unscheduled time.
  - Nodes set at addresses higher than the maximum unscheduled node do not communicate on the network.
- 14. In the Media Redundancy, select the appropriate option depending on your configuration.
- **15.** Click OK.
- 16. To save your network configuration, choose Save from the File menu.

If you save, you lose the edit resource. To obtain the edit resource again, click the Edits Enabled checkbox.

• Notice the I/O OK in your RSLogix 5000 project is solid green.

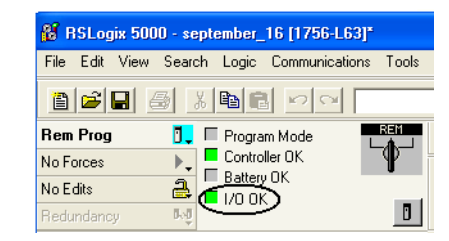

• Notice that the warning triangle next to the XM module is gone in the I/O Configuration and the module is Running with no faults.

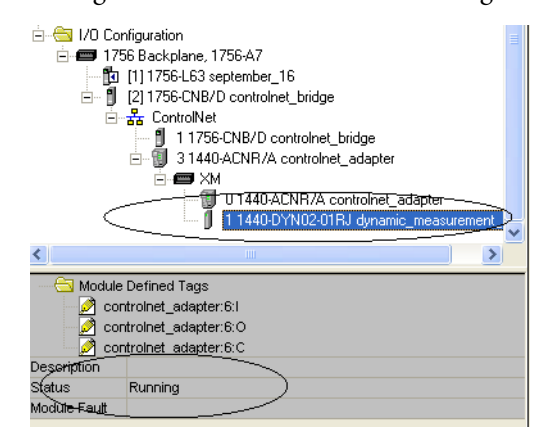

## Reschedule a ControlNet Network That Has Previously Been Scheduled

If you change a network that has already been scheduled, you must reschedule the network for the changes to take effect. For example, if you add I/O to an existing ControlNet network, you must reschedule the network for the I/O to become active.

1. In RSNetWorx for ControlNet software, choose Open from the File menu.

| Open           |                         | ? 🛛       |
|----------------|-------------------------|-----------|
| Look in: 🔯     | Networks                | - 🖿 🚔 💷 - |
| ControlNet     | xc                      |           |
|                |                         |           |
|                |                         |           |
|                |                         |           |
|                |                         |           |
| File name:     | ControlNet.xc           | Open      |
| Files of type: | ControlNet Files (*.xc) | Cancel    |

- 2. Choose the ControlNet file that matches the existing network and click Open.
- 3. From the Network menu, choose Online.
- 4. Check Edits Enabled.

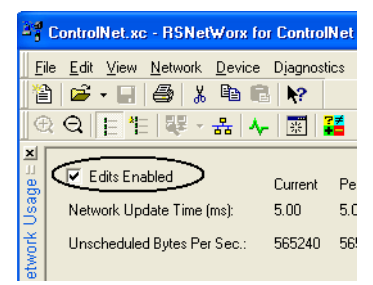

When you enable edits, RSNetWorx for ControlNet software reads data in the ControlNet modules and builds a schedule for the network.

5. Save the file.

The Save Configuration dialog box opens.

| Save Configuration                                                                                                    | ? ×            |
|----------------------------------------------------------------------------------------------------|----------------|
| Either of the following choices will save the updated schedule<br>to the file and to the online network if you are online. | <u>0</u> K     |
| Save Type                                                                                                    | <u>C</u> ancel |
| Optimize and re-write schedule for all connections     O Merge changes into existing schedule                              | <u>H</u> elp   |

- 6. Choose Optimize and rewrite schedule for all connections.
- 7. Click OK.
- 8. In RSLogix 5000 programming software, save the online project.

The Open dialog box opens.

# Access Module Data by Using the ACNR

The module-defined data types and tags are automatically created when you configured the XM module in RSLogix 5000 software. These tags allow you to access the input, output, and configuration data of the module via the ladder logic.

To access the module data, double-click Controller Tags.

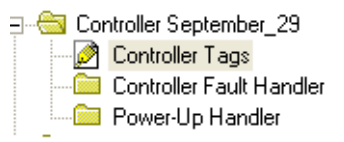

## The Controller Tags dialog box opens.

| Sc | Scoge: 👔 XM_controller_ja 🗸 Shgw AB:1440_VDP:C:0, AB:1440_VDP:0:0, AB:1440_VDP_00006003:1:0, AB:1440_VDP_7FFEFFF1:0, AB:1440_VDP_7FF |            |         |         |                          |             |          |
|----|----------------------------------------------------------------------------------------------------|------------|---------|---------|--------------------------|-------------|----------|
|    | Name 🗸 🗸                                                                                                    | Value 🔸    | Force * | Style   | Data Type                | Description | <u> </u> |
|    | + controlnet_adapter:6:0                                                                                                    | {}         | {}      |         | AB:1440_VDP:0:0          |             |          |
|    | - controlnet_adapter:6:1                                                                                                    | ] {}       | {}      |         | AB:1440_VDP_7FFFFFFF:I:0 |             |          |
|    | controlnet_adapter:6:I.Faults                                                                                                    | 2#0000_000 |         | Binary  | DINT                     |             |          |
|    | -controlnet_adapter:6:1.CommFault                                                                                                    | 0          |         | Decimal | BOOL                     |             |          |
|    | -controlnet_adapter:6:1.1dle                                                                                                    | 0          |         | Decimal | BOOL                     |             |          |
|    | -controlnet_adapter:6:I.Ch0Fault                                                                                                    | 0          |         | Decimal | BOOL                     |             |          |
|    | -controlnet_adapter:6:I.Ch1Fault                                                                                                    | 0          |         | Decimal | BOOL                     |             |          |
|    | -controlnet_adapter:6:I.TachFault                                                                                                    | 0          |         | Decimal | BOOL                     |             |          |
|    | -controlnet_adapter:6:I.ModuleFault                                                                                                  | 0          |         | Decimal | BOOL                     |             |          |
|    | -controlnet_adapter:6:I.ProxPowerFault                                                                                               | 0          |         | Decimal | BOOL                     |             |          |
|    | -controlnet_adapter:6:I.IEPEPowerFault                                                                                               | 0          |         | Decimal | BOOL                     |             |          |
|    | -controlnet_adapter:6:I.InternalPowerFault                                                                                           | 0          |         | Decimal | BOOL                     |             |          |
|    | -controlnet_adapter:6:I.ModulePowerFault                                                                                             | 0          |         | Decimal | BOOL                     |             |          |
|    | -controlnet_adapter:6:1.CalibrationFault                                                                                             | 0          |         | Decimal | BOOL                     |             |          |
|    | -controlnet_adapter:6:I.AnyFault                                                                                                    | 0          |         | Decimal | BOOL                     |             |          |
|    | -controlnet_adapter:6:I.AnyFaultOrAlarm                                                                                              | 0          |         | Decimal | BOOL                     |             |          |
|    | + controlnet_adapter:6:I.Status                                                                                                    | 0          |         | Decimal | DINT                     |             |          |
|    | -controlnet_adapter:6:1.Ch0SpectrumStatus                                                                                            | 0          |         | Decimal | BOOL                     |             |          |
|    | -controlnet_adapter:6:1.Ch1SpectrumStatus                                                                                            | 0          |         | Decimal | BOOL                     |             |          |
|    | -controlnet_adapter:6:1.TachZeroPulseStatus                                                                                          | 0          |         | Decimal | BOOL                     |             |          |
|    | -controlnet_adapter:6:I.NetworkPowerStatus                                                                                           | 0          |         | Decimal | BOOL                     |             |          |
|    | -controlnet_adapter:6:I.AnyAlarmAlert                                                                                                | 0          |         | Decimal | BOOL                     |             |          |
|    | -controlnet_adapter:6:1.Ch0Alert                                                                                                    | 0          |         | Decimal | BOOL                     |             |          |
|    | -controlnet_adapter:6:I.Ch1Alert                                                                                                    | 0          |         | Decimal | BOOL                     |             |          |
|    | controlnet_adapter:6:I.AnyAlarmDanger                                                                                                | 0          |         | Decimal | BOOL                     |             | •        |
| 4  | Monitor Tags (Edit Tags /                                                                                                    |            | •       |         |                          |             | ► 1      |
# **Status Indicators**

| Торіс                         | Page |
|-------------------------------|------|
| ControlNet Adapter Indicators | 73   |
| Module Indicators             | 75   |

# ControlNet Adapter Indicators

The XM<sup>®</sup> ControlNet Adapter has four status indicators.

- Module status (MS) indicator
- Network status (BPS) indicator
- Indicator for each channel (CH A and CH B).

The indicators are positioned on top of the adapter as shown Figure 12.

Figure 12 - Status Indicators on Adapter

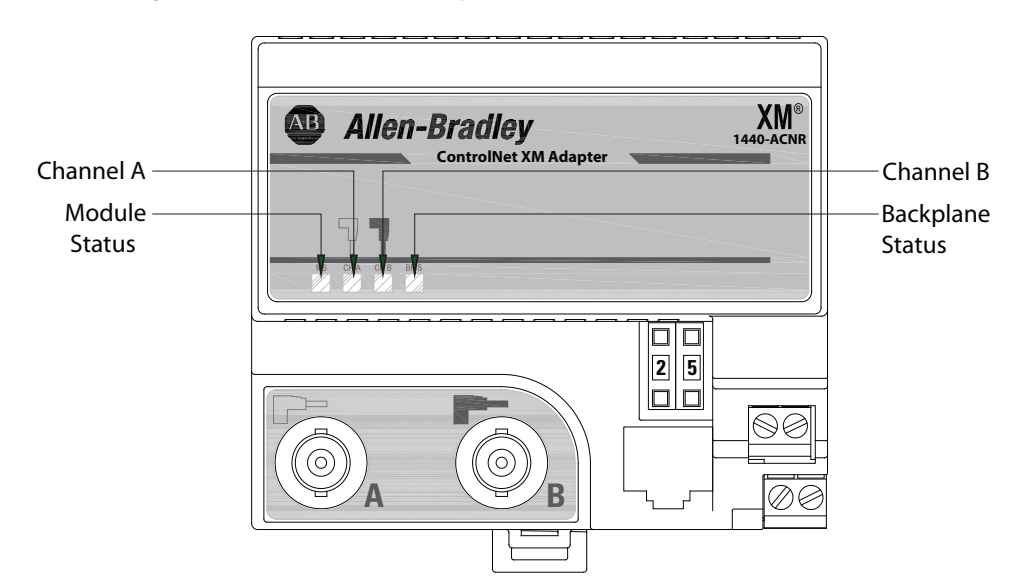

### Table 21 - Module Status Indicators

| State                 | Probable Cause                                    |
|-----------------------|---------------------------------------------------|
| Off                   | There is no power that is applied to device       |
| Alternating Red/Green | Status indicator power-up test (module self-test) |

| State        | Probable Cause                                                                                                    |
|--------------|----------------------------------------------------------------------------------------------------|
| Flashing Red | <ul> <li>Recoverable fault has occurred:</li> <li>Firmware (NVS) download is in progress.</li> <li>The MAC ID has changed.</li> <li>CPU load has been exceeded.</li> </ul> |
| Solid Red    | Unrecoverable fault has occurred: <ul> <li>Self-test failure (checksum failure at power-up, RAM test failure at power-up</li> <li>Firmware fatal error</li> </ul>          |
| Solid Green  | Device is operating correctly (normal mode)                                                                                                    |

#### Table 21 - Module Status Indicators

### Table 22 - ControlNet A and ControlNet B Status Indicators Together

| State                 | Probable Cause                                            |
|-----------------------|-----------------------------------------------------------|
| Both Off              | Reset, no power, or entire network interface deactivated  |
| Alternating Red/Green | Self-test mode                                            |
| Alternating Red/Off   | Bad/invalid node configuration (such as duplicate MAC ID) |
| Both Red              | Failed link interface or failed module                    |

#### Table 23 - ControlNet A or ControlNet B Status Indicator Individually

| State              | Probable Cause                                                           |
|--------------------|--------------------------------------------------------------------------|
| Off                | Channel is disabled or channel is not supported                          |
| Flashing Red/Green | Invalid link configuration                                               |
| Flashing Red/Off   | Severe Link error - link fault or no MAC frames received                 |
| Flashing Green/Off | Temporary channel error or listen-only                                   |
| Solid Green        | Normal operation - MAC frames are being received without detected errors |

#### Table 24 - Backplane Status Indicator

| State          | Probable Cause                                                                                                    |
|----------------|----------------------------------------------------------------------------------------------------|
| Off            | Device is not powered - check Module Status (MS) indicator                                                               |
| Flashing Red   | Recoverable fault has occurred<br>One or more connections have timed-out<br>Applies to ControlNet and XM Bus connections |
| Solid Red      | Unrecoverable fault has occurred:<br>• Adapter is "bus off"<br>• Adapter has failed its duplicate MAC ID check           |
| Flashing Green | Adapter on-line with no connections established                                                                          |
| Solid Green    | Adapter on-line with connections established (normal operation, in run mode)                                             |

# **Module Indicators**

The module has seven status indicators on top of the module.

#### Figure 13 - Status Indicators

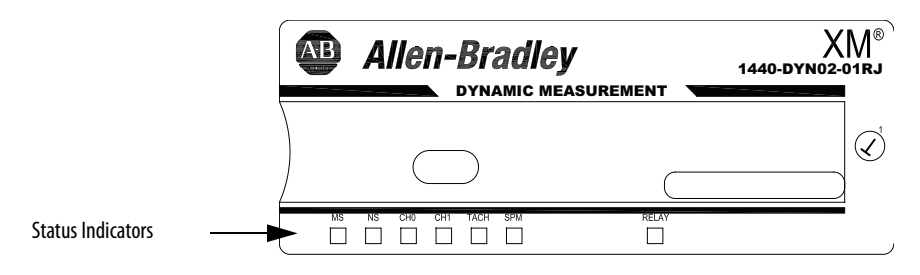

The status indicators include the following.

- Module Status (MS)
- Network Status (NS)
- Channel 0
- Channel 1
- Tachometer
- Setpoint Multiplier (SPM)
- Relay

The following table describes the Module Status indicator.

#### Table 25 - Module Status (MS) Indicators

| State                 | Probable Cause                                                                                                    |
|-----------------------|----------------------------------------------------------------------------------------------------|
| Off                   | There is no power that is applied to the module.                                                                                               |
| Alternating Red/Green | Module performing power-up self-test.                                                                                                    |
| Flashing Red          | <ul> <li>Application firmware is invalid or not loaded. Download firmware to the module.</li> <li>Firmware download is in progress.</li> </ul> |
| Solid Red             | An unrecoverable fault has occurred. The module can need to be repaired or replaced.                                                           |
| Flashing Green        | Module operating in Program Mode, not performing its monitoring functions.                                                                     |
| Solid Green           | Module operating in Run Mode, performing its monitoring functions.                                                                             |

The following table describes the network status indicator.

#### Table 26 - Network Status (NS) Indicators

| State          | Probable Cause                                                                                                    |
|----------------|----------------------------------------------------------------------------------------------------|
| Off            | <ul> <li>Module is not online.</li> <li>Module is autobauding.</li> <li>No power applied to the module; review Module status indicators.</li> </ul> |
| Flashing Red   | One or more I/O connections are in the timed-out state.                                                                                             |
| Solid Red      | Failed communications (duplicate MAC ID or bus-off).                                                                                                |
| Flashing Green | Module is online but no connections are currently established.                                                                                      |
| Solid Green    | Module is online with connections currently established.                                                                                            |

The following table describes the channel indicators.

| State        | Probable Cause                                                                                                    |
|--------------|----------------------------------------------------------------------------------------------------|
| Off          | <ul><li>Normal operation within alarm limits on the channel.</li><li>No power applied to the module. Review Module Status indicator.</li></ul> |
| Solid Yellow | An alarm that is associated with this channel is in Alert.                                                                                     |
| Solid Red    | An alarm that is associated with this channel is in Danger.                                                                                    |
| Flashing Red | A transducer fault exists on the channel. The DC bias is outside the DC Low and High Limits.                                                   |

Table 27 - Channel 0 and Channel 1 Status Indicators

The following table describes the tachometer indicator.

#### Table 28 - Tachometer Status Indicators

| State           | Probable Cause                                                                                                    |
|-----------------|----------------------------------------------------------------------------------------------------|
| Off             | <ul> <li>Normal operation within alarm limits on the channel.</li> <li>No power applied to the module. Review Module Status indicator.</li> </ul> |
| Solid Yellow    | An alarm on Speed or Acceleration is in Alert.                                                                                                    |
| Solid Red       | An alarm on Speed or Acceleration is in Danger.                                                                                                   |
| Flashing Yellow | A tachometer fault other than a transducer fault (for example, no pulse received).                                                                |
| Flashing Red    | The tachometer signal DC bias is not within the DC Low and High Limits.                                                                           |

The following table describes the setpoint multiplier indicator

### Table 29 - Setpoint Multiplier Indicators

| State        | Probable Cause                               |
|--------------|----------------------------------------------|
| Off          | The Alarm Limit Multiplier is not in effect. |
| Solid Yellow | The Alarm Limit Multiplier is in effect.     |

The following table describes the relay indicator.

#### Table 30 - Relay Indicators

| State     | Probable Cause                      |
|-----------|-------------------------------------|
| Off       | The virtual relay is not activated. |
| Solid Red | The virtual relay is activated.     |

# Using RSLogix 5000 Software to Troubleshoot Your Module

In addition to the status indicators on the module, RSLogix 5000° software alerts you to fault conditions. You are alerted in one of these ways:

- Warning signal in the I/O Configuration next to the module when the connection to the module is broken
- Fault message in a status line
- Notification in the Tag Monitor
  - General module
  - Diagnostic faults
- Status on the Connection and Module Info tabs

# Notes:

# I/O Data Tags

| Торіс                     | Page |
|---------------------------|------|
| Tag Names and Definitions | 79   |
| Module-defined Data Types | 80   |

| IMPORTANT | When the 1440-DYN02-RJ01 module is used with Logix controllers, Logix automatically configures most of the CIP objects by using a Configuration Assembly. The Configuration Assembly overwrites the values of some attributes that can be set by using the Services described in this appendix. |
|-----------|----------------------------------------------------------------------------------------------------|
|           | If you are using RSLogix 5000 <sup>®</sup> software to configure the XM <sup>®</sup> module, we recommend that you do not use the Services in this appendix to configure signal processing, measurements, or alarms because it conflicts with the RSLogix 5000 configuration.                   |
|           | Use the Services to collect data, for example Spectrum and Time<br>Waveforms. Because diagnostic information and many measurements are<br>reported to Logix in the input tag, you need to use only these additional<br>Services to collect data beyond what is available in the input tag.      |
|           | See I/O Data Tags on page 79 for more information about the input tag.                                                                                                    |

# **Tag Names and Definitions**

The set of tags that are associated with any module depends on the module type and the selections you make in the Module Definition dialog box in the AOP. For each module you create, specific instances of these data types are created. These sets of tags apply:

- Input diagnostic, alarms, and measurements to be sent from the XM module to the Logix controller
- Output data that is sent from the Logix controller to the XM module to multiply Alarm Limits, unlatch the virtual relay, and reset the maximum speed measurement
- Configuration data that is created with the XM module AOP to configure your transducers, filtering, measurements, and set alarm limits

This table shows the tag and main module type for the 1440-DYN02-01RJ module standard dynamic measurement type.

| Tag           | Main Module Defined Type               | Subtype Used by Main Type                                             |
|---------------|----------------------------------------|-----------------------------------------------------------------------|
| Input         | AB:1440_VDP_7FFFFFF:I:0 <sup>(1)</sup> | None                                                                  |
| Output        | AB:1440_VDP:0:0                        | None                                                                  |
| Configuration | AB:1440_VDP:C:0                        | AB:1440_VDP_ChConfig_Struct.C:0<br>AB:1440_VDP_AlarmConfig_Struct:C:0 |

(1) The input data tag is dynamically created by the measurements you select in the Channel Data tab in the Module Definition dialog box. The input data type name varies slightly depending on which measurements you select.

# **Module-defined Data Types**

The following tables list and describe module-defined data types for the 1440-DYN02-01RJ standard dynamic measurement type. The data types define the structure of the data that is used by the module to store input, output, and configuration data. These tags let you access this data via the ladder logic.

These tables include information for input (as indicated by an I), configuration (as indicated by a C), and output (as indicated by an O).

# **Input Data Type**

The members of the input data type are dynamically generated by the measurements you select in the Module Definition dialog box in the RSLogix 5000 software AOP. The size of the connection is calculated by this profile.

See Configure the Module Definition Properties on page 46.

Table 31 shows the complete input data type when all measurements are selected.

| Member Name        | Туре | Location  | Description                                                                                                    |
|--------------------|------|-----------|----------------------------------------------------------------------------------------------------|
| Faults             | DINT |           | Contains the following Fault indicators.                                                                                                    |
| CommFault          | BOOL | Faults:0  | 0 = No communication fault<br>1 = Communication fault                                                                                                    |
| ldle               | BOOL | Faults:17 | 0 = Module in Run mode<br>1 = Module in Idle mode<br>Note: Measurements and alarms are not evaluated during Idle mode.                                                                            |
| ChOFault           | BOOL | Faults:18 | 0 = No fault on Channel 0<br>1 = Fault on Channel 0 from bias voltage reading outside the DC bias limits                                                                                          |
| Ch1Fault           | BOOL | Faults:19 | 0 = No fault on Channel 1<br>1 = Fault on Channel 1 from bias voltage reading outside the DC bias limits                                                                                          |
| TachFault          | BOOL | Faults:20 | 0 = No fault on tachometer<br>1 = Fault on tachometer; tachometer is enabled and receiving no pulses within fault timeout<br>period & the Tach DC bias is outside the Tach DC Low and High Limits |
| ModuleFault        | BOOL | Faults:21 | 0 = No fault on module $1 = Fault$ on module; either calibration, watchdog, or bad 5V, 24V, IEPE or proximity probe power                                                                         |
| ProxPowerFault     | BOOL | Faults:22 | 0 = No fault on proximity probe power<br>1 = Fault on proximity probe power                                                                                                    |
| IEPEPowerFault     | BOOL | Faults:23 | 0 = No fault on IEPE power<br>1 = Fault on IEPE power                                                                                                    |
| InternalPowerFault | BOOL | Faults:24 | 0 = No fault on module 5V supply<br>1 = Fault on module 5V supply                                                                                                    |
| ModulePowerFault   | BOOL | Faults:25 | 0 = No fault on 24V supply<br>1 = Fault on 24V supply; check the supply voltage to the module                                                                                                    |
| CalibrationFault   | BOOL | Faults:28 | 0 = No ROM fault<br>1 = ROM fault                                                                                                    |
| AnyFault           | BOOL | Faults:29 | 0 = No fault exists on the module<br>1 = At least one fault exists on the module                                                                                                    |

#### Table 31 - Input Data Types

# Table 31 - Input Data Types (Continued)

| Member Name         | Туре | Location  | Description                                                                                                    |  |
|---------------------|------|-----------|----------------------------------------------------------------------------------------------------|--|
| AnyFaultOrAlarm     | BOOL | Faults:30 | 0 = No alarms or faults exist on the module<br>1 = At least one alarm or fault exists on the module                                                                                                    |  |
| Status              | DINT |           | Contains the following Status indicators                                                                                                    |  |
| Ch0SpectrumStatus   | BOOL | Status:8  | 0 = Band or vector data has been calculated<br>1 = Data has not been collected due to warm up period or speed limit condition                                                                                                    |  |
| Ch1SpectrumStatus   | BOOL | Status:9  | 0 = Band or vector data has been calculated<br>1 = Data has not been collected due to warm up period or speed limit condition                                                                                                    |  |
| TachZeroPulseStatus | BOOL | Status:10 | 0 = No zero pulse tachometer fault<br>1 = Zero Pulse fault; tachometer is enabled and it is not receiving pulses                                                                                                    |  |
| NetworkPowerStatus  | BOOL | Status:11 | 0 = Power is applied at the external network terminal<br>1 = No power is detected at the external network terminal                                                                                                    |  |
| AnyAlarmAlert       | BOOL | Status:12 | 0 = No alarms are in Alert<br>1 = At least one alarm is in Alert                                                                                                    |  |
| Ch0Alert            | BOOL | Status:13 | 0 = No alarms on Channel 0<br>1 = Channel 0 has an alarm with a measurement in Alert                                                                                                    |  |
| Ch1Alert            | BOOL | Status:14 | 0 = No alarms on Channel 1<br>1 = Channel 1 has an alarm with a measurement in Alert                                                                                                    |  |
| AnyAlarmDanger      | BOOL | Status:15 | 0 = No alarms are in Danger<br>1 = At least one alarm is in Danger                                                                                                    |  |
| Ch0Danger           | BOOL | Status:16 | 0 = No alarms on Channel 0<br>1 = Channel 0 has an alarm with a measurement in Danger                                                                                                    |  |
| Ch1Danger           | BOOL | Status:17 | 0 = No alarms on Channel 1<br>1 = Channel 1 has an alarm with a measurement in Danger                                                                                                    |  |
| RelaysHeld          | BOOL | Status:18 | Relay is being held at last state while in Idle mode                                                                                                    |  |
| AlarmLimitMultiply  | BOOL | Status:20 | 0 = Startup switch is not activated; alarm multiplier is not applied to the alarm limits<br>1 = Startup switch is activated; alarm limit multiplier is applied to alarm limits to avoid false<br>alarms                                                  |  |
| StartupTime         | BOOL | Status:21 | 0 = Currently not in startup time (alarm multiplier is not active)<br>1 = Currently in startup time (alarm multiplier is active) which means the startup switch is<br>activated or it is the start up period following the release of the startup switch |  |
| Relay               | BOOL | Status:23 | 0 = Relay 0 not tripped (conditions are not met)<br>1 = Relay 0 tripped                                                                                                    |  |
| Alarms              | DINT |           | Contains the following Alarm indicators                                                                                                    |  |
| Alarm0Alert         | BOOL | Alarms:0  | 0 = Alarm 0 is not in Alert<br>1 = Alarm 0 is in Alert                                                                                                    |  |
| Alarm0Danger        | BOOL | Alarms:1  | 0 = Alarm 0 is not in Danger<br>1 = Alarm 0 is in Danger                                                                                                    |  |
| Alarm1Alert         | BOOL | Alarms:2  | 0 = Alarm 1 is not in Alert<br>1 = Alarm 1 is in Alert                                                                                                    |  |
| Alarm1Danger        | BOOL | Alarms:3  | 0 = Alarm 1 is not in Danger<br>1 = Alarm 1 is in Danger                                                                                                    |  |
| Alarm2Alert         | BOOL | Alarms:4  | 0 = Alarm 2 is not in Alert<br>1 = Alarm 2 is in Alert                                                                                                    |  |
| Alarm2Danger        | BOOL | Alarms:5  | 0 = Alarm 2 is not in Danger<br>1 = Alarm 2 is in Danger                                                                                                    |  |
| Alarm3Alert         | BOOL | Alarms:6  | 0 = Alarm 3 is not in Alert<br>1 = Alarm 3 is in Alert                                                                                                    |  |

# Table 31 - Input Data Types (Continued)

| Member Name                         | Туре | Location  | Description                                                                                                    |  |
|-------------------------------------|------|-----------|----------------------------------------------------------------------------------------------------|--|
| Alarm3Danger                        | BOOL | Alarms:7  | 0 = Alarm 3 is not in Danger<br>1 = Alarm 3 is in Danger                                                                              |  |
| Alarm4Alert                         | BOOL | Alarms:8  | 0 = Alarm 4 is not in Alert<br>1 = Alarm 4 is in Alert                                                                                |  |
| Alarm4Danger                        | BOOL | Alarms:9  | 0 = Alarm 4 is not in Danger<br>1 = Alarm 4 is in Danger                                                                              |  |
| Alarm5Alert                         | BOOL | Alarms:10 | 0 = Alarm 5 is not in Alert<br>1 = Alarm 5 is in Alert                                                                                |  |
| Alarm5Danger                        | BOOL | Alarms:11 | 0 = Alarm 5 is not in Danger<br>1 = Alarm 5 is in Danger                                                                              |  |
| Ch00verall <sup>(2)</sup>           | REAL |           | The measured overall value for Channel 0. Overall measures the amplitude of the vibration signal at all frequencies.                  |  |
| ChODCBiasGap <sup>(2)</sup>         | REAL |           | The measured average DC offset of the transducer signal for Channel 0.                                                                |  |
| Ch0SumHarmonics <sup>(2)</sup>      | REAL |           | The sum of the amplitude of the harmonics in the range from the specified starting order through the frequency maximum for Channel 0. |  |
| Ch0Not1X <sup>(2)</sup>             | REAL |           | The measured magnitude of the vibration excluding the vibration at the machine speed for Channel 0.                                   |  |
| Ch0Band0 <sup>(2)</sup>             | REAL |           | The measured band values for Channel 0.                                                                                               |  |
| Ch0Band1 <sup>(2)</sup>             | REAL |           |                                                                                                    |  |
| Ch0Band2 <sup>(2)</sup>             | REAL |           |                                                                                                    |  |
| Ch0Band3 <sup>(2)</sup>             | REAL |           |                                                                                                    |  |
| Ch0Vector1XMagnitude <sup>(2)</sup> | REAL |           | The measured magnitude of the vibration at the machine speed for Channel 0.                                                           |  |
| Ch0Vector1XPhase <sup>(2)</sup>     | REAL |           | The measured phase of the vibration at the machine speed for Channel 0.                                                               |  |
| Ch0Vector2XMagnitude <sup>(2)</sup> | REAL |           | The measured magnitude of the vibration at 2 times the machine speed for Channel 0.                                                   |  |
| Ch0Vector2XPhase <sup>(2)</sup>     | REAL |           | The measured phase of the vibration at 2 times the machine speed for Channel 0.                                                       |  |
| Ch0Vector3XMagnitude <sup>(2)</sup> | REAL |           | The measured magnitude of the vibration at 3 times the machine speed for Channel 0.                                                   |  |
| Ch10verall <sup>(2)</sup>           | REAL |           | The measured overall value for Channel 1. Overall measures the amplitude of the vibration signal at all frequencies.                  |  |
| Ch1DCBiasGap <sup>(2)</sup>         | REAL |           | The measured average DC offset of the transducer signal for Channel 1.                                                                |  |
| Ch1SumHarmonics <sup>(2)</sup>      | REAL |           | The sum of the amplitude of the harmonics in the range from the specified starting order through the frequency maximum for Channel1.  |  |
| Ch1Not1X <sup>(2)</sup>             | REAL |           | The measured magnitude of the vibration excluding the vibration at the machine speed for Channel 1.                                   |  |
| Ch1BandO <sup>(2)</sup>             | REAL |           | The measured band values for Channel 1.                                                                                               |  |
| Ch1Band1 <sup>(2)</sup>             | REAL |           |                                                                                                    |  |
| Ch1Band2 <sup>(2)</sup>             | REAL |           |                                                                                                    |  |
| Ch1Band3 <sup>(2)</sup>             | REAL |           |                                                                                                    |  |
| Ch1Vector1XMagnitude <sup>(2)</sup> | REAL |           | The measured magnitude of the vibration at the machine speed for Channel 1.                                                           |  |
| Ch1Vector1XPhase <sup>(2)</sup>     | REAL |           | The measured phase of the vibration at the machine speed for Channel 1.                                                               |  |
| Ch1Vector2XMagnitude <sup>(2)</sup> | REAL |           | The measured magnitude of the vibration at 2 times the machine speed for Channel 1.                                                   |  |
| Ch1Vector2XPhase <sup>(2)</sup>     | REAL |           | The measured phase of the vibration at 2 times the machine speed for Channel 1.                                                       |  |
| Ch1Vector3XMagnitude <sup>(2)</sup> | REAL |           | The measured magnitude of the vibration at 3 times the machine speed for Channel1.                                                    |  |
| Speed <sup>(2)</sup>                | REAL |           | The measured speed value for the machine.                                                                                             |  |

### Table 31 - Input Data Types (Continued)

| Member Name                  | Туре | Location | Description                                                                                                    |
|------------------------------|------|----------|----------------------------------------------------------------------------------------------------|
| MaxSpeed <sup>(2)</sup>      | REAL |          | The maximum speed value for the machine. This is the greatest measured speed value since the most recent reset. You can reset the Maximum Speed using MaxSpeedReset in the output tag. |
| Acceleration <sup>(2)</sup>  | REAL |          | The measured acceleration value for the machine. The acceleration is the rate of change in the speed.                                                                                  |
| SMAXMagnitude <sup>(2)</sup> | REAL |          | The greatest peak magnitude around the orbit.                                                                                                    |
| SMAXPhase <sup>(2)</sup>     | REAL |          | The phase at which the greatest peak magnitude occurs around the orbit.                                                                                                    |

(1) The input data type name varies depending on the measurements you select in the Channel Data tab in the RSLogix 5000 software AOP. See Configure the Module Definition Properties on page 46.

(2) The measurement appears in the input data type only if you select it in the Channel Data tab. <u>See Configure the Module Definition</u>. <u>Properties on page 46</u>.

# **Configuration Data Type**

### Table 32 - Configuration Data Types

| Member Name          | Туре | Default Display Style | Description                                                                                                    |
|----------------------|------|-----------------------|----------------------------------------------------------------------------------------------------|
| OverallFilterEN      | BOOL | Decimal               | 0 = None<br>1 = Low Pass Filter                                                                                                    |
| SynchronousModeEN    | BOOL | Decimal               | 0 = Asynchronous (Default)<br>1 = Synchronous with tach                                                                              |
| XdcrPower            | SINT | Decimal               | 0 = Off (Default)<br>1 = IEPE<br>2 = +24V<br>3 = -24V<br>4 = Bias Current                                                            |
| XdcrSensitivityUnits | SINT | Decimal               | $0 = mV/ mil (Default)$ $1 = mV/ in/s$ $2 = mV/ g$ $3 = mV/ psi$ $4 = V/ V$ $5 = mV/ mm/s$ $6 = mV/ \mu m$ $8 = mV/ mbar$ $9 = V/ g$ |
| XdcrLLimit           | REAL | Float                 | -24.024.0 volts (Default = -18.0 volts)                                                                                              |
| XdcrHLimit           | REAL | Float                 | -24.024.0 volts (Default = -2.0 volts)                                                                                               |
| XdcrSensitivity      | REAL | Float                 | Default = 200.0<br>(XdcrSensitivityUnits selection determines the units)                                                             |
| FullScale            | REAL | Float                 | Default = 10.0<br>(FullScaleUnits selection determines the units)                                                                    |
| FullScaleUnits       | SINT | Decimal               | 0 = mil (Default)<br>1 = in/s<br>2 = g<br>3 = psi<br>4 = volt<br>5 = mmps<br>6 = µm<br>8 = mbar                                      |

| Member Name               | Туре | Default Display Style | Description                                                                                        |
|---------------------------|------|-----------------------|----------------------------------------------------------------------------------------------------|
| SignalMeasurementType     | SINT | Decimal               | 0 = RMS<br>1 = Calculated peak<br>2 = Calculate pk-pk<br>3 = True peak<br>4 = True pk-pk (Default) |
| FFTWindowType             | SINT | Decimal               | 0 = Rectangular<br>1 = Hamming<br>2 = Hanning (Default)<br>3 = Flat Top<br>4 = Kaiser Bessel       |
| HighPassFilterSelection   | SINT | Decimal               | 0 = 0.2  Hz<br>1 = 1  Hz<br>2 = 5  Hz<br>3 = 10  Hz (Default)<br>4 = 40  Hz                        |
| FrequencyMax              | INT  | Decimal               | Default = 1000                                                                                     |
| LowPassFilterSelection    | INT  | Decimal               | 20020,000 (Default = 1000)                                                                         |
| TachometerRotations       | INT  | Decimal               | 165,535 (Default = 1)                                                                              |
| RotorRotations            | INT  | Decimal               | 165,535 (Default = 1)                                                                              |
| SpectrumLineCount         | DINT | Decimal               | 100, 200, 400, 800 (Default = 200)                                                                 |
| AveragesCount             | INT  | Decimal               | 199 (Default = 1)                                                                                  |
| SelectedSumHarmonicsOrder | SINT | Decimal               | 0 = 1<br>1 = 2<br>2 = 3<br>3 = 4<br>4 = 5<br>(Default = 3)                                         |
| Band00rderModeEn          | BOOL | Decimal               | 0 = Hz (Default)<br>1 = Orders                                                                     |
| Band10rderModeEn          | BOOL | Decimal               | 0 = Hz (Default)<br>1 = Orders                                                                     |
| Band20rderModeEn          | BOOL | Decimal               | 0 = Hz (Default)<br>1 = Orders                                                                     |
| Band3OrderModeEn          | BOOL | Decimal               | 0 = Hz (Default)<br>1 = Orders                                                                     |
| Band0MaxPeakEn            | BOOL | Decimal               | 0 = Band Overall (Default)<br>1 = Maximum Peak                                                     |
| Band1MaxPeakEn            | BOOL | Decimal               | 0 = Band Overall (Default)<br>1 = Maximum Peak                                                     |
| Band2MaxPeakEn            | BOOL | Decimal               | 0 = Band Overall (Default)<br>1 = Maximum Peak                                                     |
| Band3MaxPeakEn            | BOOL | Decimal               | 0 = Band Overall (Default)<br>1 = Maximum Peak                                                     |
| BandoFrequencyMin         | INT  | Decimal               | Default = 1                                                                                        |
| Band0FrequencyMax         | INT  | Decimal               | Default = 10                                                                                       |
| Band1FrequencyMin         | INT  | Decimal               | Default = 1                                                                                        |
| Band1FrequencyMax         | INT  | Decimal               | Default = 10                                                                                       |

| Member Name         | Туре | Default Display Style | Description                                                                                                    |
|---------------------|------|-----------------------|----------------------------------------------------------------------------------------------------|
| Band2FrequencyMin   | INT  | Decimal               | Default = 1                                                                                                    |
| Band2FrequencyMax   | INT  | Decimal               | Default = 10                                                                                                    |
| Band3FrequencyMin   | INT  | Decimal               | Default = 1                                                                                                    |
| Band3FrequencyMax   | INT  | Decimal               | Default = 10                                                                                                    |
| LAlertLimit         | REAL | Float                 | -999,999999,999 (Default = -6)                                                                                                    |
| HAlertLimit         | REAL | Float                 | -999,999999,999 (Default = 6)                                                                                                    |
| LDangerLimit        | REAL | Float                 | -999,999999,999 (Default = -8)                                                                                                    |
| HDangerLimit        | REAL | Float                 | -999,999999,999 (Default = 8)                                                                                                    |
| Deadband            | REAL | Float                 | 09999 (Default = 0.1)                                                                                                    |
| LimitMultiply       | REAL | Float                 | 010 (Default = 1.0)                                                                                                    |
| SpeedLLimit         | REAL | Float                 | 09,999,999 (Default = 0)                                                                                                    |
| SpeedHLimit         | REAL | Float                 | 09,999,999 (Default = 1000)                                                                                                    |
| LimitMultiplyPeriod | INT  | Decimal               | 065535 seconds (Default = 1.0)                                                                                                    |
| Condition           | SINT | Decimal               | 0 = Greater Than (Default)<br>1 = Less Than<br>2 = Inside Range<br>3 = Outside Range                                                                                                    |
| MeasurementID       | SINT | Decimal               | $0 = Ch \ 0 \ Overall \ (Default)$ $1 = Ch \ 1 \ Overall$ $2 = Ch \ 0 \ DC \ Bias/Gap$ $3 = Ch \ 1 \ DC \ Bias/Gap$ $4 = Ch \ 0 \ Band \ 0$ $5 = Ch \ 1 \ Band \ 0$ $6 = Ch \ 0 \ Band \ 1$ $7 = Ch \ 1 \ Band \ 1$ $8 = Ch \ 0 \ Band \ 2$ $9 = Ch \ 1 \ Band \ 2$ $10 = Ch \ 0 \ Band \ 3$ $11 = Ch \ 1 \ Band \ 3$ $12 = Speed$ $13 = SMAX \ Magnitude$ $14 = Ch \ 0 \ 1X \ Magnitude$ $15 = Ch \ 1 \ X \ Magnitude$ $16 = Ch \ 0 \ 2X \ Magnitude$ $17 = Ch \ 1 \ 2X \ Magnitude$ $18 = Ch \ 0 \ 3X \ Magnitude$ $19 = Ch \ 1 \ 3X \ Magnitude$ $19 = Ch \ 1 \ 3X \ Magnitude$ $19 = Ch \ 1 \ 3X \ Magnitude$ $19 = Ch \ 1 \ 3X \ Magnitude$ $12 = Ch \ 0 \ Not \ 1X$ $21 = Ch \ 0 \ Not \ 1X$ $22 = Ch \ 0 \ Sum \ Harmonics$ $23 = Ch \ 1 \ Sum \ Harmonics$ $24 = Ch \ 0 \ 1X \ Phase$ $25 = Ch \ 1 \ X \ Phase$ $25 = Ch \ 1 \ X \ Phase$ $26 = SMAX \ Phase$ $28 = SMAX \ Phase$ $29 = Acceleration$ |
| Ch0                 |      | _                     | AB:1440_VDP_ChConfig_Struct:C:0                                                                                                    |
| Ch1                 |      |                       | AB:1440_VDP_ChConfig_Struct:C:0                                                                                                    |

| Member Name               | Туре | Default Display Style | Description                                                                                                    |
|---------------------------|------|-----------------------|----------------------------------------------------------------------------------------------------|
| TachAutoTriggerEn         | BOOL | Decimal               | 0 = Manual Trigger<br>1 = Auto Trigger (Default)                                                                                                    |
| TachTriggerSlope          | BOOL | Decimal               | 0 = Positive<br>1 = Negative (Default)                                                                                                    |
| TachInhibitZeroPulseFault | BOOL | Decimal               | 0 = No pulses on tachometer produces fault (Default)<br>1 = Inhibit zero pulses fault on tachometer                                                                          |
| TachResponseTime          | SINT | Decimal               | 0 = 2640.0 ms<br>1 = 220.0 ms (Default)<br>2 = 22.0 ms                                                                                                    |
| TachFaultDelay            | SINT | Decimal               | 164 seconds (Default = 11)                                                                                                    |
| TachFaultLLimit           | REAL | Float                 | -9,999,9999,999,999 volts (Default = 2)                                                                                                    |
| TachFaultHLimit           | REAL | Float                 | -9,999,9999,999,999 volts (Default = 18)                                                                                                    |
| TachTriggerHysteresis     | REAL | Float                 | 0.050.0 (Default = 2.0)<br>If TachAutoTriggerEn is set to 0, this value is volts. If<br>TachAutoTriggerEn is set to 1, this value is % of the peak-<br>to-peak input signal. |
| TachTriggerLevel          | REAL | Float                 | -9,999,9999,999,999 volts (Default = 0)                                                                                                    |
| TachPulsesPerRevolution   | INT  | Decimal               | Default = 1                                                                                                    |
| Alarm0En                  | BOOL | Decimal               | 0 = Disable (Default)<br>1 = Enable                                                                                                    |
| Alarm1En                  | BOOL | Decimal               | 0 = Disable (Default)<br>1 = Enable                                                                                                    |
| Alarm2En                  | BOOL | Decimal               | 0 = Disable (Default)<br>1 = Enable                                                                                                    |
| Alarm3En                  | BOOL | Decimal               | 0 = Disable (Default)<br>1 = Enable                                                                                                    |
| Alarm4En                  | BOOL | Decimal               | 0 = Disable (Default)<br>1 = Enable                                                                                                    |
| Alarm5En                  | BOOL | Decimal               | 0 = Disable (Default)<br>1 = Enable                                                                                                    |
| AlarmOSpeedRangeEn        | BOOL | Decimal               | 0 = Disable (Default)<br>1 = Enable                                                                                                    |
| Alarm1SpeedRangeEn        | BOOL | Decimal               | 0 = Disable (Default)<br>1 = Enable                                                                                                    |
| Alarm2SpeedRangeEn        | BOOL | Decimal               | 0 = Disable (Default)<br>1 = Enable                                                                                                    |
| Alarm3SpeedRangeEn        | BOOL | Decimal               | 0 = Disable (Default)<br>1 = Enable                                                                                                    |
| Alarm4SpeedRangeEn        | BOOL | Decimal               | 0 = Disable (Default)<br>1 = Enable                                                                                                    |
| Alarm5SpeedRangeEn        | BOOL | Decimal               | 0 = Disable (Default)<br>1 = Enable                                                                                                    |
| Alarm0                    |      |                       | AB:1440_VDP_AlarmConfig_Struct:C:0                                                                                                    |
| Alarm1                    |      |                       | AB:1440_VDP_AlarmConfig_Struct:C:0                                                                                                    |
| Alarm2                    |      |                       | AB:1440_VDP_AlarmConfig_Struct:C:0                                                                                                    |
| Alarm3                    |      |                       | AB:1440_VDP_AlarmConfig_Struct:C:0                                                                                                    |

| Member Name          | Туре | Default Display Style | Description                                       |
|----------------------|------|-----------------------|---------------------------------------------------|
| Alarm4               |      |                       | AB:1440_VDP_AlarmConfig_Struct:C:0                |
| Alarm5               |      |                       | AB:1440_VDP_AlarmConfig_Struct:C:0                |
| RelayDelay           | INT  | Decimal               | 0 to 65535 seconds (Default = 1000)               |
| RelayActivationLogic | SINT | Decimal               | 0 = A Only (Default)<br>1 = A OR B<br>2 = A AND B |
| RelayAlarmIDA        | SINT | Decimal               | Alarm number $05$ (Default = 0)                   |
| RelayAlarmIDB        | SINT | Decimal               | Alarm number 05 (Default = 0)                     |
| RelayTripNormal      | BOOL | Decimal               | 0 = Disable (Default)<br>1 = Enable               |
| RelayTripAlert       | BOOL | Decimal               | 0 = Disable (Default)<br>1 = Enable               |
| RelayTripDanger      | BOOL | Decimal               | 0 = Disable (Default)<br>1 = Enable               |
| RelayTripDisarm      | BOOL | Decimal               | 0 = Disable (Default)<br>1 = Enable               |
| RelayTripXdcrFault   | BOOL | Decimal               | 0 = Disable (Default)<br>1 = Enable               |
| RelayTripModuleFault | BOOL | Decimal               | 0 = Disable (Default)<br>1 = Enable               |
| RelayTripTachFault   | BOOL | Decimal               | 0 = Disable (Default)<br>1 = Enable               |
| RelayEn              | BOOL | Decimal               | 0 = Disable Relay (Default)<br>1 = Enable Relay   |
| RelayLatch           | BOOL | Decimal               | 0 = Non-latching (Default)<br>1 = Latching        |
| RelayFaultValue      | BOOL | Decimal               | 0 = Energized (Default)<br>1 = De-energized       |
| RelayIdleHoldEn      | BOOL | Decimal               | 0 = Disable (Default)<br>1 = Enable               |

# Output Data Type

### Table 33 - Output Data Types

| Member Name        | Туре | Default Display Style | Description                                                               |
|--------------------|------|-----------------------|---------------------------------------------------------------------------|
| Output0            | SINT | Decimal               | Contains the following values.                                            |
| RelayReset         | BOOL | Decimal               | Resets all latched relays.                                                |
| AlarmLimitMultiply | BOOL | Decimal               | Multiply the alarm setpoints, or disarm the alarms during startup period. |
| MaxSpeedReset      | BOOL | Decimal               | Reset maximum speed.                                                      |

# Notes:

# **CIP Objects**

This appendix defines the specific CIP Objects, Instances, Attributes, and Services supported by the Dynamic Measurement module.

| Торіс                                                | Page |
|------------------------------------------------------|------|
| Identity Object (Class Code 01H)                     | 90   |
| DeviceNet Object (Class Code 03H)                    | 92   |
| Assembly Object (Class Code 04H)                     | 93   |
| Connection Object (Class ID 05H)                     | 97   |
| Discrete Input Point Object (Class ID 08H)           | 98   |
| Analog Input Point (Class ID 0AH)                    | 99   |
| Parameter Object (Class ID 0FH)                      | 100  |
| Acknowledge Handler Object (Class ID 2BH)            | 105  |
| Alarm Object (Class ID 31DH)                         | 106  |
| Band Measurement Object (Class ID 31EH)              | 108  |
| Channel Object (Class ID 31FH)                       | 109  |
| Device Mode Object (Class ID 320H)                   | 111  |
| Overall Measurement Object (Class ID 322H)           | 112  |
| Relay Object (Class ID 323H)                         | 114  |
| Spectrum Waveform Measurement Object (Class ID 324H) | 116  |
| Speed Measurement Object (Class ID 325H)             | 121  |
| Tachometer Channel Object (Class ID 326H)            | 122  |
| Transducer Object (Class ID 328H)                    | 123  |
| Vector Measurement Object (Class ID 329H)            | 124  |

| IMPORTANT | When the 1440-DYN02-RJ01 module is used with Logix controllers, Logix automatically configures most of the CIP objects by using a Configuration Assembly. The Configuration Assembly overwrites the values of some attributes that can be set by using the Services described in this appendix. If you are using RSLogix 5000° software to configure the XM° module, we recommend you do not use the Services in this appendix to configure signal processing, measurements, or alarms because it conflicts with the RSLogix 5000 configuration. |
|-----------|----------------------------------------------------------------------------------------------------|
|           | Use the Services to collect data, for example Spectrum and Time<br>Waveforms. Because diagnostic information and many measurements are<br>reported to Logix in the input tag, you need to use only these additional<br>Services to collect data beyond what is available in the input tag.                                                                                                    |

# ldentity Object (Class Code 01<sub>H</sub>)

The Identity Object provides identification and general information about the device.

# **Class Attributes**

The Identity Object provides no class attributes.

# **Instance Attributes**

| Attr ID | Access | Name                        | Data Type                | Default Value                             |
|---------|--------|-----------------------------|--------------------------|-------------------------------------------|
| 1       | Get    | Vendor ID                   | UINT                     | 1 = Allen-Bradley                         |
| 2       | Get    | Device Type                 | UINT                     | 109 (Specialty I/O)                       |
| 3       | Get    | Product Code                | UINT                     | 21 (0x15) XM Dynamic Measurement Module   |
| 4       | Get    | Revision:<br>Major<br>Minor | STRUCT OF USINT<br>USINT | Value varies with each firmware revision. |
| 5       | Get    | Status                      | WORD                     | NA                                        |
| 6       | Get    | Serial Number               | UDINT                    | NA                                        |
| 7       | Get    | Product Name                | SHORT                    | XM Dynamic Measurement Module             |

### Table 34 - Identity Object Instance Attributes

# Status

The Status is a 16 bit value. The following bits are implemented.

### Table 35 - Identity Object Status

| Bit  | Name                      | Description                                                                                                    |                                               |  |
|------|---------------------------|----------------------------------------------------------------------------------------------------|-----------------------------------------------|--|
| 0    | Owned                     | TRUE indicates that the module has an owner. More specifically, the Predefined Master/Slave Connection Set has been allocated to a master.                                    |                                               |  |
| 1    | Reserved                  | Set to 0                                                                                                    |                                               |  |
| 2    | Configured                | This bit is set whenever a saved configuration is successfully loaded from non-volatile memory. This bit is cleared whenever the default configuration is restored or loaded. |                                               |  |
| 3    | Reserved                  | Set to 0                                                                                                    |                                               |  |
| 47   | Boot Program              | Vendor-specific, indicates that the boot program<br>Application must be corrupt or missing. Use Contr<br>Main Application.                                                    | is running. The Main<br>olFlash to reload the |  |
|      |                           | ID_STATUS_SELF_TESTING                                                                                                    | 0x0000                                        |  |
|      |                           | ID_STATUS_NVS_UPDATE                                                                                                    | 0x0010                                        |  |
|      |                           | ID_STATUS_COMM_FAULT                                                                                                    | 0x0020                                        |  |
|      |                           | ID_STATUS_AWAIT_CONN                                                                                                    | 0x0030                                        |  |
|      |                           | ID_STATUS_CONNECTED                                                                                                    | 0X0060                                        |  |
|      |                           | ID_STATUS_IDLE                                                                                                    | 0X0070                                        |  |
| 8    | Minor Recoverable Fault   | Set whenever there is a transducer or tachometer fault.                                                                                                    |                                               |  |
| 9    | Minor Unrecoverable Fault | Not implemented                                                                                                    |                                               |  |
| 10   | Major Recoverable Fault   | Set when there is a major recoverable fault.                                                                                                    |                                               |  |
| 11   | Major Unrecoverable Fault | Set when there is a module status fault (Module Status status indicator is solid red).                                                                                        |                                               |  |
| 1215 | Reserved                  | Set to 0                                                                                                    |                                               |  |

# Services

Table 36 - Identity Object Services

| Service Code    | Class/Instance Usage | Name                 |
|-----------------|----------------------|----------------------|
| 01 <sub>h</sub> | Instance             | Get_Attributes_All   |
| 05 <sub>h</sub> | Instance             | Reset                |
| 0E <sub>h</sub> | Instance             | Get_Attribute_Single |
| 10 <sub>h</sub> | Instance             | Set_Attribute_Single |

# DeviceNet Object (Class Code 03<sub>H</sub>)

The DeviceNet Object is used to provide the configuration and status of a physical attachment to the DeviceNet network.

# **Class Attributes**

### Table 37 - DeviceNet Object Class Attributes

| Attr ID | Access | Name     | Data Type | Default Value |
|---------|--------|----------|-----------|---------------|
| 1       | Get    | Revision | UINT      | 2             |

# **Instance Attribute**

#### Table 38 - DeviceNet Object Instance Attributes

| Attr ID | Access  | Name                   | Data Type               | Default Value                                                                                                    |
|---------|---------|------------------------|-------------------------|----------------------------------------------------------------------------------------------------|
| 1       | Get     | MAC ID                 | USINT                   | On DIP switches under label                                                                                                    |
| 2       | Get     | Baud Rate              | USINT                   | The baud rate is determined by automatic baud rate detection<br>(autobaud). The module listens to network traffic to determine the<br>baud rate before it goes online. |
| 3       | Get     | Bus-Off Interrupt      | BOOL                    | 0                                                                                                    |
| 4       | Get/Set | Bus-Off Counter        | USINT                   | 0                                                                                                    |
| 5       | Get     | Allocation Information | STRUCT of BYTE<br>USINT | 0255                                                                                                    |
| 100     | Get     | Autobaud Disable       | BOOL                    | 0 (always autobaud)                                                                                                    |

# Services

#### Table 39 - DeviceNet Object Services

| Service Code    | Class/Instance Usage | Name                                 |
|-----------------|----------------------|--------------------------------------|
| 0E <sub>h</sub> | Class/Instance       | Get_Attribute_Single                 |
| 10 <sub>h</sub> | Instance             | Set_Attribute_Single                 |
| 4B <sub>h</sub> | Instance             | Allocate_Master/Slave_Connection_Set |
| 4C <sub>h</sub> | Instance             | Release_Group_2_Identifier_Set       |

# Assembly Object (Class Code 04<sub>H</sub>)

The Assembly Object binds attributes of multiple objects to enable data to or from each object to be sent or received in a single message.

The XM module provides both static and dynamic assemblies.

# **Class Attribute**

Table 40 - Assembly Object Class Attributes

| Attr ID | Access | Name     | Data Type | Default Value |
|---------|--------|----------|-----------|---------------|
| 1       | Get    | Revision | UINT      | 2             |

# Instances

### Table 41 - Assembly Object Instances

| Instance | Name                                       | Туре          | Description                                                       |
|----------|--------------------------------------------|---------------|-------------------------------------------------------------------|
| 100      | Vibration Alarm Values                     | Input         | Alarm and Relay Status values                                     |
| 101      | Default Poll Response Message              | Input         | Measurement values                                                |
| 142      | Logix Configuration Assembly               | Configuration | Used by Logix to configure the module                             |
| 190      | Logix Output Assembly                      | Output        | Used by Logix for Output Tag                                      |
| 198      | Logix Input Assembly                       | Input         | Special Dynamic Assembly used only by<br>Logix Controllers        |
| 199      | Alternate Dynamic Poll Response<br>Message | Input         | User configurable measurement values and configuration parameters |

# **Instance Attributes**

#### Table 42 - Assembly Object Instance Attributes

| Attr ID | Access Rule             | Name                      | Data Type                                    | Value                                        |
|---------|-------------------------|---------------------------|----------------------------------------------|----------------------------------------------|
| 1       | Get                     | Number of Members in list | UINT                                         | Supported only for Dynamic Assembly instance |
| 2 Set   | Member List             | Array of STRUCT:          | Supported only for Dynamic Assembly instance |                                              |
|         | Member Data Description | UINT                      | Size of member data value in bits            |                                              |
|         | Member Path Size        | UINT                      | NA                                           |                                              |
|         |                         | Member Path               | Packed EPATH                                 | NA                                           |
| 3       | Get                     | Data                      | Defined in tables on the following pages.    | NA                                           |

# **Assembly Instance Attribute Data Format**

### Instance 100 - Alarm and Relay Status

This assembly is sent by using COS messaging when any of the Alarm or Relay Status values change.

#### Table 43 - Instance 100 Data Format (Alarm and Relay Status Values Assembly)

| Byte | Bit 7          | Bit 6                   | Bit 5           | Bit 4 | Bit 3           | Bit 2 | Bit 1 | Bit 0 |  |
|------|----------------|-------------------------|-----------------|-------|-----------------|-------|-------|-------|--|
| 0    | Relay 0 Status | Set Point<br>Multiplier | Alarm 1 Status  |       | Alarm 0 Status  |       |       |       |  |
| 1    | Reserved       |                         |                 |       |                 |       |       |       |  |
| 2    |                |                         | Reserved        |       |                 |       |       |       |  |
| 3    |                |                         | Reserved        |       |                 |       |       |       |  |
| 4    | Reserved       |                         |                 |       |                 |       |       |       |  |
| 5    | 0              | 0                       | Alarm 11 Status |       | Alarm 10 Status |       |       |       |  |
| 6    | 0              | 0                       | Alarm 13 Status |       | Alarm 12 Status |       |       |       |  |
| 7    | 0              | 0                       | Alarm 15 Status |       | Alarm 14 Status |       |       |       |  |

### Instance 101 - Measurement Values

This assembly instance can be selected to be sent in response to an I/O Poll Request from a Master.

#### Table 44 - Instance 101 Data Format (Measurement Values Assembly)

| Byte    | Bit 7                          | Bit 6 | Bit 5       | Bit 4                | Bit 3                 | Bit 2        | Bit 1 | Bit 0 |  |  |
|---------|--------------------------------|-------|-------------|----------------------|-----------------------|--------------|-------|-------|--|--|
| 0 - 3   | Channel 0 Overall value        |       |             |                      |                       |              |       |       |  |  |
| 4 - 7   | Channel 1 Overall value        |       |             |                      |                       |              |       |       |  |  |
| 8 - 11  |                                |       | Channel 0 G | ap value (Analog Inp | ut Point (AIP) Object | Instance #1) |       |       |  |  |
| 12 - 15 |                                |       | C           | hannel 1 Gap value ( | AIP Object Instance # | 2)           |       |       |  |  |
| 16 - 19 |                                |       |             | Speed                | d value               |              |       |       |  |  |
| 20 - 23 |                                |       |             | Maximum              | Speed value           |              |       |       |  |  |
| 24 - 27 |                                |       |             | Channel 0 I          | Band O value          |              |       |       |  |  |
| 28 - 31 |                                |       |             | Channel 1 I          | Band O value          |              |       |       |  |  |
| 32 - 35 |                                |       |             | Channel 0 I          | Band 1 value          |              |       |       |  |  |
| 36 - 39 |                                |       |             | Channel 1 I          | Band 1 value          |              |       |       |  |  |
| 40 - 43 |                                |       |             | Channel 0 I          | 3and 2 value          |              |       |       |  |  |
| 44 - 47 |                                |       |             | Channel 1 I          | Band 2 value          |              |       |       |  |  |
| 48 - 51 |                                |       |             | Channel 0 I          | 3and 3 value          |              |       |       |  |  |
| 52 - 55 |                                |       |             | Channel 1 I          | 3and 3 value          |              |       |       |  |  |
| 56 - 59 |                                |       |             | Channel 0 Vector     | 1 Magnitude value     |              |       |       |  |  |
| 60 - 63 | Channel 0 Vector 1 Phase value |       |             |                      |                       |              |       |       |  |  |
| 64 - 67 |                                |       |             | Channel 1 Vector     | 1 Magnitude value     |              |       |       |  |  |
| 68 - 71 |                                |       |             | Channel 1 Vect       | or 1 Phase value      |              |       |       |  |  |

| Byte      | Bit 7                                                  | Bit 6 | Bit 5 | Bit 4                | Bit 3                   | Bit 2 | Bit 1 | Bit 0 |  |
|-----------|--------------------------------------------------------|-------|-------|----------------------|-------------------------|-------|-------|-------|--|
| 72 - 75   | Channel 0 Vector 2 Magnitude value                     |       |       |                      |                         |       |       |       |  |
| 76 - 79   |                                                        |       |       | Channel 0 Vector     | or 2 Phase value        |       |       |       |  |
| 80 - 83   |                                                        |       |       | Channel 1 Vector     | 2 Magnitude value       |       |       |       |  |
| 84 - 87   |                                                        |       |       | Channel 1 Vector     | or 2 Phase value        |       |       |       |  |
| 88 - 91   |                                                        |       |       | Channel 0 Vector     | 3 Magnitude value       |       |       |       |  |
| 92 - 95   |                                                        |       |       | Channel 1 Vector     | 3 Magnitude value       |       |       |       |  |
| 96 - 99   |                                                        |       | Ch    | annel 0 Not 1X value | (AIP Object Instance    | #3)   |       |       |  |
| 100 - 103 |                                                        |       | Ch    | annel 1 Not 1X value | (AIP Object Instance    | #4)   |       |       |  |
| 104 - 107 |                                                        |       | SN    | IAX Magnitude value  | (AIP Object Instance    | #5)   |       |       |  |
| 108 - 111 |                                                        |       |       | SMAX Phase value (A  | IP Object Instance #6   | )     |       |       |  |
| 112 - 115 | Channel 0 Sum Harmonics value (AIP Object Instance #7) |       |       |                      |                         |       |       |       |  |
| 116 - 119 |                                                        |       | Chai  | nnel 1 Sum Harmonio  | cs (AIP Object Instance | e #8) |       |       |  |
| 120 - 123 |                                                        |       |       | Accelerat            | tion value              |       |       |       |  |

Table 44 - Instance 101 Data Format (Measurement Values Assembly) (Continued)

# Instance 199 - Dynamic Assembly

This Assembly instance can be created and configured with the XM Configuration Tool. Using the configuration software, you determine the format of the data. This assembly instance can be selected to be sent in response to an I/O Poll request from a Master.

The Dynamic Assembly can include all of the measurement values included in Assembly instance 101. In addition, the dynamic Assembly can include the following configuration parameters.

| EPATH (where ii = instance<br>number) | Class<br>Name | Class<br>Number  | Instance<br>Number | Attribute<br>Name                                        | Attribute<br>Number | Data<br>Type |
|---------------------------------------|---------------|------------------|--------------------|----------------------------------------------------------|---------------------|--------------|
| 21 1D 03 24 ii 30 04                  | Alarm         | 31D <sub>h</sub> | 1 - 16             | AlarmEnable                                              | 4                   | BOOL         |
| 21 1D 03 24 ii 30 05                  | Alarm         | 31D <sub>h</sub> | 1 - 16             | Туре                                                     | 5                   | USINT        |
| 21 1D 03 24 ii 30 07                  | Alarm         | 31D <sub>h</sub> | 1 - 16             | AlarmCondition                                           | 7                   | USINT        |
| 21 1D 03 24 ii 30 08                  | Alarm         | 31D <sub>h</sub> | 1 - 16             | AlarmHAlertLimit                                         | 8                   | REAL         |
| 21 1D 03 24 ii 30 09                  | Alarm         | 31D <sub>h</sub> | 1 - 16             | AlarmHDangerLimit                                        | 9                   | REAL         |
| 21 1D 03 24 ii 30 0A                  | Alarm         | 31D <sub>h</sub> | 1 - 16             | AlarmLAlertLimit                                         | 10                  | REAL         |
| 21 1D 03 24 ii 30 0B                  | Alarm         | 31D <sub>h</sub> | 1 - 16             | AlarmLDangerLimit                                        | 11                  | REAL         |
| 21 1D 03 24 ii 30 0C                  | Alarm         | 31D <sub>h</sub> | 1 - 16             | AlarmDeadband                                            | 12                  | REAL         |
| 21 1D 03 24 ii 30 0D                  | Alarm         | 31D <sub>h</sub> | 1 - 16             | AlarmLimitMultiply (Setpoint<br>Multiplication function) | 13                  | REAL         |
| 21 1D 03 24 ii 30 0E                  | Alarm         | 31D <sub>h</sub> | 1 - 16             | AlarmLimitMultiplyPeriod                                 | 14                  | UINT         |
| 21 1D 03 24 ii 30 0F                  | Alarm         | 31D <sub>h</sub> | 1 - 16             | AlarmSpeedRangeEn                                        | 15                  | BOOL         |
| 21 1D 03 24 ii 30 10                  | Alarm         | 31D <sub>h</sub> | 1 - 16             | AlarmSpeedHLimit                                         | 16                  | REAL         |
| 21 1D 03 24 ii 30 11                  | Alarm         | 31D <sub>h</sub> | 1 - 16             | AlarmSpeedLLimit                                         | 17                  | REAL         |

#### Table 45 - Instance 199 Component Mapping

| EPATH (where ii = instance<br>number) | Class<br>Name | Class<br>Number  | Instance<br>Number | Attribute<br>Name                       | Attribute<br>Number | Data<br>Type |
|---------------------------------------|---------------|------------------|--------------------|-----------------------------------------|---------------------|--------------|
| 21 0F 00 24 ii 30 01                  | Param         | 0F <sub>h</sub>  | 10 - 25            | Parameter Value<br>(AlarmMeasurementID) | 1                   | USINT        |
| 21 23 03 24 ii 30 04                  | Relay         | 323 <sub>h</sub> | 1                  | RelayEn                                 | 4                   | BOOL         |
| 21 23 03 24 ii 30 05                  | Relay         | 323 <sub>h</sub> | 1                  | RelayLatch                              | 5                   | BOOL         |
| 21 23 03 24 ii 30 06                  | Relay         | 323 <sub>h</sub> | 1                  | RelayFaultValue                         | 6                   | BOOL         |
| 21 23 03 24 ii 30 07                  | Relay         | 323 <sub>h</sub> | 1                  | RelayDelay                              | 7                   | UINT         |
| 21 23 03 24 ii 30 09                  | Relay         | 323 <sub>h</sub> | 1                  | RelayAlarmLevel                         | 9                   | BYTE         |
| 21 0F 00 24 ii 30 01                  | Param         | 0F <sub>h</sub>  | 26 - 30            | Parameter Value (RelayAlarmIDA)         | 1                   | USINT        |
| 21 0F 00 24 ii 30 01                  | Param         | 0F <sub>h</sub>  | 31 - 35            | Parameter Value (RelayAlarmIDB)         | 1                   | USINT        |
| 21 23 03 24 ii 30 0C                  | Relay         | 323 <sub>h</sub> | 1-5                | RelayActivationLogic                    | 12                  | USINT        |
| 21 23 03 24 ii 30 0E                  | Relay         | 323 <sub>h</sub> | 1-5                | RelayInstalled                          | 14                  | BOOL         |

#### Table 45 - Instance 199 Component Mapping (Continued)

The dynamic Assembly instance must be instantiated with a call to the class level Create service. Then the structure can be defined with the Set\_Attribute\_Single service for the Member List attribute. Only one dynamic Assembly instance is supported so subsequent calls to the Create service returns a Resource Unavailable (0x02) error. The Delete service can be used to destroy the dynamic Assembly instance so that it can be re-created.

# **Services**

#### Table 46 - Assembly Object Services

| Service Code    | Class/Instance Usage | Name                                |
|-----------------|----------------------|-------------------------------------|
| 0E <sub>h</sub> | Class/Instance       | Get_Attribute_Single                |
| 10 <sub>h</sub> | Instance             | Set_Attribute_Single <sup>(1)</sup> |
| 08 <sub>h</sub> | Class                | Create                              |
| 09 <sub>h</sub> | Instance             | Delete                              |

(1) Attributes can be set only while the device is in Program Mode. See the description of the Device Mode Object for more information.

# Connection Object (Class ID 05H)

The Connection Object allocates and manages the internal resources associated with both I/O and Explicit Messaging Connections.

# **Class Attributes**

The Connection Object provides no class attributes.

### Instances

#### Table 47 - Connection Object Instances

| Instance | Description                                                |
|----------|------------------------------------------------------------|
| 1        | Explicit Message Connection for pre-defined connection set |
| 2        | I/O Poll Connection                                        |
| 3        | I/O Strobe Connection                                      |
| 4        | 1/0 COS (change of state) Connection                       |
| 11 - 17  | Explicit Message Connection                                |

# **Instance Attributes**

#### Table 48 - Connection Object Instance Attributes

| Attr ID | Access Rule | Name                            | Data Type      | Description                                                                                                    |
|---------|-------------|---------------------------------|----------------|----------------------------------------------------------------------------------------------------|
| 1       | Get         | State                           | USINT          | State of the object.                                                                                                    |
| 2       | Get         | Instance Type                   | USINT          | Indicates either I/O or Messaging Connection.                                                                                                    |
| 3       | Get         | Transport Class Trigger         | BYTE           | Defines behavior of the Connection.                                                                                                    |
| 4       | Get         | Produced Connection ID          | UINT           | Placed in CAN Identifier Field when the Connection transmits.                                                                                            |
| 5       | Get         | Consumed Connection ID          | UINT           | CAN Identifier Field value that denotes message to be received.                                                                                          |
| 6       | Get         | Initial Comm Characteristics    | BYTE           | Defines the Message Group(s) across which productions and consumptions associated with this Connection occur.                                            |
| 7       | Get         | Produced Connection Size        | UINT           | Maximum number of bytes transmitted across this Connection.                                                                                              |
| 8       | Get         | Consumed Connection Size        | UINT           | Maximum number of bytes received across this Connection.                                                                                                 |
| 9       | Get/Set     | Expected Packet Rate            | UINT           | Defines timing associated with this Connection.                                                                                                    |
| 12      | Get/Set     | Watchdog Time-out Action        | USINT          | Defines how to handle Inactivity/Watchdog timeouts.                                                                                                    |
| 13      | Get         | Produced Connection Path Length | UINT           | Number of bytes in the production_connection_path attribute.                                                                                             |
| 14      | Get         | Produced Connection Path        | Array of USINT | Specifies the Application Object(s) whose data is to be produced by this Connection Object.<br>See DeviceNet Specification Volume 1 Appendix I.          |
| 15      | Get         | Consumed Connection Path Length | UINT           | Number of bytes in the consumed_connection_path attribute.                                                                                               |
| 16      | Get         | Consumed Connection Path        | Array of USINT | Specifies the Application Object(s) that are to receive the data consumed by this Connection Object.<br>See DeviceNet Specification Volume 1 Appendix I. |
| 17      | Get         | Production Inhibit Time         | UINT           | Defines minimum time between new data production.                                                                                                    |

### **Services**

#### Table 49 - Connection Object Services

| Service Code    | Class/Instance Usage | Name                 |
|-----------------|----------------------|----------------------|
| 05 <sub>h</sub> | Instance             | Reset                |
| 0E <sub>h</sub> | Instance             | Get_Attribute_Single |
| 10 <sub>h</sub> | Instance             | Set_Attribute_Single |

# Discrete Input Point Object (Class ID 08H)

The Discrete Input Point Object stores information about the value of the Setpoint Multiplier signal.

## **Class Attributes**

### Table 50 - Discrete Input Object Class Attributes

| Attr ID | Access Rule | Name     | Data Type | Description                         | Semantics |
|---------|-------------|----------|-----------|-------------------------------------|-----------|
| 1       | Get         | Revision | UINT      | Revision of the implemented object. | 2         |

# **Instance Attributes**

#### Table 51 - Discrete Input Object Instance Attributes

| Attr ID | Access Rule | Name             | Data Type | Description                                                               | Semantics                                                                                                    |
|---------|-------------|------------------|-----------|---------------------------------------------------------------------------|----------------------------------------------------------------------------------------------------|
| 3       | Get         | Value            | BOOL      | Alarm Limit Multiplier                                                    | $\begin{array}{l} 0 = 0 \text{ff} \\ 1 = 0 \text{n} \end{array}$                                                                                                    |
| 199     | Set         | Backdoor Service | USINT     | Setting this attribute is equivalent to requesting the specified service. | Set to one of the following values<br>to perform the specified service:<br>$32_h = 0$ pen<br>$33_h = Close$<br>The virtual Setpoint Multiplier<br>switch can be set with the<br>AlarmLimitMultiply output tag in<br>RSLogix 5000 software.<br>See <u>I/O Data Tags on page 79.</u> |

### Services

#### Table 52 - Discrete Input Object Services

| Service Code    | Class/Instance Usage | Name                 | Description                                                    |
|-----------------|----------------------|----------------------|----------------------------------------------------------------|
| 0E <sub>h</sub> | Class/Instance       | Get_Attribute_Single | Returns the contents of the specified attribute.               |
| 10 <sub>h</sub> | Instance             | Set_Attribute_Single | Sets the contents of the specified attribute.                  |
| 32 <sub>h</sub> | Instance             | Open                 | Opens the virtual Setpoint Multiplier switch <sup>(1)</sup> .  |
| 33 <sub>h</sub> | Instance             | Close                | Closes the virtual Setpoint Multiplier switch <sup>(1)</sup> . |

(1) The AlarmLimitMultiply output tag in the RSLogix 5000 software can also set the Setpoint Multiplier switch. It does not overwrite this service.

# Analog Input Point (Class ID 0A<sub>H</sub>)

The Analog Input Point Object models simple analog measurements performed by the Dynamic Measurement module.

# **Class Attributes**

#### Table 53 - Analog Input Point Object Class Attributes

| Attr ID | Access Rule | Name     | Data Type | Description                         | Semantics |
|---------|-------------|----------|-----------|-------------------------------------|-----------|
| 1       | Get         | Revision | UINT      | Revision of the implemented object. | 2         |

## Instances

#### Table 54 - Analog Input Point Object Instances

| Instance | Name            | Description                             |
|----------|-----------------|-----------------------------------------|
| 1        | Ch0DCBiasGap    | Gap measurement for Channel 0           |
| 2        | Ch1DCBiasGap    | Gap measurement for Channel 1           |
| 3        | Ch0Not1X        | Not 1X measurement for Channel 0        |
| 4        | Ch1Not1X        | Not 1X measurement for Channel 1        |
| 5        | SMAXMagnitude   | SMAX magnitude of synchronized channels |
| 6        | SMAXPhase       | SMAX phase of synchronized channels     |
| 7        | Ch0SumHarmonics | Sum Harmonics measurement for Channel 0 |
| 8        | Ch1SumHarmonics | Sum Harmonics measurement for Channel 1 |

# **Instance Attributes**

#### Table 55 - Analog Input Point Object Class Attributes

| Attr ID | Access Rule | Name            | Data Type | Description                                      | Semantics                                                                                                    |
|---------|-------------|-----------------|-----------|--------------------------------------------------|----------------------------------------------------------------------------------------------------|
| 3       | Get         | Value           | REAL      |                                                  |                                                                                                    |
| 4       | Get         | Status          | BOOL      | Indicates if a fault or alarm has occurred.      | 0 = Operating without alarms or faults<br>1 = Alarm or fault condition exists. The <b>Value</b> attribute does not<br>always represent the actual field value. |
| 8       | Get         | Value Data Type | USINT     | Determines the data type of the <b>Value</b> .   | 1 = REAL                                                                                                    |
| 147     | Get         | Data Units      | ENGUNIT   | The units context of the <b>Value</b> attribute. | See DeviceNet Specification Volume 1 Appendix K.                                                                                                    |

### **Services**

#### Table 56 - Analog Input Point Object Services

| Service Code    | Class/Instance Usage | Name                 | Description                                      |
|-----------------|----------------------|----------------------|--------------------------------------------------|
| OE <sub>h</sub> | Class/Instance       | Get_Attribute_Single | Returns the contents of the specified attribute. |

# Parameter Object (Class ID 0F<sub>H</sub>)

The Parameter Object provides the interface to the Dynamic Measurement module configuration data. There are 39 Parameter Object instances implemented in the module.

Parameter Object instances 1-4 and 7-37 are implemented to provide an alternate method of setting the configuration parameters with EPATH or ENGUNIT data types. And Parameter Object instances 38 and 39 provide an alternate method of setting the Produced Connection Size and Produced Connection Path attributes for the Poll Connection because these attributes can be difficult to get/set directly through the Connection Object. These cannot be set if there is an active Poll Connection.

Parameter Object instances 5 and 6 are for setting the starting order for the Sum Harmonics measurements.

# **Class Attributes**

| Attr ID | Access Rule | Name                          | Data Type | Description                                         | Semantics                                                                                                    |
|---------|-------------|-------------------------------|-----------|-----------------------------------------------------|----------------------------------------------------------------------------------------------------|
| 2       | Get         | Max Instance                  | UINT      | Maximum instance number of an object in this class. | Total number of parameter object instances.                                                                                           |
| 8       | Get         | Parameter Class<br>Descriptor | WORD      | Bits that describe the parameter.                   | Bit 0 Supports Parameter Instances<br>Bit 1 Supports Full Attrib.<br>Bit 2 Must do non-volatile store<br>Bit 3 Params in non-volatile |
| 9       | Get         | Config. Assembly<br>Instance  | UINT      |                                                     | Set to 0                                                                                                    |

#### Table 57 - Parameter Object Class Attributes

### Instances

There are 39 instances of this object.

#### Table 58 - Parameter Object Instances

| Instance | Read Only | Name                           | Data Type | Valid Values | Default Value |
|----------|-----------|--------------------------------|-----------|--------------|---------------|
| 1        | No        | Transducer 1 Sensitivity Units | USINT     | 0 = mil      | 0             |
|          |           |                                |           | 1 = in/s     |               |
|          |           |                                |           | 2 = g        |               |
|          |           |                                |           | 3 = psi      |               |
|          |           |                                |           | 4 = volts    |               |
|          |           |                                |           | 5 = mm/s     |               |
|          |           |                                |           | $6 = \mu m$  |               |
|          |           |                                |           | 7 = Pa       |               |
|          |           |                                |           | 8 = mbar     |               |

### Table 58 - Parameter Object Instances (Continued)

| Instance | Read Only | Name                                             | Data Type | Valid Values                                                                                     | Default Value |
|----------|-----------|--------------------------------------------------|-----------|--------------------------------------------------------------------------------------------------|---------------|
| 2        | No        | Transducer 2 Sensitivity Units                   | USINT     | $0 = mil$ $1 = in/s$ $2 = g$ $3 = psi$ $4 = volts$ $5 = mm/s$ $6 = \mu m$ $7 = Pa$ $8 = mbar$    | 0             |
| 3        | No        | Channel 0 Measurement Units                      | USINT     | $0 = mil$ $1 = in/s$ $2 = g$ $3 = psi$ $4 = volts$ $5 = mm/s$ $6 = \mu m$ $7 = Pa$ $8 = mbar$    | 0             |
| 4        | No        | Channel 1 Measurement Units                      | USINT     | $0 = mil$ $1 = in/s$ $2 = g$ $3 = psi$ $4 = volts$ $5 = mm/s$ $6 = \mu m$ $7 = Pa$ $8 = mbar$    | 0             |
| 5        | No        | Starting Order for Channel 0 Sum Harmonics meas. | USINT     | 0=1<br>1=2<br>2=3<br>3=4<br>4=5                                                                  | 3             |
| 6        | No        | Starting Order for Channel 1 Sum Harmonics meas. | USINT     | 1-5                                                                                              | 2             |
| 78       |           | Reserved                                         |           | NA                                                                                               |               |
| 9        | No        | Transducer 3 (Tachometer) Sensitivity Units      | USINT     | 0 = mil<br>1 = in/s<br>2 = g<br>3 = psi<br>4 = volts<br>5 = mm/s<br>6 = µm<br>7 = Pa<br>8 = mbar | 0             |

# Table 58 - Parameter Object Instances (Continued)

| Instance | Read Only | Name                                   | Data Type | Valid Values                                                                                                    | Default Value |
|----------|-----------|----------------------------------------|-----------|----------------------------------------------------------------------------------------------------|---------------|
| 10       | No        | Alarm 0 Measurement ID                 | USINT     | 0 = CH 0 Overall $1 = CH 1$ Overall $2 = CH 0$ Gap $3 = CH 1$ Gap $4 = CH 0$ Band 0 $5 = CH 1$ Band 0 $6 = CH 0$ Band 1 $7 = CH 1$ Band 2 $9 = CH 1$ Band 2 $9 = CH 0$ Band 3 $11 = CH 0$ Band 3 $11 = CH 1$ Band 3 $12 = Speed$ $13 = SMAX$ Mag. $14 = CH 0 1X$ Mag. $15 = CH 1 1X$ Mag. $16 = CH 0 2X$ Mag. $17 = CH 1 2X$ Mag. $18 = CH 0 3X$ Mag. $19 = CH 1 3X$ Mag. $19 = CH 1 3X$ Mag. $20 = CH 0$ Not 1X $21 = CH 1$ Not 1X $22 = CH 0$ Sum Harmonics $23 = CH 1$ Sum Harmonics $23 = CH 1$ Napase $25 = CH 1$ 1X Phase $26 = CH 0 2X$ Phase $27 = CH 1 2X$ Phase $28 = SMAX$ Phase $29 = Acceleration$ | 0             |
| 11       | No        | Alarm 1 Measurement ID                 | USINT     | Same as Alarm 0 Measurement ID                                                                                                    | 1             |
| 12       | No        | Alarm 2 Measurement ID                 | USINT     | Same as Alarm 0 Measurement ID                                                                                                    | 0             |
| 13       | No        | Alarm 3 Measurement ID                 | USINT     | Same as Alarm 0 Measurement ID                                                                                                    | 1             |
| 14       | No        | Alarm 4 Measurement ID                 | USINT     | Same as Alarm 0 Measurement ID                                                                                                    | 0             |
| 15       | No        | Alarm 5 Measurement ID                 | USINT     | Same as Alarm 0 Measurement ID                                                                                                    | 1             |
| 16       | No        | Alarm 6 Measurement ID <sup>(1)</sup>  | USINT     | Same as Alarm 0 Measurement ID                                                                                                    | 0             |
| 17       | No        | Alarm 7 Measurement ID <sup>(1)</sup>  | USINT     | Same as Alarm 0 Measurement ID                                                                                                    | 1             |
| 18       | No        | Alarm 8 Measurement ID <sup>(1)</sup>  | USINT     | Same as Alarm 0 Measurement ID                                                                                                    | 0             |
| 19       | No        | Alarm 9 Measurement ID <sup>(1)</sup>  | USINT     | Same as Alarm 0 Measurement ID                                                                                                    | 1             |
| 20       | No        | Alarm 10 Measurement ID <sup>(1)</sup> | USINT     | Same as Alarm 0 Measurement ID                                                                                                    | 0             |
| 21       | No        | Alarm 11 Measurement ID <sup>(1)</sup> | USINT     | Same as Alarm 0 Measurement ID                                                                                                    | 1             |
| 22       | No        | Alarm 12 Measurement ID <sup>(1)</sup> | USINT     | Same as Alarm 0 Measurement ID                                                                                                    | 0             |
| 23       | No        | Alarm 13 Measurement ID <sup>(1)</sup> | USINT     | Same as Alarm 0 Measurement ID                                                                                                    | 1             |
| 24       | No        | Alarm 14 Measurement ID <sup>(1)</sup> | USINT     | Same as Alarm 0 Measurement ID                                                                                                    | 0             |
| 25       | No        | Alarm 15 Measurement ID <sup>(1)</sup> | USINT     | Same as Alarm 0 Measurement ID                                                                                                    | 1             |

### Table 58 - Parameter Object Instances (Continued)

| Instance | Read Only | Name                                                    | Data Type | Valid Values                                                                                                    | Default Value |
|----------|-----------|---------------------------------------------------------|-----------|----------------------------------------------------------------------------------------------------|---------------|
| 26       | No        | Relay O Alarm ID A                                      | USINT     | 0 = Alarm 0<br>1 = Alarm 1<br>2 = Alarm 2<br>3 = Alarm 3<br>4 = Alarm 4<br>5 = Alarm 5<br>6 = Alarm 6<br>7 = Alarm 7<br>8 = Alarm 8<br>9 = Alarm 9<br>10 = Alarm 10<br>11 = Alarm 11<br>12 = Alarm 12<br>13 = Alarm 13<br>14 = Alarm 14<br>15 = Alarm 15                | 0             |
| 2730     | No        | Reserved                                                |           |                                                                                                    | 0             |
| 31       | No        | Relay O Alarm ID B                                      | USINT     | 0 = Alarm 0<br>1 = Alarm 1<br>2 = Alarm 2<br>3 = Alarm 3<br>4 = Alarm 4<br>5 = Alarm 5<br>6 = Alarm 6<br>7 = Alarm 7<br>8 = Alarm 7<br>8 = Alarm 8<br>9 = Alarm 9<br>10 = Alarm 10<br>11 = Alarm 11<br>12 = Alarm 12<br>13 = Alarm 13<br>14 = Alarm 14<br>15 = Alarm 15 | 0             |
| 3235     | No        | Reserved                                                |           |                                                                                                    | 0             |
| 36       | Yes       | Channel 0 Vector Measurement Speed Data Units           | USINT     | 0 = CPM<br>1 = Orders                                                                                                    | 0             |
| 37       | Yes       | Channel 1 Vector Measurement Speed Data Units           | USINT     | 0 = CPM<br>1 = Orders                                                                                                    | 0             |
| 38       | No        | Poll Connection Produced Connection Path <sup>(2)</sup> | USINT     | 101, 198, 199 (Assembly Object<br>Instance number)                                                                                                    | 101           |
| 39       | No        | Poll Connection Produced Connection Size <sup>(2)</sup> | UINT      | 4 - 124                                                                                                    | 124           |

 $^{(1)}$   $\,$  Alarms 6-15 are not available when the module is configured in the RSLogix 5000 software.

(2) The Poll Connection Produced Connection Path and Size parameters cannot be set while the Poll connection is already established with a master/scanner. Attempting to do so results in an Object State Conflict error (error code 0xC) These Parameter instances are a little more flexible than the actual Connection Object attributes because they can be set while the connection is in the NON-EXISTENT state (before the master/scanner allocates the connection).

# **Instance Attributes**

### Table 59 - Parameter Object Instance Attributes

| Attr ID | Access Rule | Name              | Data Type               | Description                                                    | Semantics                                                                                                    |
|---------|-------------|-------------------|-------------------------|----------------------------------------------------------------|----------------------------------------------------------------------------------------------------|
| 1       | Set         | Parameter Value   |                         | Actual value of parameter                                      | See <u>Table 58 on page 100</u> for a list of valid values for each instance.                                                                                                    |
| 2       | Get         | Link Path Size    | USINT                   | Size of Link Path                                              | 0 (These Parameter instances do not link directly to another object attribute.)                                                                                                    |
| 3 Get   |             | Link Path         | ARRAY of DeviceNet path | DeviceNet path to the object for the Parameter value.          | NA                                                                                                    |
|         |             | Segment Type/Port | BYTE                    | See DeviceNet Specification Volume 1<br>Appendix I for format. | NA                                                                                                    |
|         |             | Segment Address   |                         | See DeviceNet Specification Volume 1<br>Appendix I for format. | NA                                                                                                    |
| 4       | Get         | Descriptor        | WORD                    | Description of Parameter                                       | Bit 0 = Settable Path support<br>Bit 1 = Enum Strings support<br>Bit 2 = Scaling support<br>Bit 3 = Scaling Links support<br>Bit 4 = Read Only<br>Bit 5 = Monitor<br>Bit 6 = Ext. Prec. scaling |
| 5       | Get         | Data Type         | EPATH                   | Data Type Code                                                 | See DeviceNet Specification Volume 1 Appendix<br>J, Section J-6.                                                                                                    |
| 6       | Get         | Data Size         | USINT                   | Number of Bytes in Parameter value.                            | NA                                                                                                    |

# Services

### Table 60 - Parameter Object Services

| Service Code    | Class/Instance Usage | Name                 | Description                                                  |
|-----------------|----------------------|----------------------|--------------------------------------------------------------|
| 0E <sub>h</sub> | Class/Instance       | Get_Attribute_Single | Returns the contents of the specified attribute.             |
| 10 <sub>h</sub> | Class                | Set_Attribute_Single | Sets the contents of the specified attribute. <sup>(1)</sup> |

Attributes can be set only while the device is in Program Mode.
 See the description of the <u>Device Mode Object Instance Attributes on page 111</u> for more information.

# Acknowledge Handler Object (Class ID 2BH)

The Acknowledge Handler Object is used to manage the reception of message acknowledgments. This object communicates with a message producing Application Object within a device. The Acknowledge Handler Object notifies the producing application of acknowledge reception, acknowledge timeouts, and production retry limit errors.

# **Class Attributes**

The Acknowledge Handler Object provides no class attributes.

### Instances

A module provides only a single instance (instance 1) of the Acknowledge Handler Object. This instance is associated with instance 4 of the Connection Object, the slave COS connection to a higher level master.

# **Instance Attributes**

Table 61 - Acknowledge Handler Object Instance Attributes

| Attr ID | Access Rule | Name                                 | Data Type | Default Value |
|---------|-------------|--------------------------------------|-----------|---------------|
| 1       | Get/Set     | Acknowledge Timer                    | UINT      | 16 ms         |
| 2       | Get/Set     | Retry Limit                          | USINT     | 1             |
| 3       | Get         | COS Producing<br>Connection Instance | UINT      | 4             |

# Services

Table 62 - Acknowledge Handler Object Services

| Service Code    | Class/Instance Usage | Name<br>Get Attribute Single |  |  |
|-----------------|----------------------|------------------------------|--|--|
| 0E <sub>h</sub> | Instance             | Get_Attribute_Single         |  |  |
| 10 <sub>h</sub> | Instance             | Set_Attribute_Single         |  |  |

# Alarm Object (Class ID 31DH)

The Alarm Object models a two-stage (alert and danger levels) alarm.

# **Class Attributes**

### Table 63 - Alarm Object Class Attributes

| Attr ID | Access Rule | Name     | Data Type | Description                         | Semantics                                                                 |
|---------|-------------|----------|-----------|-------------------------------------|---------------------------------------------------------------------------|
| 1       | Get         | Revision | USINT     | Revision of the implemented object. | 2 (indicates that <b>Threshold Multiplier</b> is a REAL instead of USINT) |

### Instances

There are 16 instances of this object.

| IMPORTANT | Alarms 6 through 15 are not available when the module is configured in the |
|-----------|----------------------------------------------------------------------------|
|           | RSLogix 5000 software.                                                     |

# **Instance Attributes**

### Table 64 - Alarm Object Instance Attributes

| Attr ID | Access Rule | Name              | Data Type | Description                                                                                                    | Semantics                                                                                                    |
|---------|-------------|-------------------|-----------|----------------------------------------------------------------------------------------------------|----------------------------------------------------------------------------------------------------|
| 3       | Get         | Alarm Status      | 3 BITS    | The current status of the alarm.                                                                                                 | 0 = Normal<br>1 = Alert (alarm)<br>2 = Danger (shutdown)<br>3 = Disarm<br>4 = Xdcr Fault<br>5 = Module Fault<br>6 = Tachometer Fault |
| 4       | Get/Set     | Alarm Enable      | BOOL      | Indicates whether this alarm object is enabled.                                                                                  | 0 = Disabled<br>1 = Enabled                                                                                                    |
| 5       | Get         | Туре              | USINT     | Type of Alarm                                                                                                    | 0 = Magnitude<br>1 = Vector                                                                                                    |
| 6       | Get         | Threshold Units   | USINT     | Indicates whether the thresholds<br>and deadband value are specified in<br>units of measure. Not applicable to<br>vector alarms. | Set to 1<br>1 = Measurement units                                                                                                    |
| 7       | Get/Set     | AlarmCondition    | USINT     | Indicates on which side of the<br>threshold values the alarm and<br>danger conditions exist. Not<br>applicable to vector alarms. | 0 = Greater than<br>1 = Less than<br>2 = Inside range<br>3 = Outside range                                                           |
| 8       | Get/Set     | AlarmHAlertLimit  | REAL      | The threshold value for the alert<br>state of the alarm. (For range<br>conditions, this is the greater<br>threshold value.)      | NA                                                                                                    |
| 9       | Get/Set     | AlarmHDangerLimit | REAL      | The threshold value for the Danger<br>state of the alarm. (For range<br>conditions, this is the greater<br>threshold value).     | NA                                                                                                    |

### Table 64 - Alarm Object Instance Attributes (Continued)

| Attr ID | Access Rule | Name                                        | Data Type | Description                                                                                                    | Semantics                                                                                                    |
|---------|-------------|---------------------------------------------|-----------|----------------------------------------------------------------------------------------------------|----------------------------------------------------------------------------------------------------|
| 10      | Get/Set     | AlarmLAlertLimit                            | REAL      | The lesser threshold value for the Alert state of the alarm with a range condition type.                                         | NA                                                                                                    |
| 11      | Get/Set     | AlarmLDangerLimit                           | REAL      | The lesser threshold value for the<br>Danger state of the alarm with a<br>range condition type.                                  | NA                                                                                                    |
| 12      | Get/Set     | AlarmDeadband                               | REAL      | The amount on the safe side of a threshold by which the value must recover to clear the alarm.                                   | NA                                                                                                    |
| 13      | Get/Set     | AlarmLimitMultiply (Setpoint<br>Multiplier) | REAL      | Indicates how to adjust the threshold when the setpoint multiplication function is invoked.                                      | 0 = Disable alarm<br>> 0 = Multiply the thresholds by the value                                               |
| 14      | Get/Set     | AlarmLimitMultiplyPeriod                    | UINT      | The amount of time that the<br>Threshold (Setpoint) Multiplier is<br>applied after the startup signal is<br>received.            | Seconds                                                                                                    |
| 15      | Get/Set     | AlarmSpeedRangeEn                           | BOOL      | Indicates whether this alarm is<br>enabled only within a certain<br>machine speed range.                                         | 0 = No speed range (alarm is always<br>enabled)<br>1 = Speed range (alarm enabled only within<br>speed range) |
| 16      | Get/Set     | AlarmSpeedHLimit                            | REAL      | Indicates the greater threshold of<br>the machine speed range for which<br>the alarm is enabled (disabled at<br>greater speeds). | CPM<br>(must be greater than <b>AlarmSpeedLLimit</b> )                                                        |
| 17      | Get/Set     | AlarmSpeedLLimit                            | REAL      | Indicates the lesser threshold of the machine speed range for which the alarm is enabled (disabled at lesser speeds).            | CPM<br>(Must be less than <b>AlarmSpeedHLimit</b> )                                                           |
| 18      | Get/Set     | Name                                        | STRING2   | A name to help identify this alarm.                                                                                              | NA                                                                                                    |
| 19      | Get/Set     | Measurement Identifier                      | EPATH     | Identifies the measurement object to which this alarm is applied.                                                                | See Parameter Object instances 10 25.<br>See <u>Table 58 on page 100</u> .                                    |

# Services

### Table 65 - Alarm Object Services

| Service Code    | Class/Instance Usage | Name                 | Description                             |
|-----------------|----------------------|----------------------|-----------------------------------------|
| 0E <sub>h</sub> | Instance             | Get_Attribute_Single | Returns a single attribute.             |
| 10 <sub>h</sub> | Instance             | Set_Attribute_Single | Sets a single attribute. <sup>(1)</sup> |

(1) Attributes can be set only while the device is in Program Mode. See the description of the Device Mode Object for more information.

# Band Measurement Object (Class ID 31E<sub>H</sub>)

The Band Measurement Object models the measurement of the amplitude of a signal within a narrow frequency range.

# **Class Attributes**

The Band Measurement Object provides no class attributes.

### Instances

There are 8 instances of this object.

| Instance | Description                   |
|----------|-------------------------------|
| 1        | Channel 0 Band Measurement #0 |
| 2        | Channel 1 Band Measurement #0 |
| 3        | Channel 0 Band Measurement #1 |
| 4        | Channel 1 Band Measurement #1 |
| 5        | Channel 0 Band Measurement #2 |
| 6        | Channel 1 Band Measurement #2 |
| 7        | Channel 0 Band Measurement #3 |
| 8        | Channel 1 Band Measurement #3 |

# **Instance Attributes**

#### Table 67 - Band Measurement Object Instance Attributes

| Attr ID | Access Rule | Name              | Data Type | Description                                                                   | Semantics                                                                                                    |
|---------|-------------|-------------------|-----------|-------------------------------------------------------------------------------|----------------------------------------------------------------------------------------------------|
| 3       | Get         | Band Value        | REAL      | The measured band value.                                                      | See Data Units                                                                                                    |
| 4       | Get         | Status            | BOOL      | Indicates if a fault or alarm has occurred.                                   | 0 = Operating without alarms or faults<br>1 = Alarm or fault condition exists, the <b>Band Value</b> attribute<br>does not always represent the actual field value.                                                  |
| 5       | Get         | Data Units        | ENGUNIT   | The units context of the <b>Band Value</b> attribute.                         | This attribute is read only. It is set according to the <b>Output</b><br><b>Data Units</b> attribute of the associated Channel Object<br>instance.<br>See <u>Output Data Units on page 109</u> for more information. |
| 6       | Get/Set     | Measurement       | USINT     | The measurement (or calculation) performed to produce the <b>Band Value</b> . | 0 = RSS<br>1 = Peak                                                                                                    |
| 7       | Get/Set     | Minimum Frequency | REAL      | The minimum frequency that is included in the band measurement.               | NA                                                                                                    |
| 8       | Get/Set     | Maximum Frequency | REAL      | The maximum frequency that is included in the band measurement.               | The Maximum Frequency must be greater than or equal to <b>Minimum Frequency</b> .                                                                                                    |
| 9       | Get/Set     | Frequency Units   | USINT     | The units of <b>Minimum</b> and <b>Maximum</b><br>Frequency.                  | 0 = Hz<br>1 = Orders                                                                                                    |

# **Services**

#### Table 68 - Band Measurement Object Services

| Service Code Class/Instance Usage |          | Name Description     |                                         |
|-----------------------------------|----------|----------------------|-----------------------------------------|
| 0E <sub>h</sub>                   | Instance | Get_Attribute_Single | Returns a single attribute.             |
| 10 <sub>h</sub>                   | Instance | Set_Attribute_Single | Sets a single attribute. <sup>(1)</sup> |

(1) Attributes can be set only while the device is in Program Mode. See the description of the Device Mode Object for more information.
# Channel Object (Class ID 31F<sub>H</sub>)

The Channel Object models front-end processing performed on an input signal before specific measurements are performed. This processing typically includes gain, filtering, and/or integration.

# **Channel Attributes**

The Channel Object provides no class attributes.

### Instances

There are 2 instances of this object.

### **Instance Attributes**

| Attr ID | Access<br>Rule | Name                             | Data Type | Description                                                                                 | Semantics                                                                                                    |
|---------|----------------|----------------------------------|-----------|---------------------------------------------------------------------------------------------|----------------------------------------------------------------------------------------------------|
| 3       | Get/Set        | Output Data Units                | ENGUNIT   | The data units of the signal resulting from the signal processing performed in the channel. | See DeviceNet Specification Volume 1 Appendix K. Also<br>see Parameter Object Instances 3 and 4.<br>Valid values:<br>$g = 1504_h$<br>in/sec = 2807 <sub>h</sub><br>mil = 0800 <sub>h</sub><br>psi = 1300 <sub>h</sub><br>volt = 2D00 <sub>h</sub><br>mm/s = 0900 <sub>h</sub><br>$\mu$ m = 2204 <sub>h</sub><br>Pa = 1309 <sub>h</sub><br>mbar = 1308 <sub>h</sub><br>This setting is directly related to the <b>Sensitivity Units</b><br>of the associated transducer and the <b>Level of</b><br><b>Integration</b> performed on the channel. |
| 4       | Get            | Integration Level of Integration | USINT     | The level of integration to perform on the signal.                                          | 0 = None<br>1 = Single<br>2 = Double                                                                                                    |
| 5       | Get/Set        | Low Cutoff Frequency             | USINT     | The effective high pass filter (low frequency corner) selection.                            | 0 = Very low (0.2 Hz)<br>1 = Low (1 Hz)<br>2 = Medium (5 Hz)<br>3 = High (10 Hz)<br>4 = Very high (40 Hz)<br>See attributes 100104.                                                                                                    |
| 6       | Get/Set        | Synchronous                      | BOOL      | Indicates whether this channel is synchronized with the tachometer signal.                  | 0 = Asynchronous<br>1 = Synchronous                                                                                                    |
| 7       | Get/Set        | Internal Gear Teeth              | UINT      | The number of gear teeth on the shaft of interest.                                          | The Internal/External Gear Teeth values are used when synchronous operation is selected but there is a known speed difference between the short of interact                                                                                                    |
| 8       | Get/Set        | External Gear Teeth              | UINT      | The number of gear teeth on the shaft used as the tachometer source.                        | and the shaft used as the tachometer source.                                                                                                    |
| 9       | Get/Set        | Name                             | STRING2   | A name to help identify this channel.                                                       | NA                                                                                                    |

#### Table 69 - Channel Object Instance Attributes

| Attr ID | Access<br>Rule | Name                           | Data Type | Description                                                                                                    | Semantics                                                                                                    |
|---------|----------------|--------------------------------|-----------|----------------------------------------------------------------------------------------------------|----------------------------------------------------------------------------------------------------|
| 10      | Get/Set        | Full Scale                     | REAL      | The maximum signal expected to be processed by the channel.                                                     | It is set according to the<br><u>Output Data Units</u> attribute on <u>page 109</u> .<br>Setting the Full Scale to a greater value enables the<br>channel to handle greater input signals without<br>saturating or clipping. Setting the Full Scale to a lesser<br>value lets the signal be measured with greater<br>resolution. |
| 100     | Get            | Very Low HPF Corner Frequency  | REAL      | The frequency, in Hz, of the "Very low" Low Cutoff Frequency option for attribute 5.                            | Hz                                                                                                    |
| 101     | Get            | Low HPF Corner Frequency       | REAL      | The frequency, in Hz, of the "Low" <b>Low</b><br><b>Cutoff Frequency</b> option for attribute 5.                | Hz                                                                                                    |
| 102     | Get            | Medium HPF Corner Frequency    | REAL      | The frequency, in Hz, of the "Medium" Low<br>Cutoff Frequency (low frequency corner)<br>option for attribute 5. | Hz                                                                                                    |
| 103     | Get            | High HPF Corner Frequency      | REAL      | The frequency, in Hz, of the "High" <b>Low</b><br><b>Cutoff Frequency</b> option for attribute 5.               | Hz                                                                                                    |
| 104     | Get            | Very High HPF Corner Frequency | REAL      | The frequency, in Hz, of the `Very high' Low Cutoff Frequency option for attribute 5.                           | Hz                                                                                                    |
| 105     | Get            | Channel Alarm Status           | USINT     | Summary of the Alarms configured for this channel.                                                              | 0 = Normal<br>1 = Alert (alarm)<br>2 = Danger (shutdown)<br>3 = Disarm                                                                                                    |

### Table 70 - Channel Object Services

| Service Code    | Class/Instance Usage | Name                 | Description                             |
|-----------------|----------------------|----------------------|-----------------------------------------|
| 0E <sub>h</sub> | Instance             | Get_Attribute_Single | Returns a single attribute.             |
| 10 <sub>h</sub> | Instance             | Set_Attribute_Single | Sets a single attribute. <sup>(1)</sup> |

# Device Mode Object (Class ID 320<sub>H</sub>)

The Device Mode Object is used to control access to the configuration parameters in the module. This object's Device Mode attribute must be in PROGRAM mode to enable the module's configuration parameters to be Set (see Services). Attempts to set the configuration parameters while the Device Mode is in RUN mode returns an error. The module collects measurements while in RUN mode but not while it is in PROGRAM mode.

# **Class Attributes**

The Device Mode Object provides no class attributes.

### **Instance Attributes**

#### Table 71 - Device Mode Object Instance Attributes

| Attr ID | Access Rule | Name             | Data Type | Description                                                               | Semantics                                                                                                    |
|---------|-------------|------------------|-----------|---------------------------------------------------------------------------|----------------------------------------------------------------------------------------------------|
| 3       | Get/Set     | Device Mode      | UINT      | The operating mode of the module.                                         | 0 = Power Up<br>1 = RUN<br>2 = PROGRAM                                                                                                    |
| 199     | Set         | Backdoor Service | USINT     | Setting this attribute is equivalent to requesting the specified service. | Set to one of the following values to perform the specified service:<br>$05_h = \text{Reset}$<br>$09_h = \text{Delete}$<br>$15_h = \text{Restore}$<br>$16_h = \text{Save}$ |

Setting the **Device Mode** attribute to 1 (RUN) is equivalent to executing the **Start** service. Setting the **Device Mode** attribute to 2 (PROGRAM) is equivalent to executing the **Stop** service.

### Services

#### Table 72 - Device Mode Object Services

| Service Code    | Class/Instance Usage | Name                 | Description                                                                                                    |
|-----------------|----------------------|----------------------|----------------------------------------------------------------------------------------------------|
| 0E <sub>h</sub> | Instance             | Get_Attribute_Single | Return the value of a single attribute.                                                                                                |
| 10 <sub>h</sub> | Instance             | Set_Attribute_Single | Set the value of a single attribute.                                                                                                   |
| 07 <sub>h</sub> | Instance             | Stop                 | Transitions from Run to the Program state.                                                                                             |
| 06 <sub>h</sub> | Instance             | Start                | Validate the device configuration settings and transition to the Run state if OK.                                                      |
| 05 <sub>h</sub> | Instance             | Reset                | Transition to the Power Up state. Load the non-volatile configuration and transition to the Run state if saved configuration restored. |
| 16 <sub>h</sub> | Instance             | Save                 | Validate the device configuration settings if necessary and save them to non-volatile memory.                                          |
| 09 <sub>h</sub> | Instance             | Delete               | Delete the saved configuration from non-volatile memory.                                                                               |
| 15 <sub>h</sub> | Instance             | Restore              | Load the saved configuration or the factory default configuration from non-volatile memory.                                            |

# Overall Measurement Object (Class ID 322<sub>H</sub>)

The Overall Measurement Object models the measurement of the amplitude of a signal including a wide frequency range.

## **Class Attributes**

The Overall Measurement Object provides no class attributes.

### Instances

There are 2 instances of this object.

### **Instance Attributes**

#### Table 73 - Overall Measurement Object Instance Attributes

| Attr ID | Access Rule | Name           | Data Type | Description                                                                                                    | Semantics                                                                                                    |                                                                                                    |
|---------|-------------|----------------|-----------|----------------------------------------------------------------------------------------------------|----------------------------------------------------------------------------------------------------|----------------------------------------------------------------------------------------------------|
| 3       | Get         | Overall Value  | REAL      | Measured value                                                                                                    | The output value of the me<br>Measurement Object on the<br>measurement process spec<br>the units specified by <b>Data</b>                                                                                                    | asurement performed by the Overall<br>e input signal. The result of the<br>ified by <b>Measurement</b> is converted to<br><b>Units</b> to produce the Overall Value. |
| 4       | Get         | Status         | BOOL      | Indicates if a fault or alarm has occurred.                                                                                                    | 0 = Operating without alar<br>1 = Alarm or fault conditio<br>does not always represent                                                                                                    | ms or faults.<br>n exists. The <b>Overall Value</b> attribute<br>the actual field value.                                                                             |
| 5       | Get         | Data Units     | ENGUNIT   | The units context of the <b>Overall Value</b> attribute.                                                                                           | This setting is determined I<br><b>Units</b> attribute (see <u>page 1</u>                                                                                                    | by the Channel Object's <b>Output Data</b><br><u>09</u> ).                                                                                                    |
| 6       | Get/Set     | Measurement    | USINT     | The measurement (or calculation)<br>performed to produce the <b>Overall</b><br>Value.                                                              | 0 = RMS<br>1 = RMS peak<br>2 = RMS pk-to-pk<br>3 = Peak<br>4 = Peak-to-peak<br>5255 Reserved                                                                                                    |                                                                                                    |
| 7       | Get         | Time Constant  | REAL      | The detection time constant associated<br>with the output smoothing filter (for<br>the RMS and DC meters) or the decay<br>rate of the peak meters. | <ul> <li>This setting is based on the Low Frequency Cutoff (Channel object) and Measurement (attribute 6).</li> <li>If Measurement is set to 3 or 4, the Overall Time Constant is 1.5 seconds.</li> <li>If Measurement is set to 0, 1, or 2, the table below shows the Time Constant.</li> </ul> |                                                                                                    |
|         |             |                |           |                                                                                                    | Low Frequency Cutoff                                                                                                    | Overall Time Constant                                                                                                    |
|         |             |                |           |                                                                                                    | 0.2 Hz                                                                                                    | 0.8                                                                                                    |
|         |             |                |           |                                                                                                    | 1 Hz                                                                                                    | 0.16                                                                                                    |
|         |             |                |           |                                                                                                    | 5 Hz                                                                                                    | 0.045                                                                                                    |
|         |             |                |           |                                                                                                    | 10 Hz                                                                                                    | 0.045                                                                                                    |
|         |             |                |           |                                                                                                    | 40 Hz                                                                                                    | 0.045                                                                                                    |
| 8       | Get         | Damping Factor | REAL      | The damping factor associated with<br>output smoothing filter for the RMS<br>and DC meters (not used with peak<br>meters).                         | 1.0                                                                                                    |                                                                                                    |

| Attr ID | Access Rule | Name                      | Data Type | Description                                                                                | Semantics                                        |
|---------|-------------|---------------------------|-----------|--------------------------------------------------------------------------------------------|--------------------------------------------------|
| 9       | Get/Set     | Overall Filter            | USINT     | Overall filter type applied to the input<br>signal before the measurement is<br>performed. | 0 = None<br>1 = Low Pass Filter<br>2255 Reserved |
| 10      | Get/Set     | Low Pass Corner Frequency | UINT      | The corner frequency of the low pass filter.                                               | 20020000 Hz                                      |

Table 73 - Overall Measurement Object Instance Attributes (Continued)

| Table 74 - Overall N | Aeasurement Object Services |
|----------------------|-----------------------------|
|----------------------|-----------------------------|

| Service<br>Code | Class/Instance Usage | Name                 | Description                             |
|-----------------|----------------------|----------------------|-----------------------------------------|
| 0E <sub>h</sub> | Instance             | Get_Attribute_Single | Returns a single attribute.             |
| 10 <sub>h</sub> | Instance             | Set_Attribute_Single | Sets a single attribute. <sup>(1)</sup> |

# Relay Object (Class ID 323<sub>H</sub>)

The Relay Object models a relay (actual or virtual). A relay can be activated or deactivated based on the status of one or more alarms.

## **Class Attributes**

#### Table 75 - Relay Object Class Attributes

| Attr ID | Access Rule | Name                | Data Type | Description                                                               | Semantics                                                                                                    |
|---------|-------------|---------------------|-----------|---------------------------------------------------------------------------|----------------------------------------------------------------------------------------------------|
| 3       | Get         | Number of Instances | UINT      | Number of Instances in this class.                                        | 5                                                                                                    |
| 100     | Set         | Reset All           | USINT     | Setting this attribute is equivalent to executing the Class Reset service | Reset All is an attribute that provides a way to<br>perform a Class level Reset service via the<br>Set_Attribute_Single service. Setting this<br>attribute to any value is equivalent to<br>performing the Class level Reset service.<br>Reading the Reset All attribute always returns<br>zero. |

### Instances

There is one instance of the object. Instance 1 is a virtual relay that corresponds with the Relay status indicator on the module.

### **Instance Attributes**

#### Table 76 - Relay Object Instance Attributes

| Attr ID | Access Rule | Name               | Data Type | Description                                                                       | Semantics                                                                                                    |
|---------|-------------|--------------------|-----------|-----------------------------------------------------------------------------------|----------------------------------------------------------------------------------------------------|
| 3       | Get         | Relay Status       | BOOL      | The current status of the relay.                                                  | $\begin{array}{l} 0 = 0 \text{ff} \\ 1 = 0 \text{n} \end{array}$                                                  |
| 4       | Get/Set     | Relay Enable       | BOOL      | Indicates whether this relay object is enabled.                                   | 0 = Disabled<br>1 = Enabled                                                                                       |
| 5       | Get/Set     | Latch Enable       | BOOL      | Indicates whether this relay latches (requires a reset command to deactivate).    | 0 = Nonlatching<br>1 = Latching                                                                                   |
| 6       | Get/Set     | Failsafe Enable    | BOOL      | Indicates whether this relay is normally energized (activated during power loss). | 0 = Non-failsafe (not normally energized)<br>1 = Failsafe (normally energized)                                    |
| 7       | Get/Set     | Delay              | UINT      | The time period that the voting logic must be true before the relay is activated. | 065.535 seconds<br>(specified in milliseconds)                                                                    |
| 8       | Get/Set     | Name               | STRING2   | A name to help identify the relay.                                                | 18 characters maximum                                                                                             |
| 9       | Get/Set     | Alarm Level        | BYTE      | Specifies what alarm status values cause the relay to activate.                   | 0 = Normal<br>1 = Alert<br>2 = Danger<br>3 = Disarm<br>4 = Xdcr Fault<br>5 = Module Fault<br>6 = Tachometer Fault |
| 10      | Get/Set     | Alarm Identifier A | EPATH     | Identifies the first alarm status the relay monitors.                             | See Parameter Object instances 2630.                                                                              |
| 11      | Get/Set     | Alarm Identifier B | EPATH     | Identifies the second alarm status the relay monitors.                            | See Parameter Object instances 3135.<br>See Table 58 on page 100.                                                 |

| Table 76 - Rela | ıy Obje | ect Instance Attributes | (Continued) |
|-----------------|---------|-------------------------|-------------|
|-----------------|---------|-------------------------|-------------|

| Attr ID | Access Rule | Name            | Data Type | Description                                                                                                    | Semantics                                                                                                    |
|---------|-------------|-----------------|-----------|----------------------------------------------------------------------------------------------------|----------------------------------------------------------------------------------------------------|
| 12      | Get/Set     | Logic           | USINT     | Indicates the number of associated alarms that<br>must have a status value specified by <b>Alarm Level</b><br>to activate the relay. | <ul> <li>0 = Ignore Alarm Identifier B and activate the relay based on the status of Alarm Identifier A.</li> <li>1 = Activate the relay if the status of either Alarm Identifier A or B matches any of the statuses specified by Alarm Level.</li> <li>2 = Activate the relay if the status of both Alarm Identifier A and B match any of the statuses specified by Alarm Level.</li> </ul> |
| 14      | Get         | Relay Installed | BOOL      | Indicates whether an actual relay is associated with this instance.                                                                  | 0 = Not installed<br>1 = Installed                                                                                                    |
| 15      | Get/Set     | Idle Hold       | USINT     | Hold relay state during reconfiguration.                                                                                             | 0 = Relay is deactivated while module is in Program mode.<br>1 = Relay retains last state while in Program mode.                                                                                                    |

### Table 77 - Relay Object Services

| Service Code    | Class/Instance Usage | Name                 | Description                             |
|-----------------|----------------------|----------------------|-----------------------------------------|
| 05 <sub>h</sub> | Class/Instance       | Reset                | Resets latched relay.                   |
| 0E <sub>h</sub> | Class/Instance       | Get_Attribute_Single | Returns a single attribute.             |
| 10 <sub>h</sub> | Class/Instance       | Set_Attribute_Single | Sets a single attribute. <sup>(1)</sup> |

# Spectrum Waveform Measurement Object (Class ID 324<sub>H</sub>)

The Spectrum/Waveform Measurement Object models a spectrum and waveform measurement.

When requesting the first byte of waveform or spectra data the module copies the most recently sampled live measurement to a hold buffer where it is held until the entire measurement is uploaded to the host, or until a new first byte request is made. If the measurement mode is synchronous, and the channels have the same number of orders and number of lines, then when the first byte of the channel 0 data is requested, the module copies the simultaneous measurements for both channel 0 and channel 1 to the hold buffer.

# **Class Attributes**

The Spectrum/Waveform Measurement Object provides no class attributes.

### Instances

There are 2 instances of this object.

### **Instance Attributes**

#### Table 78 - Spectrum Waveform Measurement Object Instance Attributes

| Attr ID | Access Rule | Name                     | Data Type | Description                                                                             | Semantics                                                                                                    |
|---------|-------------|--------------------------|-----------|-----------------------------------------------------------------------------------------|----------------------------------------------------------------------------------------------------|
| 3       | Get         | Status                   | BOOL      | Indicates if a fault or alarm has occurred.                                             | 0 = Operating without alarms or faults.<br>1 = Alarm or fault condition exists. The Spectrum and<br>Waveform data does not always represent the actual field<br>value.                                                                                                    |
| 4       | Get         | Data Units               | ENGUNIT   | The units context of the <b>Data</b> attributes.                                        | This setting is determined by the Channel Object's <b>Output</b><br><b>Data Units</b> attribute (see <u>page 109</u> ).                                                                                                    |
| 5       | Get         | Domain                   | USINT     | The domain used for the spectrum and waveform measurements.                             | 0 = Frequency/Time<br>1 = Order/Position                                                                                                    |
| 6       | Get/Set     | FMAX                     | REAL      | The maximum frequency or order of the spectrum data.                                    | 020000 Hz if <b>Domain</b> = 0. There are several predetermined FMAX settings for which spectrum data can be produced. If you select an unsupported value, then the next greater supported FMAX value is used for the spectrum data.<br>440 Orders if <b>Domain</b> = 1.The <b>Number of Lines</b> value must be evenly divisible by the FMAX value or an Invalid Device Configuration error is returned during the Device Mode Object Start and Save services. |
| 7       | Get/Set     | Number of Spectrum Lines | UDINT     | Number of lines or bins in the spectrum data.                                           | 100, 200, 400, or 800                                                                                                    |
| 8       | Get/Set     | Window Type              | USINT     | The window function to be applied to the waveform data prior to computing the spectrum. | 0 = Rectangular<br>1 = Hamming<br>2 = Hanning<br>3 = Flat Top<br>4 = Kaiser Bessel                                                                                                    |
| 9       | Get/Set     | Period                   | REAL      | The period of the waveform.                                                             | Seconds if <b>Domain</b> = 0.<br>Cycles if <b>Domain</b> = 1.                                                                                                    |

| Attr ID | Access Rule | Name                      | Data Type | Description                                                                                    | Semantics                                                                                                    |
|---------|-------------|---------------------------|-----------|------------------------------------------------------------------------------------------------|----------------------------------------------------------------------------------------------------|
| 10      | Get         | Number of Waveform Points | UDINT     | Number of points in the waveform data.                                                         | 256, 512, 1024, or 2048                                                                                                    |
| 11      | Get         | Overlap                   | USINT     | The percent overlap applied to the<br>waveform data sets used for calculating<br>the spectrum. | Only 0% supported.                                                                                                    |
| 12      | Get         | Data Format               | USINT     | The format of the spectrum data.                                                               | 0 = Complex data                                                                                                    |
| 13      | Get         | Average Type              | USINT     | The type of averaging performed.                                                               | 0 = Asynchronous (spectrum)<br>1 = Synchronous (waveform)<br>Determined by the <b>Synchronous</b> attribute of the Channel<br>Object.<br>When set to Asynchronous, consecutive spectrum<br>measurements are averaged together to produce the<br><b>Spectrum</b> data.<br>When set to synchronous, synchronized waveforms are<br>averaged together to produce the <b>Waveform</b> data, and the<br><b>Spectrum</b> data is produced from the averaged waveform. A<br>trigger source from a tachometer, for example, is required to<br>obtain the synchronized waveforms. |
| 14      | Get/Set     | Number of Averages        | UINT      | The number of individual data sets to be incorporated into the average calculation.            | 0 = Invalid<br>1 = No averaging<br>> 1 = Averaging                                                                                                    |

Table 78 - Spectrum Waveform Measurement Object Instance Attributes (Continued)

| Service Code    | Class/Instance Usage | Name                 | Description                                       |
|-----------------|----------------------|----------------------|---------------------------------------------------|
| 0E <sub>h</sub> | Instance             | Get_Attribute_Single | Returns a single attribute.                       |
| 10 <sub>h</sub> | Instance             | Set_Attribute_Single | Sets a single attribute. <sup>(1)</sup>           |
| 4B <sub>h</sub> | Instance             | Get_Spectrum_Chunk   | Upload a portion of the current<br>Spectrum data. |
| 4C <sub>h</sub> | Instance             | Get_Waveform_Chunk   | Upload a portion of the current<br>Waveform data. |

Table 79 - Spectrum Waveform Measurement Object Services

(1) Attributes can be set only while the device is in Program Mode. See the description of the Device Mode Object for more information.

## Get\_Spectrum\_Chunk/Get\_Waveform\_Chunk

These services return a portion of the respective data structure. It is likely that the spectrum and waveform data structures are too large to transfer over the network in one message. These services enable the data structures to be transferred over the network in smaller portions so that the explicit message buffer does not need to be so large.

The Spectrum Data structure contains an array of values that, taken together, are the output of the spectrum measurement performed by the Spectrum/Waveform Measurement Object on the input signal. The size of the Spectrum Data structure and format of the data array depends on the **Data Format** attribute. In all cases, the spectrum data array values are normalized and must be converted to floating point to obtain the true values.

#### Table 80 - Spectrum Data Structure

| Byte (DWORD)<br>offset<br>within structure | Structure Member            | Data Type               | Description                                                                                                    |
|--------------------------------------------|-----------------------------|-------------------------|----------------------------------------------------------------------------------------------------|
| 0 (0)                                      | Number of Spectrum<br>Lines | UDINT                   | Number of lines or bins in the spectrum data. This is equal to the <b>Number of Spectrum Lines</b> attribute setting.<br>It is provided within this structure to assist in determining the size of the structure.                                  |
| 4 (1)                                      | FMAX                        | REAL                    | The maximum frequency or order of the spectrum data.<br>This is the actual FMAX of the spectrum data and can vary from the <b>FMAX</b> attribute setting.                                                                                          |
| 8 (2)                                      | Amplitude Reference         | REAL                    | Normalization factor<br>This factor is used to convert the normalized array data into floating point values.                                                                                                    |
| 12 (3)                                     | Normalized Value<br>Array   | Array of INT or<br>UINT | The normalized spectrum data points<br>These must be converted to floating point values by using the Amplitude Reference value. The <b>Data Format</b><br>attribute determines whether these are INT or UINT and exactly what conversion to apply. |

The total size of the Spectrum Data structure in DWORD is:

- For Real or Power Data Format: 3 + (Number of Spectrum Lines / 2)
- For Complex Data Format: 3 + (Number of Spectrum Lines)

If the data format is Real Data or Power Data then the **Normalized Value Array** is an array of UINT (16-bit unsigned integers ranging from 0...65535). The number of UINTs in the spectrum data array is equal to the **Number of Spectrum Lines**. To convert the normalized spectrum data into floating point values, use the following equation:

Float Data<sub>n</sub> = Amplitude Reference  $\frac{\text{Normalized Data}_n}{32768}$ 

Where **Float Data**<sub>n</sub> is the value for the nth spectrum bin, and  $0 \le n \le$  **Number of Spectrum Line**.

The **Float Data** value represents an amplitude value if Data Format is real data. The **Float Data** represents a power value if Data Format is power data.

If the data format is Complex Data then the Normalized Value Array is an array of INT (16-bit signed integers ranging from -32768...32767). There are two INTs (real and imaginary values) in the array for each spectrum bin (the array size is twice the Number of Spectrum Lines). To convert the normalized spectrum data into real and imaginary values, use the following equations:

Real Data<sub>n</sub> = Amplitude Reference  $\frac{\text{Normalized Data}_{2n}}{32768}$ 

Imaginary Data<sub>n</sub> = Amplitude Reference 
$$\frac{\text{Normalized Data}_{(2n+1)}}{32768}$$

Where **Real Data**<sub>n</sub> and **Imaginary Data**<sub>n</sub> are the real and imaginary values for the nth spectrum bin, and  $0 \le n \le$  **Number of Spectrum Line**.

The **Real Data** and **Imaginary Data** values are converted into magnitude and phase values with the following equations:

Magnitude 
$$Data_n = \sqrt{Real Data_n^2 + Imaginary Data_n^2}$$

Phase Data<sub>n</sub> = 
$$\arctan\left(\frac{\text{Imaginary Data}_{n}}{\text{Real Data}_{n}}\right)$$

The Waveform Data structure contains an array of values that, taken together, are the output of the sampling performed by the Spectrum/Waveform Measurement Object on the input signal. The Waveform Data array values are normalized and must be converted to floating point to obtain the true values.

| Byte (DWORD) offset<br>within structure | Structure Member          | Data Type    | Description                                                                                                    |
|-----------------------------------------|---------------------------|--------------|----------------------------------------------------------------------------------------------------|
| 0 (0)                                   | Number of Waveform Points | UDINT        | Number of points in the waveform data. This is equal to the <b>Number of Waveform Points</b> attribute setting.<br>It is provided within this structure to assist in determining the size of the structure. |
| 4 (1)                                   | Period                    | REAL         | The period of the waveform.<br>This is the actual period of the waveform and can vary from the <b>Period</b> attribute setting.                                                                             |
| 8 (2)                                   | Amplitude Reference       | REAL         | Normalization factor<br>This factor is used to convert the normalized array data into floating point values.                                                                                                |
| 12 (3)                                  | Normalized Value Array    | Array of INT | The normalized waveform data points<br>These must be converted to floating point values by using the Amplitude Reference value.                                                                             |

Table 81 - Waveform Data Structure

The total size of the Waveform Data structure in DWORDs is: 3 + (Number of Waveform Points / 2)

The Waveform Data is an array of INT (16-bit signed integers ranging from - 32768...32767). The number of INTs in the Waveform Data array is equal to the **Number of Waveform Points.** To convert the normalized Waveform Data into floating point values, use the following equations:

Float Data<sub>n</sub> = Amplitude Reference  $\frac{\text{Normalized Data}_n}{32768}$ 

Where **Float Data**<sub>n</sub> is the value for the nth waveform point, and  $0 \le n \le$  **Number of Waveform Points**.

The Get\_Spectrum\_Chunk and Get\_Waveform\_Chunk services use the same request and response parameters.

#### Table 82 - Get\_Spectrum\_Chunk/Get\_Waveform\_Chunk Request Parameters

| Name                 | Data Type | Description of Request Parameters                                              | Semantics of Values                                                                                                    |
|----------------------|-----------|--------------------------------------------------------------------------------|----------------------------------------------------------------------------------------------------|
| Initial DWORD Offset | UINT      | The offset of the first 32-bit value within the data structure to be returned. | 0 <= offset < size of the data structure in DWORDs.<br>For example:<br>offset = 0 refers to bytes 03 (the number of lines or points value)<br>offset = 1 refers to bytes 47 (the FMAX or period values)<br>offset = 2 refers to bytes 811 (the amplitude reference value)<br>offset = 3 refers to bytes 1215 (the first pair of normalized values)<br>offset = 4 refers to bytes 1619 (the second pair of normalized values) |
| Number of DWORDs     | USINT     | The number of 32-bit values from the data structure to be returned.            | This is small enough to fit in the explicit message buffer. This is likely less than the total size of the data structure, requiring several calls to the service to get the entire data structure.                                                                                                    |

#### Table 83 - Get\_Spectrum\_Chunk/Get\_Waveform\_Chunk Response Parameters

| Name             | Data Type      | Description of Response Parameters                                                                                                    | Semantics of Values                                                                                                    |
|------------------|----------------|----------------------------------------------------------------------------------------------------|----------------------------------------------------------------------------------------------------|
| Number of DWORDs | USINT          | The number of 32-bit values actually returned in<br>the Data Chunk array of the response. (Can be less<br>than the number of DWORDs requested.) | If less DWORDs are returned than were requested, the end of the data structure has been reached (the request went beyond the end of the array). |
| Data Chunk       | Array of DWORD | The requested portion of the data structure.                                                                                                    | NA                                                                                                    |

# Speed Measurement Object (Class ID 325<sub>H</sub>)

The Speed Measurement Object models a speed measurement of a tachometer signal.

# **Class Attributes**

The Speed Measurement Object provides no class attributes.

# **Instance Attributes**

#### Table 84 - Speed Measurement Object Instance Attributes

| Attr ID | Access Rule | Name                 | Data Type | Description                                                                                                    | Semantics                                                                                                    | Semantics                                        |                                                                 |                                |
|---------|-------------|----------------------|-----------|----------------------------------------------------------------------------------------------------|----------------------------------------------------------------------------------------------------|--------------------------------------------------|-----------------------------------------------------------------|--------------------------------|
| 3       | Get         | Speed Value          | REAL      | The measured speed value.                                                                                                    | СРМ                                                                                                    |                                                  |                                                                 |                                |
| 4       | Get         | Status               | BOOL      | Indicates if a fault or alarm has occurred.                                                                                            | 0 = Operating<br>1 = Alarm or fa<br>attribute does r                                                                                                    | without alarm<br>ult condition<br>not always rep | is or faults.<br>exists. The <b>Speec</b><br>present the actual | <b>l Value</b><br>field value. |
| 5       | Get         | Maximum Speed        | REAL      | The maximum (peak) measured speed value since the most recent reset.                                                                   | СРМ                                                                                                    |                                                  |                                                                 |                                |
| 12      | Get         | Time Constant        | UINT      | The time constant value used for exponential averaging of the <b>Speed Value</b> (a low pass filter/output smoothing filter).          | Milliseconds<br>You can set this by using the TachResponseTime<br>configuration tag in the RSLogix 5000 software.<br>See <u>I/O Data Tags on page 79</u> . |                                                  | le<br>e.                                                        |                                |
| 13      | Get         | Acceleration         | REAL      | The rate of change of the <b>Speed Value</b> .                                                                                         | CPM/min                                                                                                    |                                                  |                                                                 |                                |
| 14      | Get/Set     | Measurement Response | USINT     | Determines how quickly the Speed measurement                                                                                           | See table below                                                                                                    | ۷.                                               |                                                                 |                                |
|         |             |                      |           | attribute to 1 indicates a settling time of 220 ms.<br>This means that the speed is averaged over a                                    | Meas.<br>Response                                                                                                    | Settling<br>Time                                 | Time<br>Constant                                                |                                |
|         |             |                      |           | quarter second, and the reported value reaches<br>90% of the new steady state value about 220 ms<br>after the change in machine speed. | 0                                                                                                    | 2640 ms                                          | 1200 ms                                                         |                                |
|         |             |                      |           |                                                                                                    | 1                                                                                                    | 220 ms                                           | 100 ms                                                          |                                |
|         |             |                      |           |                                                                                                    | 2                                                                                                    | 22 ms                                            | 10 ms                                                           |                                |
|         |             |                      |           |                                                                                                    |                                                                                                    | •                                                |                                                                 |                                |

# Services

#### **Table 85 - Speed Measurement Object Services**

| Service Code    | Class/Instance Usage | Name                 | Description                             |
|-----------------|----------------------|----------------------|-----------------------------------------|
| 05 <sub>h</sub> | Instance             | Reset                | Clears Maximum (Peak) speed to 0.       |
| 0E <sub>h</sub> | Instance             | Get_Attribute_Single | Returns a single attribute.             |
| 10 <sub>h</sub> | Instance             | Set_Attribute_Single | Sets a single attribute. <sup>(1)</sup> |

# Tachometer Channel Object (Class ID 326<sub>H</sub>)

The Tachometer Channel Object models front end processing performed on a tachometer signal before specific measurements are performed.

## **Class Attributes**

The Tachometer Channel Object provides no class attributes.

# **Instance Attributes**

#### Table 86 - Tachometer Channel Object Instance Attributes

| Attr<br>ID | Access<br>Rule | Name                               | Data<br>Type | Description                                                                                                    | Semantics                                                                                                    |
|------------|----------------|------------------------------------|--------------|----------------------------------------------------------------------------------------------------|----------------------------------------------------------------------------------------------------|
| 3          | Get/Set        | Number of Pulses per<br>Revolution | UINT         | The number of signal pulses per revolution of the shaft (for example number of gear teeth).                                        | 0 = Tachometer disabled<br>> 0 = Tachometer enabled                                                                                                    |
| 4          | Get/Set        | Auto Trigger                       | BOOL         | Indicates whether the trigger level is determined automatically from the signal.                                                   | 0 = Use specified <b>Trigger Level</b> , <b>Trigger Slope</b> , and<br><b>Hysteresis</b><br>1 = Automatically determine trigger level and trigger<br>slope, and use the specified <b>Hysteresis</b>                                                                                                    |
| 5          | Get/Set        | Trigger Level                      | REAL         | The signal level to be used as the trigger.                                                                                        | Volts                                                                                                    |
| 6          | Get/Set        | Trigger Slope                      | USINT        | The slope of the signal at the threshold crossing to be used as the trigger.                                                       | 0 = Positive<br>1 = Negative                                                                                                    |
| 7          | Get/Set        | Trigger Hysteresis                 | REAL         | The amount of hysteresis around the trigger level.                                                                                 | In <b>Auto Trigger</b> mode, this value is a percentage of the<br>peak-to-peak input signal and can range from 0 to 50%. In<br><b>Manual Trigger</b> mode, this value is a voltage level (the<br>hysteresis voltage is added or subtracted to the threshold<br>voltage to determine the hysteresis range). |
| 8          | Get/Set        | Name                               | STRING2      | A name to help identify this channel.                                                                                              | 18 characters maximum                                                                                                    |
| 10         | Get/Set        | Fault Time-out                     | USINT        | Number of seconds with no pulses before a Tach<br>Fault is indicated unless <b>Zero Pulse Fault</b><br><b>Inhibit</b> is set to 1. | 164 seconds                                                                                                    |
| 11         | Get/Set        | Zero Pulse Fault Inhibit           | BOOL         | Lack of Tach Pulses does not cause a Tach Fault.                                                                                   | 0 = A lack of tach pulses constitutes a Tach Fault<br>1 = A lack of tach pulses does not constitute a Tach Fault                                                                                                    |

### Services

#### Table 87 - Tachometer Channel Object Services

| Service Code    | Class/Instance Usage | Name                 | Description                             |
|-----------------|----------------------|----------------------|-----------------------------------------|
| 0E <sub>h</sub> | Instance             | Get_Attribute_Single | Returns a single attribute.             |
| 10 <sub>h</sub> | Instance             | Set_Attribute_Single | Sets a single attribute. <sup>(1)</sup> |

# Transducer Object (Class ID 328<sub>H</sub>)

The Transducer Object models a transducer.

# **Class Attributes**

The Transducer Object provides no class attributes.

### Instances

There are 3 instances of this object.

| Instance | Descriptions        |
|----------|---------------------|
| 1        | Vibration Channel 0 |
| 2        | Vibration Channel 1 |
| 3        | Tachometer Channel  |

# **Instance Attributes**

#### Table 88 - Transducer Object Instance Attributes

| Attr<br>ID | Access<br>Rule | Name                        | Data<br>Type | Description                                                                                                    | Semantics                                                                                                    |
|------------|----------------|-----------------------------|--------------|----------------------------------------------------------------------------------------------------|----------------------------------------------------------------------------------------------------|
| 3          | Get            | DC Bias                     | REAL         | The measured average DC bias of the transducer signal in volts.                                                                                | Volts                                                                                                    |
| 4          | Get            | Status                      | BOOL         | Indicates whether a transducer fault exists (the measured <b>DC Bias</b> is outside the range specified by <b>Fault High</b> and <b>Low</b> ). | 0 = No fault<br>1 = A transducer fault exists                                                                                                    |
| 5          | Get/Set        | Sensitivity<br>Value        | REAL         | Value of the sensitivity of the transducer in millivolts per <b>Sensitivity Units</b> .                                                        | This value must be $+/-15\%$ of the <u>Nominal Sensitivity</u> value on page 52.                                                                                                    |
| 6          | Get/Set        | Sensitivity<br>Units        | ENGUNIT      | Units of the denominator of the <b>Sensitivity Value</b> .                                                                                     | See DeviceNet Specification Volume 1 Appendix K. Also see<br>Parameter Object instances 1 and 2 (page 100).<br>Valid values:<br>$g = 1504_h$<br>in/sec $= 2B07_h$<br>mil $= 0800_h$<br>psi $= 1300_h$<br>volt $= 2D00_h$<br>mm/s $= 0900_h$<br>$\mu m = 2204_h$<br>mbar $= 1308_h$<br>Pa $= 1309_h$ |
| 7          | Get/Set        | Fault High                  | REAL         | The maximum expected DC Bias voltage from the transducer in volts.                                                                             | Volts<br>A reading above this value causes a transducer fault, which is<br>indicated by the Channel status indicator flashing red.                                                                                                    |
| 8          | Get/Set        | Fault Low                   | REAL         | The minimum expected DC Bias voltage from the transducer in volts.                                                                             | Volts                                                                                                    |
| 9          | Get/Set        | Power<br>Type               | USINT        | Indicates the type of power supplied to the transducer.                                                                                        | 0 = Off<br>1 = IEPE (externally supplied)<br>2 = +24V (externally applied)<br>3 = -24V (externally applied from terminal base)<br>4 = Bias Current (externally supplied)                                                                                                    |
| 13         | Get            | DC Bias<br>Time<br>Constant | REAL         | The time constant value used for exponential averaging of the <b>DC</b><br><b>Bias</b> value (a low pass filter/output smoothing filter).      | 1.769 seconds                                                                                                    |

**Table 89 - Transducer Object Services** 

| Service Code    | Class/Instance Usage | Name                 | Description                             |
|-----------------|----------------------|----------------------|-----------------------------------------|
| 0E <sub>h</sub> | Instance             | Get_Attribute_Single | Returns a single attribute.             |
| 10 <sub>h</sub> | Instance             | Set_Attribute_Single | Sets a single attribute. <sup>(1)</sup> |

(1) Attributes can be set only while the device is in Program Mode. See the description of the Device Mode Object for more information.

# Vector Measurement Object (Class ID 329<sub>H</sub>)

The Vector Measurement Object models the measurement of the amplitude and phase of the input signal at a specific multiple of the machine speed.

# **Class Attributes**

The Vector Measurement Object provides no class attributes.

### Instances

There are 6 instances of this object.

#### Table 90 - Vector Measurement Object Instances

| Instance | Description                     |
|----------|---------------------------------|
| 1        | Channel 0 1X Vector Measurement |
| 2        | Channel 1 1X Vector Measurement |
| 3        | Channel 0 2X Vector Measurement |
| 4        | Channel 1 2X Vector Measurement |
| 5        | Channel 0 3X Vector Measurement |
| 6        | Channel 1 3X Vector Measurement |

### **Instance Attributes**

#### Table 91 - Vector Measurement Object Instance Attributes

| Attr ID | Access Rule | Name            | Data Type | Description                                 | Semantics                                                                                                    |
|---------|-------------|-----------------|-----------|---------------------------------------------|----------------------------------------------------------------------------------------------------|
| 3       | Get         | Magnitude Value | REAL      | The measured magnitude value.               | NA                                                                                                    |
| 4       | Get         | Phase Value     | REAL      | The measured phase value.                   | Degrees<br>Note: Not valid for instances 5 and 6.                                                                                                    |
| 5       | Get         | Status          | BOOL      | Indicates if a fault or alarm has occurred. | 0 = Operating without alarms of faults.<br>1 = Alarm or fault condition exists. The <b>Value</b> attributes does not always represent the actual field value. |

| Table 91 - Vector Measurement | t Object Instance Attributes |
|-------------------------------|------------------------------|
|-------------------------------|------------------------------|

| Attr ID | Access Rule | Name                    | Data Type | Description                                                | Semantics                                                                                                    |
|---------|-------------|-------------------------|-----------|------------------------------------------------------------|----------------------------------------------------------------------------------------------------|
| 6       | Get         | Magnitude Data<br>Units | ENGUNIT   | The units context of the <b>Magnitude Value</b> attribute. | This setting is determined by the Channel Object's <b>Output</b><br><b>Data Units</b> setting (see <u>page 109</u> ).                                                                                                    |
| 7       | Get         | Speed Value             | REAL      | The speed at which the magnitude and phase are measured.   | Instances 1 and 2 use 1X machine speed.<br>Instances 3 and 4 use 2X machine speed.<br>Instances 5 and 6 use 3X machine speed.<br>The value is valid only when synchronous sampling mode is<br>selected for the corresponding channel. |
| 8       | Get         | Speed Data Units        | ENGUNIT   | The units context of the <b>Speed Value</b> attribute.     | See DeviceNet Specification Volume 1 Appendix K.<br>This is set to Orders.                                                                                                    |

### Table 92 - Vector Measurement Object Services

| Service Code    | Class/Instance Usage | Name                 | Description                 |
|-----------------|----------------------|----------------------|-----------------------------|
| 0E <sub>h</sub> | Instance             | Get_Attribute_Single | Returns a single attribute. |

# Notes:

#### Numerics

```
1440-ACNR 13
```

access module data 72 components 10 download program to controller 66 indicators 73 introduction 9 network access port (NAP) 31 power requirements 24 schedule I/O connections 67 terminating resistor 24 **1440-DYNO2-01RJ** description 12 **1440-TBS-J** 12 description 12

### A

acknowledge handler object 105 add module to configuration 43 add modules to configuration 33 add 1440-ACNR 38 add XM module 40 select a controller 33 select communication module 35 alarm object 106 alarm parameters 62 analog input point object 99 assembly object 93

# B

band measurement object 108 band parameters 60

### C

channel data parameters 47 channel object 109 channel parameters 51 Channel Status indicator 75 **CIP objects** 89 acknowledge handler 105 alarm 106 analog input point 99 assembly 93 band measurement 108 channel 109 connection 97 device mode 111 deviceNet 92 discrete input point 98 identity 90 overall measurement 112 parameter 100 relay 114 spectrum waveform measurement 116 speed measurement 121 tachometer channel 122 transducer 123 vector measurement 124 Class 2 power supply 24 components 1440-ACNR 13 module 12 terminal base 12 configuration data change 45 configuration data types 83 configuration parameters alarm parameters 62 band parameters 60 channel data parameters 47 channel parameters 51 connection parameters 49 module definition parameters 46 module info parameters 50 relay parameters 64 spectrum parameters 57 tachometer parameters 55 configure adapter access module data 72 add modules to configuration 33 download to controller 66 schedule I/O connections 67 configure XM module add module to configuration 43 change configuration data 45 connection object 97 connection parameters 49

#### D

description 1440-ACNR 13 module 12 terminal base 12 device mode object 111 deviceNet object 92 discrete input point object 98 download program to controller 66 Dynamic Measurement module CIP objects 89 components 12 indicators 75

introduction 11

hardware components 10

# 

I/O data tags configuration 83 input 80 output 87 identity object 90 indicators 73, 75 Channel Status 75 Relay 76 Setpoint Multiplier 76 Tachometer Status 76 input data types 80 install connect terminal to NAP 31 introduction 11

### М

module data, access 72 module definition parameters 46 module info parameters 50

#### Ν

network access port (NAP) 31

### 0

operating mode program mode 75 run mode 75 output data types 87 overall measurement object 112

#### P

parameter object 100 power requirements 24 program mode 75

### R

Relay indicator 76 relay object 114 relay parameters 64 run mode 75

## S

schedule I/O module connections 67 select a controller 33 Setpoint Multiplier indicator 76 spectrum parameters 57 spectrum waveform measurement object 116 speed measurement object 121

# T

tachometer channel object 122 tachometer parameters 55 Tachometer Status indicator 76 terminal base description 12 terminating resistor 24 transducer object 123

### V

vector measurement object 124

### X

XM Bus description 13

# **Rockwell Automation Support**

Use the following resources to access support information.

| Technical Support Center                            | Knowledgebase Articles, How-to Videos, FAQs, Chat, User<br>Forums, and Product Notification Updates.                  | https://rockwellautomation.custhelp.com/                                  |
|-----------------------------------------------------|----------------------------------------------------------------------------------------------------|---------------------------------------------------------------------------|
| Local Technical Support Phone Numbers               | Locate the phone number for your country.                                                                             | http://www.rockwellautomation.com/global/support/get-support-now.page     |
| Direct Dial Codes                                   | Find the Direct Dial Code for your product. Use the code to route your call directly to a technical support engineer. | http://www.rockwellautomation.com/global/support/direct-dial.page         |
| Literature Library                                  | Installation Instructions, Manuals, Brochures, and Technical Data.                                                    | http://www.rockwellautomation.com/global/literature-library/overview.page |
| Product Compatibility and Download<br>Center (PCDC) | Get help determining how products interact, check features and capabilities, and find associated firmware.            | http://www.rockwellautomation.com/global/support/pcdc.page                |

### **Documentation Feedback**

Your comments will help us serve your documentation needs better. If you have any suggestions on how to improve this document, complete the How Are We Doing? form at <a href="http://literature.rockwellautomation.com/idc/groups/literature/documents/du/ra-du002\_-en-e.pdf">http://literature.rockwellautomation.com/idc/groups/literature/documents/du/ra-du002\_-en-e.pdf</a>.

Rockwell Automation maintains current product environmental information on its website at http://www.rockwellautomation.com/rockwellautomation/about-us/sustainability-ethics/product-environmental-compliance.page.

Allen-Bradley, Rockwell Software, Rockwell Automation, RSLinx, RSLogix 5000, RSNetWorx, and XM are trademarks of Rockwell Automation, Inc. Trademarks not belonging to Rockwell Automation are property of their respective companies.

Rockwell Otomasyon Ticaret A.Ş., Kar Plaza İş Merkezi E Blok Kat:6 34752 İçerenköy, İstanbul, Tel: +90 (216) 5698400

#### www.rockwellautomation.com

#### Power, Control and Information Solutions Headquarters

Americas: Rockwell Automation, 1201 South Second Street, Milwaukee, WI 53204-2496 USA, Tel: (1) 414.382.2000, Fax: (1) 414.382.4444 Europe/Middle East/Africa: Rockwell Automation NV, Pegasus Park, De Kleetlaan 12a, 1831 Diegem, Belgium, Tel: (32) 2 663 0600, Fax: (32) 2 663 0640 Asia Pacific: Rockwell Automation, Level 14, Core F, Cyberport 3, 100 Cyberport Road, Hong Kong, Tel: (852) 2887 4788, Fax: (852) 2508 1846